TECHNICAL REPORT STANDARD TITLE PAGE

| ·                                                                                                    |                                                                                           |                                                                                                    |                                                                      |                                                            |
|----------------------------------------------------------------------------------------------------|-------------------------------------------------------------------------------------------|----------------------------------------------------------------------------------------------------|----------------------------------------------------------------------|------------------------------------------------------------|
| 1. Report No.                                                                                                    | 2. Government Accessi                                                                     | on No. 3. Rec                                                                                                    | ipient's Catalog No.                                                 |                                                            |
| FHWA/TX-88/456-1F, Vol. 1                                                                                                    |                                                                                           |                                                                                                    |                                                                      |                                                            |
| 4. Title and Subtitle                                                                                                    |                                                                                           | 5, Rep                                                                                                    | ert Date                                                             |                                                            |
| Texas Flexible Pavement Dat                                                                                                    | a Base                                                                                    | Au                                                                                                    | gust 1988                                                            | <u></u>                                                    |
|                                                                                                    |                                                                                           | 0, Fer                                                                                                    | forming Organization                                                 | Code                                                       |
| 7. Author(s)                                                                                                    | ·····                                                                                     | 8. Per                                                                                                    | forming Organization                                                 | Report No.                                                 |
| Sandra Parsons, Tom Scullio                                                                                                    | n                                                                                         | Rese                                                                                                    | arch Report                                                          | 456-1F-Vol. I                                              |
| 9. Performing Organization Name and Addres                                                                                                    | i \$                                                                                      | 10. w                                                                                                    | ork Unit No.                                                         |                                                            |
| Texas Transportation Instit                                                                                                    | ute                                                                                       |                                                                                                    |                                                                      |                                                            |
| The Texas A&M University Sy                                                                                                    | stem                                                                                      | 11. C                                                                                                    | dy No 2 9 9                                                          |                                                            |
| College Station, lexas 7784                                                                                                    | 3-3135                                                                                    |                                                                                                    | uy NU. 2-0-0                                                         | 0-450                                                      |
| 12. Sponsoring Agency Name and Address                                                                                                    |                                                                                           |                                                                                                    | Sontom                                                               | hon 1005                                                   |
| Texas State Department of H                                                                                                    | ighways and Put                                                                           | olic Fin                                                                                                    | al - Septem                                                          | 1000                                                       |
| Transportation; Transporta                                                                                                    | tion Planning [                                                                           | Division                                                                                                    |                                                                      | 1900                                                       |
| P.U. BOX 5051<br>Austin Toxas 79762                                                                                                    |                                                                                           | 14. Sp                                                                                                    | ionsoring Agency Co                                                  | de i                                                       |
| 15 Supelementary Notes                                                                                                    |                                                                                           |                                                                                                    |                                                                      |                                                            |
|                                                                                                    | ,                                                                                         |                                                                                                    |                                                                      |                                                            |
| Research performed in coope<br>Pavement Data Base.                                                                                                    | ration with FHW                                                                           | IA. Research Study                                                                                                    | Title: Tex                                                           | as Flexible                                                |
| 16. Abstract                                                                                                    |                                                                                           |                                                                                                    |                                                                      |                                                            |
| the User's Manual, describe<br>flexible storage, reporting<br>be compatible with the SHRP<br>monitoring sections can eas<br>a long-term means of monito | s a microcomput<br>and modeling c<br>Long-Term Pave<br>ily be added to<br>ring experiment | er database manage<br>f the data. The s<br>ment Performance m<br>the system; there<br>al pavements.                               | ment system w<br>ystem was de<br>onitoring sys<br>fore, the sys      | which provides<br>veloped to<br>stem. New<br>stem provides |
|                                                                                                    |                                                                                           |                                                                                                    |                                                                      |                                                            |
| 17. Key Words<br>Microcomputer; Flexible Pa<br>Database; Pavement Perform                                                                               | avement;<br>nance                                                                         | 18. Distribution Statement<br>No restriction.<br>available to the<br>National Technica<br>5285 Port Royal Ro<br>Springfield, Virg | This document<br>oublic throug<br>I Informatior<br>oad<br>inia 22161 | : is<br>h the<br>h Service                                 |
| 19. Security Classif. (of this report)                                                                                                    | 20. Security Cles                                                                         | sif. (of this pego)                                                                                                    | 21. No. of Pages                                                     | 22. Price                                                  |
| Unclassified                                                                                                    | Unclassi                                                                                  | fied                                                                                                    | 146                                                                  |                                                            |

Form DOT F 1700.7 (8-69)

# TEXAS FLEXIBLE PAVEMENT DATABASE

# VOLUME I. USER'S MANUAL

By

Sandra L. Parsons and Tom Scullion

Research Report 456-1F Volume I

on

Research Study Number 2-8-86-456 Texas Flexible Pavement Database

Sponsored By Texas State Department of Highways & Public Transportation

> In Cooperation with Federal Highway Administration

> > August 1988

Texas Transportation Institute Texas A&M University System College Station, Texas

ii

# **METRIC (SI\*) CONVERSION FACTORS**

#### **APPROXIMATE CONVERSIONS TO SI UNITS APPROXIMATE CONVERSIONS TO SI UNITS** Symbol When You Know **Multiply By To Find** Symbol Symbol When You Know **Multiply By** To Find Symbol LENGTH LENGTH ահակականերերերեներեներեն անդենանունունուներեներեներեներեներին անդենաներ 33 mm millimetres 0.039 inches in in inches 2.54 centimetres cm m metres 3.28 feet ft ft feet 0.3048 metres m 12 m metres 1.09 yards yd yd yards 0.914 metres m km kilometres 0.621 mi 8 miles mi miles 1.61 kilometres km 5 AREA AREA 8 mm² millimetres squared 0.0016 square inches in² 1 in² m² square inches 645.2 metres squared 10.764 centimetres squared cm<sup>2</sup> square feet ft² ft² square feet 0.0929 km² kilometres squared 0.39 metres squared m² 91 square miles mi² yd² ha hectores (10 000 m<sup>2</sup>) square yards 0.836 2.53 metres squared m² acres ac mi<sup>2</sup> square miles 2.59 kilometres squared km² ac acres 0.395 hectares ha 1 MASS (weight) 2 g grams 0.0353 ounces οz MASS (weight) 13 kg kilograms 2.205 pounds ĺb Mg megagrams (1 000 kg) 1.103 short tons т oz ounces 28.35 orams g łb pounds 0.454 kilograms kg VOLUME Ť short tons (2000 lb) 0.907 megagrams Mg mL millilitres 0.034 fluid ounces fl oz L litres 0.264 gallons gal VOLUME m3 metres cubed 35.315 cubic feet ft³ m3 metres cubed 1.308 cubic yards yd3 fl oz fluid ounces 29.57 millilitres mL gal aallons 3.785 litres L **TEMPERATURE** (exact) ft<sup>a</sup> cubic feet 0.0328 metres cubed m<sup>3</sup> vd³ cubic yards 0.0765 metres cubed m<sup>3</sup> °C Celsius 9/5 (then °F Fahrenheit NOTE: Volumes greater than 1000 L shall be shown in m<sup>3</sup>. temperature add 32) temperature ٩F ٩F 32 98.6 212 **TEMPERATURE** (exact) - 40 40 n 80 120 160 2001 E - 20 -40 ℃ 20 40 37 100 Ò 60 80 ٩F Fahrenheit °C 5/9 (after Celsius °C temperature subtracting 32) temperature These factors conform to the requirement of FHWA Order 5190.1A.

\* SI is the symbol for the International System of Measurements

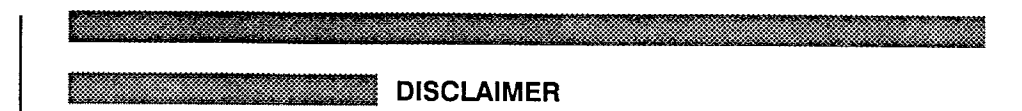

All information and tables in this report are supplied by the Texas Transportation Institute (TTI) for support of trained users of the Flexible Pavement Database computer software developed by TTI for the Texas State Department of Highways and Public Transportation. No other use of this manual is neither implied nor assumed.

2

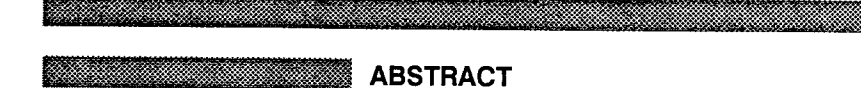

The Texas Flexible Pavement Database consists of performance information on more than 300 pavement sections located throughout the State of Texas. This report, the User's Manual, describes a microcomputer database management system which provides flexible storage, reporting and modeling of the data. The system was developed to be compatible with the SHRP Long-Term Pavement Performance monitoring system. New monitoring sections can easily be added to the system; therefore, the system provides a long-term means of monitoring experimental pavements.

vi

### Menu Screen Order

- MAIN MENU 1 Inquiry 2 Reports 3 Edit & Update 4 Applications 5 Backup 6 Installation 7 Reindex Master Files

| TAB   | BLE OF CONTENTS              |
|-------|------------------------------|
| 1.    | Introduction to the Database |
| II.   | Inquiry                      |
| 111.  | Reports                      |
| IV.   | Edit and Update              |
| V.    | Applications                 |
| VI.   | Backup                       |
| VII.  | Installation                 |
| VIII. | Reindex Master Files         |
| Арр   | endix A - Reports            |
| App   | endix B - Exhibits           |

|  | APP  | ENDIX A - REPORTS                                   |
|--|------|-----------------------------------------------------|
|  | A.1  | Summary by SID Number                               |
|  | A.2  | Summary by District                                 |
|  | A.3  | Inventory Update Form by District                   |
|  | A.4  | Inventory Update Form by SID                        |
|  | A.5  | Inventory Update Data Test Section<br>Location List |
|  | A.6  | Inventory Data Location Section List                |
|  | A.7. | Inventory Data Layer Identification File List       |
|  | A.8  | Geometric and Shoulder Information List             |
|  | A.9  | Surface File List                                   |
|  | A.10 | Subgrade File List                                  |
|  | A.11 | Layer Thickness Across the Road File List           |
|  | A.12 | Double Surface Treatment File List                  |
|  | A.13 | Visual Rating File List                             |
|  | A.14 | Serviceability Index File List                      |
|  | A.15 | Falling Weight SSI File List                        |
|  | A.16 | Dynaflect Measurement File List                     |
|  | A.17 | Skid Measurement Data List                          |
|  | A.18 | Traffic Data List                                   |
|  | A.19 | Environmental Data List                             |
|  | A.20 | Weather File List                                   |
|  | A.21 | County Name Table                                   |
|  | A.22 | Material Type Classification Table                  |
|  | A.23 | Type of Pavement Table                              |
|  | A.24 | District Temperature Constant Table                 |
|  | A.25 | Widening Flat Table                                 |
|  | A.26 | Layer Description Table                             |
|  | A.27 | Functional Classification Table                     |

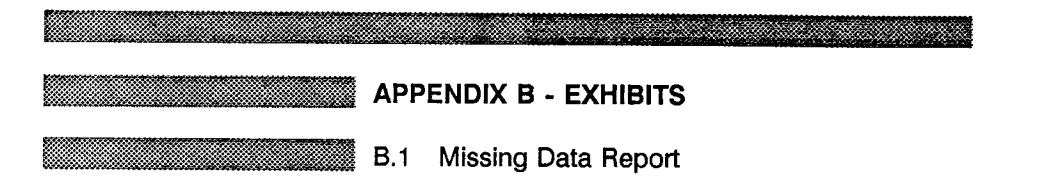

х

| I. | INTRODUCTION                         |     |
|----|--------------------------------------|-----|
| A. | The Texas Flexible Pavement Database | I-2 |
| В. | How to Use This Manual               | I-6 |
| C. | Starting the System                  | I-8 |

### Menu Screen Order

- MAIN MENU 1 Inquiry 2 Reports 3 Edit & Update 4 Applications 5 Backup 6 Installation 7 Reindex Master Files

**INTRODUCTION/ I-1** 

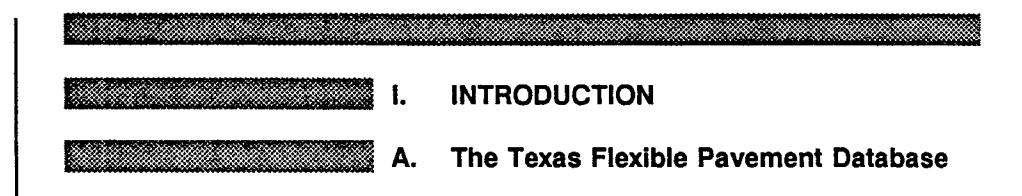

Since 1972, the Texas Transportation Institute (TTI) has maintained the TEXAS FLEXIBLE PAVEMENT DATABASE comprising detailed information on 350 sections of pavement that were originally selected as a stratified random sample of the State's pavements, proportional to the total mileage of each class of roadway.

The data collected over the years have provided the predictive capability used in every major pavement funding needs study conducted in the State. The information has been used to make maintenance decisions; in studies to determine damage due to commodity hauls such as oil field, grain, beef, aggregate and timber traffic; evaluating the new load rating and load zoning procedures; and in estimating cost responsibilities of different classes of trucks, sizes and weight studies. Preservation, updating, and improving the data in this database is absolutely essential for the continued improvement of pavement design, overlay design, and pavement management in the State.

The original system was created on the mainframe computer using a database system written in SAS by TTI. Then in 1986, a study was started to use a new system that would preserve the data but restructure it for better ease of access and for capability with currently available database systems utilizing microcomputers. In addition, the database needed to be enlarged to include additional distress and serviceability index data to improve the predictive equations that the database uses. These data are the basis for the survival curves and equations used in programs REHAB, RENU, RENU2, PES, the RAMS optimization programs, and the new FPS program.

An additional incentive to the continuing development of the TEXAS FLEXIBLE PAVEMENT DATABASE is the Long-Term Pavement Performance (LTPP) studies which are part of the National Strategic Highway Research Program (SHRP). While SHRP will focus on thicker pavements, generally in their first performance period, the TEXAS FLEXIBLE PAVEMENT DATABASE has several pavement types which are of specific interest to Texas, such as thin surfaced flexible pavements. Therefore, by combining the information stored in the SHRP program with that already available in the TEXAS FLEXIBLE PAVEMENT DATABASE, the State Department of Highways and Public Transportation (SDHPT) will have performance information on all the pavement types currently used in Texas.

Study 456 was initiated with the objective of "preserving, updating and improving the TEXAS FLEXIBLE PAVEMENT DATABASE." Specifically, the following were to be performed:

1) Monitor sections are to be included in the Department's ongoing Pavement Evaluation System so that annual pavement inspections can be performed. Procedures are to be developed so that the visual inspection, pavement roughness and Falling Weight Deflectometer data can be included into the system.

2) Convert the present mainframe database to a microcomputer-based management system that will make the data accessible to a broader selection of users and be compatible with the Strategic Highway Research program (SHRP) Information Management System (IMS) for

**INTRODUCTION/ I-2** 

Long-Term Pavement Performance (LTPP). This was the major task of the study and the system developed is described in the remainder of this report.

3) Update the database with the maintenance and rehabilitation activities performed on each roadway section. The last time this was performed was in 1981; therefore, numerous changes have occurred which need to be included in the database.

This report provides a User's Manual to the microcomputer-based storage system developed in this project. This system is shown schematically in Figure 1. The left-hand side of Figure 1 shows the inputs to the system while the right-hand side shows the outputs (reports). The inputs include the PES annual Master File, maintenance and rehabilitation information from the Road Life STrip maps and the District maintenance records, and information on roadway characteristics, particularly traffic levels (AADT) from the Roadway Information File. Twenty years of weather data is also included in the system.

Numerous reports can be obtained, including summary listings where the complete information from any section is included on a single page. Specialized reporting options can provide Inventory, Monitoring, Traffic and Environmental Data by Section Identification Number (SID), District or even County, depending on the option selected. In addition, a Tables section provides descriptive information used in the database, such as widening flags, layer and material type descriptions, functional classifications and a county alphanumeric list.

Modeling capabilities also have been included which allow the user to graph performance against accumulative 18 kip equivalent axles. The performance is measured in terms of alligator cracking, rutting or serviceability index. An exponential decay curve is used to model the deterioration process. The performance equation has the following form

$$q = exp - (RHO/N)^{BEIA}$$

where

g is the normalized damage function ranging form 0.0 to 1.0;

g for serviceability index is defined as

$$g = \frac{P_i - P}{P_i - P_f}$$

where  $P_i$ ,  $P_f$ , P are the initial, final and current values of serviceability index;

N is the accumulative 18-kip equivalent single axles since first construction or major rehabilitation;

RHO, BETA are constants which describe the shape of the degradation curve. These are to be determined by analysis of the performance history.

This system will automatically calculate RHO and BETA values and display the resulting line in graphical form. An additional feature of the system is Model Development where RHO and BETA values are automatically calculated. The analysis produces a file which contains for each section the RHO, BETA values and all the available independent variables (layer

# TEXAS FLEXIBLE PAVEMENT DATABASE SYSTEM

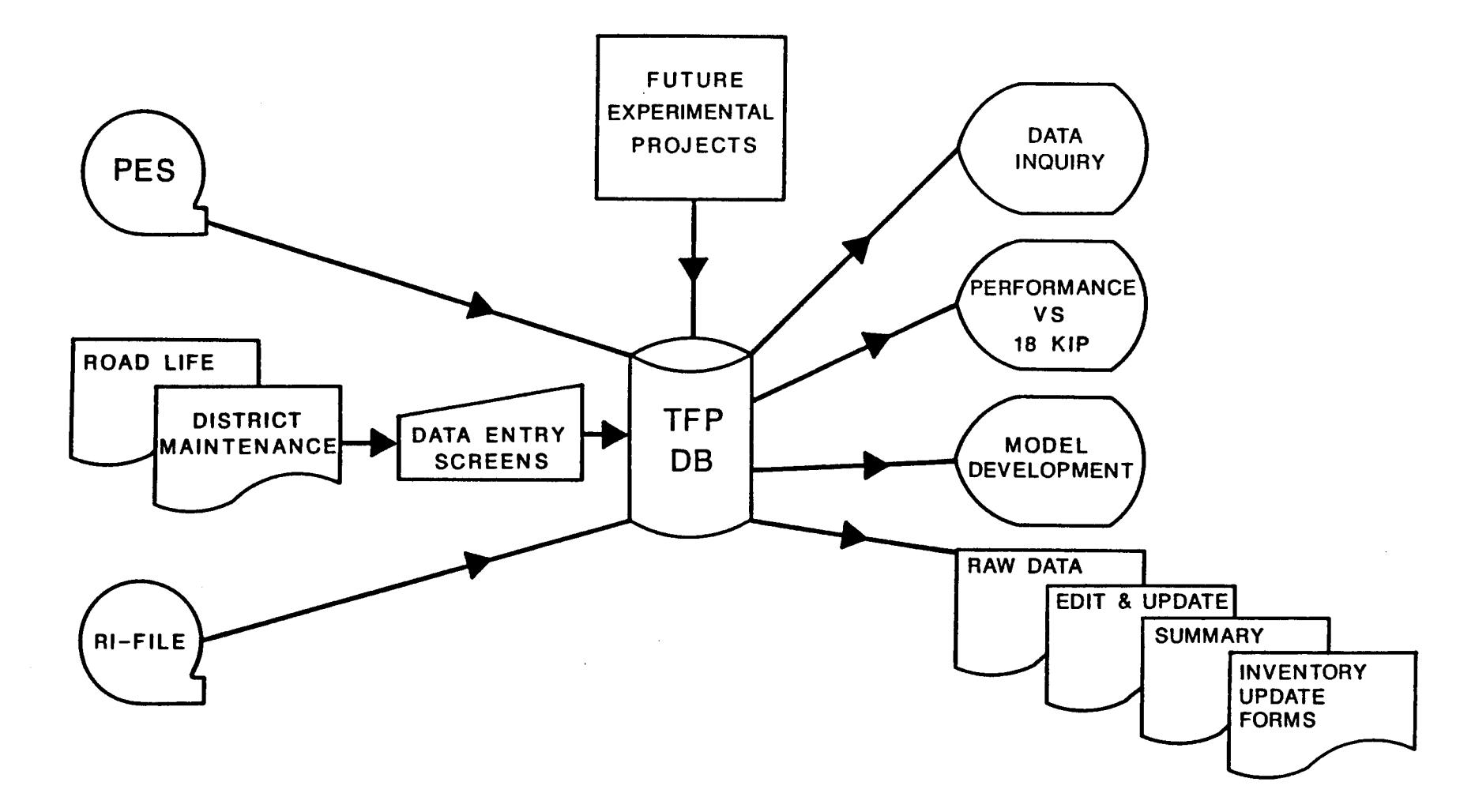

thickness, environmental factors, traffic levels, etc.) needed to develop performance models. The file can then be processed in SAS.

Another important feature of the system is its ability to include Future Experimental Projects into the system. This means that the system can be used to collect long-term pavement performance data or convert research projects.

Data gathering has been improved. Data needs to be collected on an annual basis and this became possible with the advent of the annual pavement rating training schools. Using these people to collect more data on a regular basis provides a more comprehensive picture of the pavement sections. Data collection was enhanced by taking core samples and measuring the layer thickness and mix instead of relying on as-built plan information when the roadways were designed.

Except for the structural inventory information, each of the original data files were converted to a dBASE III PLUS data file on hard disk from raw data stored on magnetic tape. The structural inventory data layer numbering system was changed to agree with the SHRP layer numbering scheme before being added to the database. In addition to the edit and update functions for entering and storing new pavement data, inquiry, reporting and applications functions were added to the system.

The TEXAS FLEXIBLE PAVEMENT DATABASE has been designed to provide the most current information in an easy-to-use, menu-drive format. The user can access any SID roadway segment and review all available information about that particular SID, update or edit the data, perform calculations on 18-KIP, and print hard-copy reports.

#### Menu Screen Order

MAIN MENU

- 1 Inquiry 2 - Reports
- 3 Edit & Update
- 4 Applications 5 Backup 6 Installation
- 7 Reindex Master Files

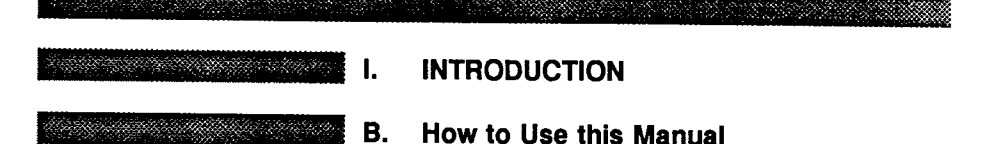

The layout of the User's Manual follows the format of the options available to you in the TEXAS FLEXIBLE PAVEMENT DATABASE. Each manual section corresponds to an option listed on the Main Menu. The sections appear in the manual in the following order:

П. Inquiry - Permits the user to view all data contained in the system without the ability to change any of the data.

- **III**. Reports - Produces hard-copy reports of the data.
- IV. Edit & Update - Permits the user to correct or add data.

V. Applications - Provides information which can be used to develop performance equations.

- VI. Backup - As it is named, for backing up, or saving, your data.
- VII. Installation - To change your data and printer paths.

VIII. Reindex Master Files - Should you question your data integrity, you can use this feature to rebuild your index files. Depending on the amount of data, this can require considerable time to complete.

Addition information is included in the final section of the Manual, Appendix A, which contains sample reports.

It is recommended that you begin with the Inquiry and Reports sections as they will give you all information contained in the system without altering the data. After you have become familiar with the Texas Flexible Pavement Database, you can proceed to the Edit & Update section. Also, you will need to know Section Identification (SID) numbers when working with the system.

### INSTRUCTIONS

Narrative instructions and information will be found on the left-hand pages of the manual, along with an options list in "menu" form which shows you where you are working in the system. The option being discussed will be highlighted in boldface type.

Instructions are designed to explain exactly what you are to do, followed by what to expect from the system. Any keys you are to press are bracketed in boldface type. An example appears below:

> YOU: Type <2> for Reports and press <ENTER>.

FLEXPAVE: Brings up the Reports Menu.

**INTRODUCTION / I-6** 

Example screens similar to what you see on your monitor appear on the righthand pages. These screens are not proportional in order to save space in the manual, but contain the correct information.

Certain keys on your computer keyboard will assist you in moving through the data records. **Page Up>** and **Page Down>** will move you form one SID Number to another or from one pavement layer to another, depending on where you are in the system.

<ESC> is a valuable key. You can use it to back out of an option without changing any data or simply to make another menu selection. This is especially important in the Reports section because some reports require considerable time to compile and print and you may wish to change your mind about printing them until a more appropriate time.

|  | I. | INTRODUCTION        |
|--|----|---------------------|
|  | C. | Starting the System |

Starting the TEXAS FLEXIBLE PAVEMENT DATABASE is very easy. The database is designed to work on an IBM AT 286 or 386 microcomputer with a serial port printer. Your software consists of eight double density diskettes which you will insert in sequence into your floppy disk drive.

Insert Diskette #1 into Drive A and type from the hard disk prompt on your computer, usually C:>, and type:

### A:INSTALL <ENTER>

The system will "uncrunch" and "unarc" the files into your microcomputer and make its own directories and subdirectories. After Diskette #1 is completely installed, you will see instructions to insert the remaining diskettes in order.

Be sure to allow yourself time to install the software (approximately 30 minutes). Do not attempt to stop the installation routine at any time.

When the last diskette is loaded onto your hard disk, the prompt will say:

### C:\PAVEDB>

Type the following command and TEXAS FLEXIBLE PAVEMENT DATABASE will be ready to run:

### FLEXPAVE <ENTER>

Store your diskettes in a safe place in case something should happen to your computer and you need to reinstall the software.

| II. | INQUIRY               |        |
|-----|-----------------------|--------|
| A.  | The Inquiry Functions | lll-2  |
| В.  | Inventory Data        | III-4  |
| C.  | Monitoring Data       | III-12 |
| D.  | Traffic Data          | III-18 |
| Е.  | Environmental Data    | iii-20 |
| F.  | Tables                | -24    |

#### Menu Screen Order

#### MAIN MENU

- MAIN MENU > 1 Inquiry 2 Reports 3 Edit & Update 4 Applications 5 Backup 6 Installation 7 Reindex Master Files

  - 7 Reindex Master Files
    1 Inquiry 1.0

    1 Inventory Data 1.1
    1 Location
    2 Layer ID
    3 Geometric & Shoulder
    4 Surface
    5 Subgrade
    6 Layer Thickness Across the Road

    2 Monitoring Data 1.2

    1 Visual
    2 Serviceability Index
    3 Falling Weight
    4 Dynaflect
    5 Skid

    3 Traffic Data 1.3
    4 Environmental Data 1.4

    1 County Name
    2 Meather
    5 Tables 1.5
    1 County Name
    2 Material Type
    3 Type of Pavement
    4 District Temperature Constant
    5 Widening Flag
    6 Layer Description
    7 Functional Classification

INQUIRY / II-1

Menu Screen Order

MAIN MENU

- >1 Inquiry
  - 2 Reports 3 Edit & Update
  - 4 Applications 5 Backup 6 Installation

  - 7 Reindex Master Files
- > 1 Inquiry 1.0
  - 1 Inventory Data 1.1 1 Location

  - 2 Layer ID 3 Geometric & Shoulder

  - a Suborneric & Shoulder
    4 Surface
    5 Subgrade
    6 Layer Thickness Across the Road
    2 Monitoring Data 1.2

    - 1 Visual 2 Serviceability Index
    - 3 Falling Weight 4 Dynaflect 5 Skid
  - 3 Traffic Data 1.3
  - 4 Environmental Data 1.4 1 Environment 2 Weather

  - 2 weather 5 Tables 1.5 1 County Name 2 Material Type 3 Type of Pavement 4 District Temperature Constant 5 Mideaine Cleve
    - 5 Widening Flag

    - 6 Layer Description 7 Functional Classification

After entering the FLEXIBLE PAVEMENT DATABASE, the Main Menu (Screen II-1) will appear which lists the available options. All work done in the database begins from this menu screen.

**The Inquiry Functions** 

INQUIRY

This section of the User's Manual explains how to use the Inquiry functions. The Inquiry option is the nucleus of the database which allows access to the hundreds of roadway pavement records. You will need to know the Section Identificaton Numbers (SID) to identify roadway segments, and county numbers to identify counties; printed lists of both are available through the reporting function.

Type <1> for Inquiry and press <ENTER>.

From the Main Menu...

YOU:

FLEXPAVE:

Brings up the Inquiry Menu (Screen II-2) which lists five available options:

- 1 Inventory Data
- 2 Monitoring Data
- 3 Traffic Data

11.

Α.

- 4 Environmental Data
- 5 Tables

# TEXAS FLEXIBLE PAVEMENT DATABASE MAIN MENU

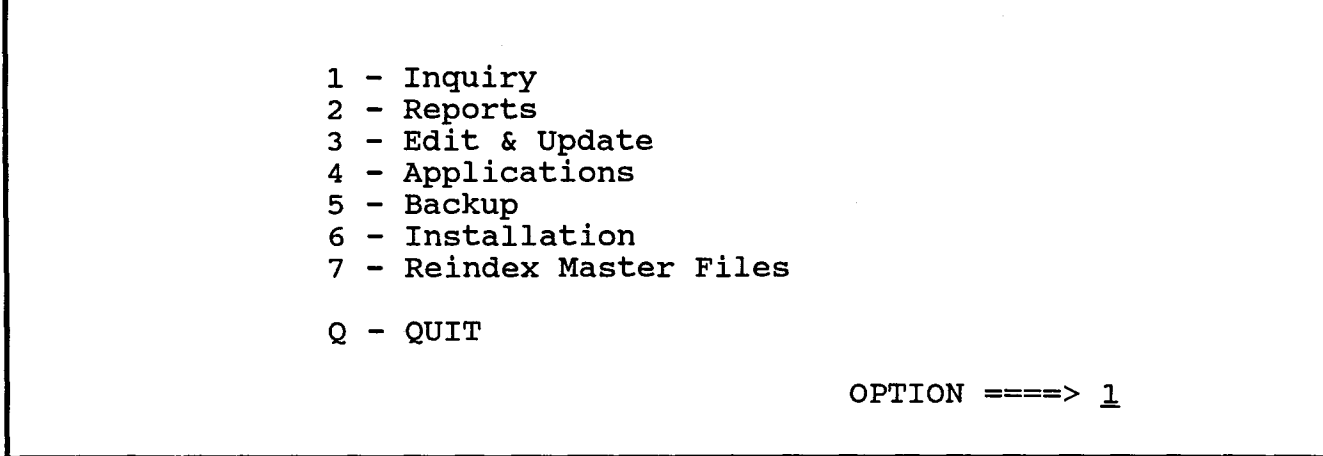

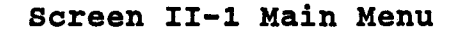

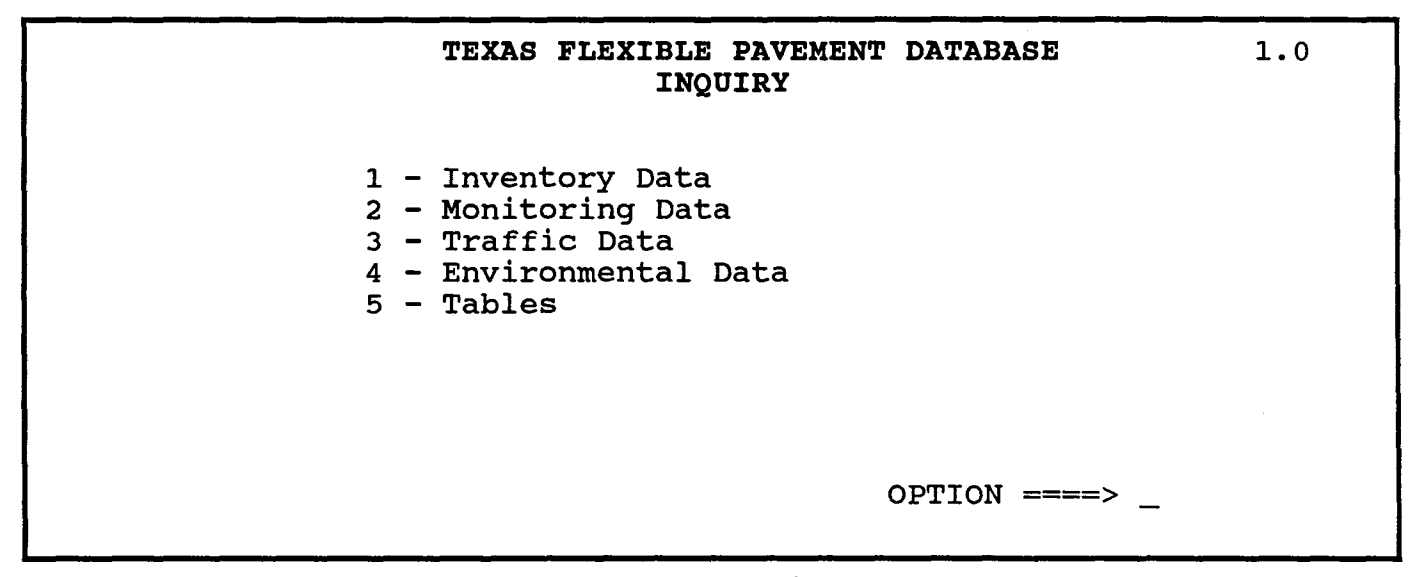

Screen II-2 Inquiry Menu

INQUIRY / II-3

Menu Screen Order

- MAIN MENU
  - 1 Inquiry
  - 2 Reports 3 Edit & Update
  - 4 Applications 5 Backup

  - 6 Installation 7 Reindex Master Files
- 1 Inquiry 1.0 >

>

- 1 Inventory Data 1.1
  - 1 Location
  - 2- Layer ID 3 Geometric & Shoulder
  - 4 Surface
  - 5 Subgrade
  - 5 Subgrade 6 Layer Thickness Across the Road 2 Monitoring Data 1.2 1 Visual 2 Serviceability Index 3 Falling Weight 4 Dynaflect 5 Skid 3 Traffic Detr 4 2

    - Traffic Data 1.3
  - 4 Environmental Data 1.4
  - 1 Environment
  - 2 Weather 5 Tables 1.5

    - 1 County Name 2 Material Type 3 Type of Pavement 4 District Temperature Constant

    - 5 Widening Flag 6 Layer Description
    - 7 Functional Classification

11. INQUIRY В. **Inventory Data** 

The Inquiry function has six available options. This section will follow the Inventory Data functions through all six options in order, giving instructions and example screens.

To leave any option, press < ESC>. Under certain conditions you will be able to use your < Page Up> and < Page Down> keys to move between "pages" or screens. For example, after entering Option #2 - Layer ID, you can use these keys to move between pavement layers to a new SID and all its pavement layers.

From the Inquiry Menu (Screen II-2)...

- YOU:
  - Type <1> for Inventory Data and press <ENTER>.
- FLEXPAVE: Brings up the Inventory Data Menu (Screen II-3) which lists your six options:
  - 1 Location
  - 2 Layer ID
  - 3 Geometric & Shoulder
  - 4 Surface
  - 5 Subgrade
  - 6 Layer Thickness Across the Road

**Option #1 - Location** 

To retrieve Location information about a particular SID segment, you select Option #1 from the Inventory Data Menu. You must also enter a SID Number; our example uses SID 39.

From the Inventory Data Menu (Screen II-3)...

YOU: Type <1> for Location and press <ENTER>. Enter SID Number <39> and press <ENTER>.

When you type a SID Number and strike <ENTER>, it will override the default number which is displayed, SID 13.

FLEXPAVE: Brings up the Location File record for SID 39 (Screen II-4).

You must enter a SID Number for the location you wish to view, otherwise you will see the Location File for the default number, SID 13. After you have gained access to a SID in the Location File, you can move through other SID Location records by using the control keys for < Page Up> and < Page Down>.

|                                        | TEXAS FLEXIBLE PAVEMENT DATABASE<br>INQUIRY<br>Inventory Data                                          | 1.1 |
|----------------------------------------|----------------------------------------------------------------------------------------------------|-----|
| 1 -<br>2 -<br>3 -<br>4 -<br>5 -<br>6 - | Location<br>Layer ID<br>Geometric & Shoulder<br>Surface<br>Subgrade<br>Layer Thickness Across the Road |     |
|                                        | OPTION ====> $\underline{1}$<br>Enter SID OPTION ====> $\underline{13}$                                |     |

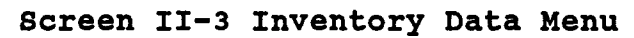

| TEXAS FLEXIBLE I<br>INQU     | PAVEMENT DATABASE<br>IRY   |
|------------------------------|----------------------------|
| Inventory Data               | - Location File            |
| SID Number 39                | District 1 County 117      |
| Highway Ident. IH 30         | Control Section 9/13       |
| Mile Post 106+00 TO 109+00   | Lane Identification R      |
| Mile Point 27.800 TO 29.800  | Mile Point Date 11/76      |
| HPMS Sample Number           | HPMS Section Subdivision 0 |
| Functional Classification 0  | Number of Lanes 2          |
| Active? T Inactive Date 0/ 0 | Previous SID 0 Next SID 0  |
| Comment                      |                            |
|                              |                            |

# Screen II-4 Location File

t

NOTE: Occasionally a SID Number changes. If so, the previous or next assigned number will appear in the appropriate spaces.

Option #2 - Layer ID

Menu Screen Order

MAIN MENU 1 - Inquirv

- 2 Reports
- 3 Edit & Update 4 - Applications
- 5 Backup 6 Installation
- 7 Reindex Master Files
- 1 Inquiry 1.0
  - 1 Inventory Data 1.1 1 - Location

>

- 2 Layer ID
- 3 Geometric & Shoulder
  - 4 Surface
- 4 Surface
  5 Subgrade
  6 Layer Thickness Across the Road
  2 Monitoring Data 1.2
  1 Visual

  - 2 Serviceability Index
  - 2 Serviceability in 3 Falling Weight 4 Dynaflect 5 Skid
- 3 Traffic Data 1.3 4 Environmental Data 1.4
- 1 Environment 2 Weather
- 5 Tables 1.5

  - 1 County Name
     2 Material Type
     3 Type of Pavement
     4 District Temperature Constant
  - 5 Widening Flag 6 Laver Description

  - 7 Functional Classification

To view the Layer Identification information for a particular SID segment, select Option #2 from the Inventory Data Menu. You must also enter a SID Number; our example uses SID 39.

From the Inventory Data Menu...

YOU:

Type <2> for Layer ID and press <ENTER>. Enter SID Number <39> and press <ENTER>.

> When you type a SID Number and strike <ENTER>, it will override the default number which is displayed, SID 13.

FLEXPAVE: Brings up the Layer Identification File record for SID 39 (Screen II-5).

Use the <Page Up> and <Page Down> keys to move through the pavement lavers for each SID segment. After passing through all the records for SID 39, you will move to the next consecutive SID Number.

Option #3 - Geometric & Shoulder

To view the Geometric and Shoulder information for a particular SID segment, select Option #3 from the Inventory Data Menu. You must also enter a SID Number; our example uses SID 39.

From the Inventory Data Menu...

YOU: Type <3> for Geometric & Shoulder and press <ENTER>. Enter SID Number <39> and press <ENTER>.

> When you type a SID Number and strike <ENTER>, it will override the default number which is displayed, SID 13.

FLEXPAVE: Brings up the Geometric and Shoulder File record for SID 39 (Screen II-6).

Use the <Page Up> and <Page Down> keys to move through the SID segments. If a segment has more than one Structure Number, you will pass through those records before moving to the next consectuvie SID Number.

## TEXAS FLEXIBLE PAVEMENT DATABASE INQUIRY Inventory Data - Layer Identification

\*

| SID Number<br>Structure Number        | 39<br>1 |
|---------------------------------------|---------|
| Layer Number                          | 1       |
| Layer Description<br>Center Thickness | 7       |
| Layer Material Classification         | 44      |
| Job Completed Date (MM/YY)            | 9/52    |
| Widening Date (MM/YY)                 | 0/0     |

Screen II-5 Layer Identification File

| TEXAS FLEXIBLE PAVEMENT DATAB<br>INQUIRY<br>Inventory Data - Geometric and Si | ASE<br>houlder |
|-------------------------------------------------------------------------------|----------------|
| SID Number                                                                    | 39             |
| Structure Number                                                              | 1              |
| Pavement Type                                                                 | 34             |
| Lane Width - one way (ft)                                                     | 12.0           |
| Outside Shoulder Width (ft)                                                   | 17.0           |
| Shoulder Surface Type                                                         | 2              |
| Shoulder Base Type                                                            | 21             |
| Shoulder Surface Thickness (in.)                                              | 0.00           |
| Shoulder Base Thickness (in.)                                                 | 8.00           |
| Widening Flag                                                                 | 1              |

Screen II-6 Geometric & Shoulder File

#### 

**Option #4 - Surface** 

Menu Screen Order

- MAIN MENU
- > 1 Inquiry 2 - Reports
  - 3 Edit & Update
  - 4 Applications
  - 5 Backup 6 - Installation
  - 7 Reindex Master Files
  - 1 Inquiry 1.0 1 Inventory Data 1.1
    - 1 Location 2 Layer ID

    - 3 Geometric & Shoulder
    - 4 Surface
- >

>

- 5 Subgrade 6 - Layer Thickness Across the Road 2 - Monitoring Data 1.2
- 1 Visual
- 2 Serviceability index
  - 3 Falling Weight 4 Dynaflect 5 Skid

- Traffic Data 1.3 4 - Environmental Data 1.4
- 1 Environment 2 Weather
- 5 Tables 1.5

  - Tables 1.5 1 County Name 2 Material Type 3 Type of Pavement 4 District Temperature Constant 5 Widening Flag Levier Describton

  - 6 Layer Description 7 Functional Classification

To view the Surface information for a particular SID segment, select Option #4 from the Inventory Data Menu. You must also enter a SID Number: our example uses SID 39.

From the Inventory Data Menu...

YOU:

Type <4> for Surface and press <ENTER>.

Enter SID Number <39> and press <ENTER>.

When you type a SID Number and strike <ENTER>, it will override the default number which is displayed, SID 13.

FLEXPAVE: Brings up the Surface File record for SID 39 (Screen II-7).

Use the <Page Up> and <Page Down> keys to move through the surface information for each Structure and Layer Number in the SID segment. After passing through all the layer records for SID 39, you will move to the next consecutive SID Number.

**Option #5 - Subgrade** 

To view Subgrade information for a particular SID segment, select Option #5 from the Inventory Data Menu. You must also enter a SID Number; our example uses SID 39.

From the Inventory Data Menu...

YOU: Type <5> for Subgrade and press <ENTER>. Enter SID Number < 39> and press < ENTER>.

> When you type a SID Number and strike <ENTER>, it will override the default number which is displayed, SID 13.

FLEXPAVE: Brings up the Subgrade File record for SID 39 (Screen II-8).

Use the <Page Up> and <Page Down> keys to move through the SID segments.

## TEXAS FLEXIBLE PAVEMENT DATABASE INQUIRY Inventory Data - Surface

| SID Number                                                   | 39           |
|--------------------------------------------------------------|--------------|
| Structure Number                                             | 1            |
| Layer Number                                                 | 3            |
| Aggregate Application Rate (S.Y./C.Y.)<br>Admixture Types    | 0            |
| Admixture Percent (%)<br>Asphalt Application Rate (Gal/S.Y.) | 0.00<br>0.00 |

# Screen II-7 Surface File

| 39   |
|------|
| 1    |
| 1    |
| 85.7 |
| 39.1 |
| 61.3 |
| 5.6  |
| 0.60 |
|      |

Screen II-8 Subgrade File

# Option #6 - Layer Thickness Across the Road

Menu Screen Order

MAIN MENU

>

- > 1 Inquiry2 - Reports

  - 2 Reports
    3 Edit & Update
    4 Applications
    5 Backup
    6 Installation
    7 Reindex Master Files

  - 1 Inquiry 1.0 1 Inventory Data 1.1
    - 1 Location 2 Layer ID 3 Geometric & Shoulder

    - 4 Surface 5 Subgrade
  - 6 Layer Thickness Across the Road

    - 2 Monitoring Data 1.2
      1 Visual
      2 Serviceability Index
      3 Falling Weight
      4 Dynaflect
      5 Skid
      5 Skid

    - 3 Traffic Data 1.3 4 Environmental Data 1.4

      - 1 Environment 2 Weather
  - 2 weather 5 Tables 1.5 1 County Name 2 Material Type 3 Type of Pavement 4 District Temperature Constant 4 District Temperature Constant
    - 5 Widening Flag

    - 6 Layer Description 7 Functional Classification

To view Layer Thickness for a particular SID segment, select Option #6 from the Inventory Data Menu. You must also enter a SID Number; our example uses SID 39.

From the Inventory Data Menu...

YOU:

Type <6> for Layer Thickness Across the Road and press <ENTER>.

Enter SID Number <39> and press <ENTER>.

When you type a SID Number and strike <ENTER>, it will override the default number which is displayed, SID 13.

FLEXPAVE: Brings up the Layer Thickness Across the Road File record for SID 39 (Screen II-9).

Use the <Page Up> and <Page Down> keys to move through the Layer Thickness information for each Structure and Layer Number in the SID segment. After passing through all of the records for SID 39, you will move to the next consecutive SID Number.

| TEXAS FLEXIBLE PAVEMENT DATABASE<br>INQUIRY |          |  |  |
|---------------------------------------------|----------|--|--|
| Inventory Data - Layer Thickness Across     | the Road |  |  |
|                                             |          |  |  |
| SID Number                                  | 39       |  |  |
| Structure Number                            | 1        |  |  |
| Layer Number                                | 2        |  |  |
| -                                           |          |  |  |
| Thickness - 3rd Position From Center (in.)  | 0.00     |  |  |
| Thickness - 2nd Position From Center (in.)  | 6.00     |  |  |
| Thickness - 1st Position From Center (in.)  | 6.00     |  |  |
| Thickness - Center (in.)                    | 6.00     |  |  |
| Distance From Center - 3rd Position (ft)    | 29.0     |  |  |
| Distance From Center - 2nd Position (ft)    | 12.0     |  |  |
| Distance From Center - 1st Position (ft)    | 12.0     |  |  |
|                                             |          |  |  |
|                                             |          |  |  |

Screen II-9 Layer Thickness Across the Roadway File

11. INQUIRY 

D. **Monitoring Data** 

The second option available through the Inquiry Menu is for Monitoring Data. This section will follow the Monitoring Data Menu and its options in order, giving instructions and example screens.

To leave any option, press < ESC>. Under certain conditions you will be able to use your <Page Up> and <Page Down> keys to move between SID Numbers or screens. For example, after entering Option #1 - Visual, you can use these keys to move between records and then to a new SID and its records. Since Monitoring Data is kept by date, you may find several records for one SID.

From the Inquiry Menu (Screen II-2)...

YOU:

FLEXPAVE:

Brings up the Monitoring Data Menu (Screen II-10) which lists your five options:

Type <2> for Monitoring Data and press <ENTER>.

- 1 Visual
- 2 Serviceability Index
- 3 Falling Weight
- 4 Dvnaflect
- 5 Skid

**Option #1 - Visual** 

To retrieve the Visual Rating information about a particular SID location, select Option #1 from the Monitoring Data Menu. You must also enter a SID Number; our example uses SID 39.

From the Monitoring Data Menu...

| YOU:      | Type <1> for Visual and press <enter>.<br/>Enter SID Number &lt;39&gt; and press <enter>.</enter></enter>       |
|-----------|----------------------------------------------------------------------------------------------------|
|           | When you type a SID Number and strike < ENTER>, it will override the default number which is displayed, SID 13. |
| FLEXPAVE: | Brings up the Visual Rating File record for SID 39 (Screen II-<br>11).                                          |

You must enter a SID Number for the loction you wish to view; otherwise you will see the Visual Rating File record for SID 13, the default number. After gaining access to the Visual File, you can move through the Visual Rating records by using the control keys for <Page Up> and <Page Down>.

#### Menu Screen Order

MAIN MENU

>

- 1 Inquiry 2 - Reports
- 3 Edit & Update
- 4 Applications
- 5 Backup
- 6 Installation 7 - Reindex Master Files
- 1 Inquiry 1.0
  - 1 Inventory Data 1.1 1 Location
  - 2- Layer ID 3 Geometric & Shoulder
  - 4 Surface
- 5 Subgrade 6 Layer Thickness Across the Road 2 - Monitoring Data 1.2
- > >
  - 1 Visual 2 - Serviceability Index
  - 2 Serviceability in 3 Falling Weight 4 Dynaflect 5 Skid

  - 3 Traffic Data 1.3
  - 4 Environmental Data 1.4 1 - Environment
  - 2 Weather
  - 5 Tables 1.5

    - Tables 1.5 1 County Name 2 Material Type 3 Type of Pavement 4 District Temperature Constant
    - 5 Widening Flag 6 Layer Description
    - 7 Functional Classification

|                                 | TEXAS FLEXIBLE<br>INQU<br>Monitor:                              | PAVEMENT :<br>UIRY<br>ing Data | DATABASE                      | 1.2                   |
|---------------------------------|-----------------------------------------------------------------|--------------------------------|-------------------------------|-----------------------|
| 1 -<br>2 -<br>3 -<br>4 -<br>5 - | Visual<br>Serviceability<br>Falling Weight<br>Dynaflect<br>Skid | Index                          |                               |                       |
|                                 |                                                                 | Enter SID                      | OPTION =====><br>Number ====> | <u>1</u><br><u>13</u> |

Screen II-10 Monitoring Data File

|                      | TEXA:<br>Monito:      | S FLEXIBLE PAVE<br>INQUIRY<br>ring Data - Vis | MENT DATABASE<br>ual Rating File        | •                                          |
|----------------------|-----------------------|-----------------------------------------------|-----------------------------------------|--------------------------------------------|
| Actual Date          | e of Measureme        | ent 10/74 SID<br>Str<br>Lay                   | Number<br>ucture Number<br>er Number    | 39<br>1<br>1                               |
| Rutting<br>2S OM OSV | Block Cr<br>OS OM OSV | Alligtr Cr<br>OS OM OSV                       | Longitud Cr<br>1S OM OSV                | Transv Cr<br>OS 2M OSV                     |
| Seal Code<br>3       | Patching<br>OG 1F OP  | Failures/Mi<br>0                              | Pavement<br>PES Pavement<br>Unwght Vis. | Rat Scr 76<br>Rat Scr 0.00<br>Rat Scr 0.00 |

Screen II-11 Visual Rating File

#### 

**Option #2 - Serviceability Index** 

To view Serviceability Index information for a particular segment, select Option #2 from the Monitoring Data Menu. You must also enter a SID Number; our example uses SID 39.

From the Monitoring Data Menu...

YOU:

Type <2> for Serviceability Index and press <ENTER>. Enter SID Number <39> and press <ENTER>.

> When you type a SID Number and strike <ENTER>, it will override the default number which is displayed, SID 13.

FLEXPAVE: Brings up the Serviceability Index File record for SID 39 (Screen II-12).

Use the <Page Up> and <Page Down> keys to move through the records in the SID segment. After you have passed through all of the records for SID 39, you will move to the next consecutive SID Number.

### **Option #3 - Falling Weight**

To retrieve Falling Weight Structural Strength Index information for a particular SID location, select Option #3 from the Monitoring Data Menu. You must also enter a SID Number; our example uses SID 39.

From the Monitoring Data Menu...

YOU: Type <3> for Falling Weight and press <ENTER>. Enter SID Number < 39> and press < ENTER>.

> When you type a SID Number and strike <ENTER>, it will override the default number which is displayed, SID 13.

FLEXPAVE: Brings up the Falling Weight SSI File record for SID 39 (Screen II-13).

Use the <Page Up> and <Page Down> keys to move through the Falling Weight File information records in the SID segment. After you have passed through all of the records for SID 39, you will move to the next consecutive SID Number.

- Menu Screen Order MAIN MENU 1 - Inquiry > 2 - Reports 3 - Edit & Update 4 - Applications 5 - Backup 6 - Installation 7 - Reindex Master Files 1 - Inquiry 1.0 1 - Inventory Data 1.1 1 - Location 2- Layer ID 3 - Geometric & Shoulder
  - 4 Surface 5 Subgrade
  - 6 Layer Thickness Across the Road
    2 Monitoring Data 1.2
    1 Visual

  - 2 Serviceability Index
  - 3 Falling Weight
    - 4 Dynaflect 5 Skid

>

- 3 Traffic Data 1.3 4 - Environmental Data 1.4 1 - Environment 2 - Weather
- 5 Tables 1.5

  - 1 County Name
     2 Material Type
     3 Type of Pavement
     4 District Temperature Constant
  - 5 Widening Flag 6 Layer Description
  - 7 Functional Classification

# TEXAS FLEXIBLE PAVEMENT DATABASE INQUIRY Monitoring Data - Serviceability Index

|                     | SID Number       | 39       |
|---------------------|------------------|----------|
|                     | Structure Numbe: | r 1      |
|                     | Layer Number     | 5        |
|                     | Date             | 10/26/74 |
| Count of Observatio | n                | 9        |
| Mean                |                  | 3.44000  |
| Standard Deviation  |                  | 0.23000  |
| Low Value           |                  | 2.9      |
| High Value          |                  | 3.6      |

Screen II-12 Serviceability Index File

| TEXAS FLEXIBLE PAVEMENT DATABASE<br>INQUIRY<br>Monitoring Data - Falling Weight SSI |            |                                          |                        |                     |                   |
|-------------------------------------------------------------------------------------|------------|------------------------------------------|------------------------|---------------------|-------------------|
| Date 0/0/<br>(MM/DD/                                                                | ′0<br>′YY) | SID Number<br>Structure N<br>Layer Numbe | 39<br>Jumber 1<br>er 5 | Average<br>Temperat | SSI 0.0<br>Sure 0 |
|                                                                                     | Reading 1  | Reading 2                                | Reading 3              | Reading 4           | Reading 5         |
| Geophone 1                                                                          | 0.00       | 0.00                                     | 0.00                   | 0.00                | 0.00              |
| Geophone 2                                                                          | 0.00       | 0.00                                     | 0.00                   | 0.00                | 0.00              |
| Geophone 3                                                                          | 0.00       | 0.00                                     | 0.00                   | 0.00                | 0.00              |
| Geophone 4                                                                          | 0.00       | 0.00                                     | 0.00                   | 0.00                | 0.00              |
| Geophone 5                                                                          | 0.00       | 0.00                                     | 0.00                   | 0.00                | 0.00              |
| Geophone 6                                                                          | 0.00       | 0.00                                     | 0.00                   | 0.00                | 0.00              |
| Geophone 7                                                                          | 0.00       | 0.00                                     | 0.00                   | 0.00                | 0.00              |

Screen II-13 Falling Weight File

**Option #4 - Dynaflect** 

To view Dynaflect information for a particular segment, select Option #3 from the Monitoring Data Menu. You must also enter a SID Number; our example uses SID 39.

From the Monitoring Data Menu...

YOU: Type <4> for Dynaflect and press <ENTER>. Enter SID Number <39> and press <ENTER>.

> When you type a SID Number and strike < ENTER>, it will override the default number which is displayed, SID 13.

FLEXPAVE: Brings up the Dynaflect File record for SID 39 (Screen II-14).

Use the <Page Up> and <Page Down> keys to move through the Dynaflect records for each Station of your SID Number. After you have passed through all of the records for SID 39, you will move to the next consecutive SID Number.

Option #5 - Skid

To retrieve Skid information about a particular SID location, select Option #5 from the Monitoring Data Menu and enter a SID Number. Our example uses SID 39.

From the Monitoring Data Menu...

YOU: Type <5> for Skid and press <ENTER>. Enter SID Number <39> and press <ENTER>.

> When you type a SID Number and strike <ENTER>, it will override the default number which is displayed, SID 13.

FLEXPAVE: Brings up the Skid Measurement File record for SID 39 (Screen II-15).

Use the <Page Up> and <Page Down> keys to move by date through the Skid Measurement records in the SID segment. After passing through all of the records for SID 39, you will move to the next consecutive SID Number.

- Menu Screen Order MAIN MENU 1 - Inquiry 2 - Reports 3 - Edit & Update 4 - Applications 5 - Backup 6 - Installation 7 - Reindex Master Files 1 - Inquiry 1.0 1 - Inventory Data 1.1 1 - Location 2- Layer ID 3 - Geometric & Shoulder 4 - Surface 5 - Subgrade
  6 - Layer Thickness Across the Road
  2 - Monitoring Data 1,2 1 - Visual 2 - Serviceability Index 3 - Falling Weight 4 - Dynaflect > 5 - Skid > 3 - Traffic Data 1.3 4 - Environmental Data 1.4 1 - Environment 2 - Weatner 5 - Tables 1.5 1 - County Name 2 - Material Type 3 - Type of Pavement 4 - District Temperature Constant Widening Flag 2 - Weather

  - 5 Widening Flag 6 Layer Description 7 Functional Classification
| TEXAS FLEXIBLE PAVEMENT DATABASE<br>INQUIRY |                                |              |  |  |
|---------------------------------------------|--------------------------------|--------------|--|--|
| Monitoring Data -                           | Dynailect Measure              | ment         |  |  |
|                                             | SID Number<br>Structure Number | 39<br>1<br>5 |  |  |
|                                             | Date                           | 8/9/76       |  |  |
| STATION                                     |                                | 1            |  |  |
| Reading for Sensor                          | 1                              | 0.500        |  |  |
| Reading for Sensor                          | 2                              | 0.470        |  |  |
| Reading for Sensor                          | 3                              | 0.440        |  |  |
| Reading for Sensor                          | 4                              | 0.380        |  |  |
| Reading for Sensor                          | 5                              | 0.330        |  |  |

Screen II-14 Dynaflect Measurement File

| TEXAS FLEXIBLE<br>INQU<br>Monitoring Data | PAVEMENT DATABASE<br>JIRY<br>- Skiđ Measurement        |                                       |
|-------------------------------------------|--------------------------------------------------------|---------------------------------------|
|                                           | SID Number<br>Structure Number<br>Layer Number<br>Date | 39<br>1<br>5<br>7/74                  |
| Mean<br>High<br>Low                       | 33<br>36<br>30                                         | · · · · · · · · · · · · · · · · · · · |
|                                           |                                                        |                                       |

Screen II-15 Skid Measurement File

Menu Screen Order MAIN MENU 1 - Inquiry > 2 - Reports 3 - Edit & Update 4 - Applications 5 - Backup 6 - Installation 7 - Reindex Master Files 1 - Inquiry 1.0 1 - Inventory Data 1.1 1 - Location 2- Layer ID 3 - Geometric & Shoulder 4 - Surface 5 - Subgrade 6 - Layer Thickness Across the Road 2 - Monitoring Data 1.2 1 - Visual 2 - Serviceability Index 3 - Falling Weight 4 - Dynaflect 5 - Skid 3 - Traffic Data 1.3 > 4 - Environmental Data 1.4 1 - Environment 2 - Weather 5 - Tables 1.5 a - County Name
2 - Material Type
3 - Type of Pavement
4 - District Temperature Constant

- 5 Widening Flag
  6 Layer Description
  7 Functional Classification

11. INQUIRY D. **Traffic Data** 

The third option available through the Inquiry menu is for Traffic Data. This section will follow the Traffic Data function, giving instructions and example screens. To leave any option, press < ESC >.

From the Inquiry Menu (Screen II-2)...

- YOU: Type <3> for Traffic Data and press <ENTER>.
- FLEXPAVE: Brings up the first Traffic Data screen (Screen II-16) and requests a SID Number.
- YOU: Enter SID Number <39> and press <ENTER>.
- FLEXPAVE: Brings up the Traffic Data File record for SID 39 (Screen II-17).

Use the <Page Up> and <Page Down> keys to move through the Traffic Data records year-by-year for the SID segment. After you have passed through all the records for SID 39, you will move to the next consecutive SID Number.

# TEXAS FLEXIBLE PAVEMENT DATABASE INQUIRY Traffic Data

Please Enter SID Number: <u>0</u>

Screen II-16 Traffic Data File

| TEXAS FLEXIBLE PAVEMENT DATABASE<br>INQUIRY<br>Traffic Data |        |  |  |
|-------------------------------------------------------------|--------|--|--|
| SID Number                                                  | 39     |  |  |
|                                                             | 1954   |  |  |
| Annual Average Daily Traffic<br>Annual Cummulative 18 Keal  | 1586   |  |  |
| - one way                                                   | 171896 |  |  |
| Percent Trucks                                              | 19.0   |  |  |
|                                                             |        |  |  |
|                                                             |        |  |  |

Screen II-17 Traffic Data File

INQUIRY / II-19

1.3

I II. INQUIRY 

Ε. **Environmental Data** 

The fourth option available through the Inquiry Menu is for Environmental Data. This section will follow the Environmental Data Menu and its options in order, giving instructions and example screens.

To leave any option, press < ESC >. After gaining access to the records you will be able to use your <Page Up> and <Page Down> keys to move between months and SID Numbers. It is necessary to know the designated County Number in order to use these files. For a list of County Numbers, see III. Reports.

From the Inquiry Menu (Screen II-2)...

YOU:

Type <4> for Environmental Data and press <ENTER>.

- FLEXPAVE: Brings up the Environmental Data Menu (Screen II-18) and offers you two choices:
  - 1 Environment
  - 2 Weather

### **Option #1 - Environment**

To retrieve the Environment information for a particular County, select Option #1 from the Environmental Data Menu. You must also enter a County Number; our example uses County 153.

From the Environmental Data Menu...

| YOU: | Type <1> for Environment and press <enter>.</enter> |
|------|-----------------------------------------------------|
|      | Enter County Number < 153> and press < ENTER>.      |

FLEXPAVE: Brings up the Environment Measurement File record for County 153 (Screen II-19).

Use the <Page Up> and <Page Down> keys to move from one consecutive County record to another.

#### Menu Screen Order

MAIN MENU

- > 1 Inquiry
  - 2 Reports 3 Edit & Update
  - 4 Applications 5 Backup
  - 6 Installation
  - 7 Reindex Master Files
  - 1 Inquiry 1.0
    - 1 Inventory Data 1.1 1 - Location
    - 2- Layer ID 3 Geometric & Shoulder

    - 4 Surface 5 Subgrade 6 Layer Thickness Across the Road
    - 2 Monitoring Data 1.2 1 Visual

      - 2 Serviceability Index
      - 3 Falling Weight 4 Dynaflect 5 Skid
  - 3 Traffic Data 1.3

> > 4 - Environmental Data 1.4

# 1 - Environment

- 2 Weather 5 Tables 1.5

  - 1 County Name
     2 Material Type
     3 Type of Pavement
     4 District Temperature Constant
  - 5 Widening Flag 6 Layer Description
  - 7 Functional Classification

# TEXAS FLEXIBLE PAVEMENT DATABASE INQUIRY Environmental Data

1 - Environment

2 - Weather

OPTION ====> \_

1.4

Enter County Number ====> <u>1</u>

Screen II-18 Environmental Data Menu

| TEXAS FLEXIBLE PAVEMENT DATABASE<br>INQUIRY<br>Environment Measurement |         |  |  |
|------------------------------------------------------------------------|---------|--|--|
| County Number                                                          | 153     |  |  |
| Thornthwaite Index Mean<br>Thornthwaite Index                          | -24.872 |  |  |
| - No. of Years Averaged<br>Thornthwaite Index                          | 20      |  |  |
| - Standard Deviation                                                   | 9.210   |  |  |
|                                                                        |         |  |  |
|                                                                        |         |  |  |
| · ·                                                                    |         |  |  |

Screen II-19 Environment Measurement File

#### **Option #2 - Weather**

To retrieve the Weather information for a particular County, select Option #2 from the Environmental Data Menu. You must also enter a County Number; our example uses County 153.

From the Environmental Data Menu...

YOU:

Type <2> for Weather and press <ENTER>. Enter County Number <153> and press <ENTER>.

FLEXPAVE: Brings up the Weather Measurement File record for County 153 (Screen II-20).

Use the <Page Up> and <Page Down> keys to move consecutively from month-to-month within the records for County 153. After passing through the records for all 12 months, the system will move to the next consecutive County Number.

#### Menu Screen Order

MAIN MENU

- > 1 Inquiry
  - 2 Reports 3 Edit & Update
  - 4 Applications 5 Backup

6 - Installation 7 - Reindex Master Files

- 1 Inquiry 1.0 1 - Inventory Data 1.1 1 - Location

  - 2 Location 2 Layer ID 3 Geometric & Shoulder 4 Surface 5 Subgrade 6 Layer Thickness Across the Road 6 - Layer Thickness Acro
    2 - Monitoring Data 1.2
    1 - Visual
    2 - Serviceability Index
    3 - Falling Weight
    4 - Dynaflect
    5 - Skid
    3 - Traffic Data 1.3
    4 - Environmental Data 1.4
    1 - Environment
    2 Wootboar

  - 2 Weather
  - 5 Tables 1.5

- a) I County Name
  2 Material Type
  3 Type of Pavement
  4 District Temperature Constant
- 5 Widening Flag
  6 Layer Description
  7 Functional Classification

| TEXAS FLEXIBLE PAVEMENT DATABASE<br>INQUIRY<br>Weather Measurement                                                      |                                                |                                                      |                                                        |  |
|----------------------------------------------------------------------------------------------------|------------------------------------------------|------------------------------------------------------|--------------------------------------------------------|--|
| County Number 153<br>Month 1                                                                                            |                                                |                                                      |                                                        |  |
| No.<br>Precipitation<br>Total Freeze Thaw Cycle<br>Wet Freeze Thaw Cycle<br>Maximum Temperature<br>Averaged Temperature | of Yrs Avg<br>20<br>20<br>20<br>20<br>20<br>20 | Mean<br>0.507<br>19.700<br>1.050<br>54.358<br>39.650 | Std. Dev.<br>0.692<br>3.827<br>1.276<br>4.388<br>2.777 |  |

Screen II-20 Weather Measurement File

|                                                                                                    |                                                      | II. INQUIRY                                                                                                    |
|----------------------------------------------------------------------------------------------------|------------------------------------------------------|----------------------------------------------------------------------------------------------------|
| Menu Screen Order                                                                                                    |                                                      | F. Tables                                                                                                    |
| 2 - Reports<br>3 - Edit & Update<br>4 - Applications<br>5 - Backup<br>6 - Installation<br>7 - Reindex Master Files                                                                                                    | The last option will follow the example scree        | available through the Inquiry Menu is for Tables. This section<br>Tables Menu and its options in order, giving instructions and<br>ns.                                                                                                   |
| 1 - Inquiry 1.0<br>1 - Inventory Data 1.1<br>1 - Location<br>2- Layer ID<br>3 - Geometric & Shoulder                                                                                                    | To leave any o<br>able to use you<br>information sci | ption, press < ESC>. After gaining access to a file you will be<br>ur < Page Up> and < Page Down> keys to move between the<br>reens.                                                                                                    |
| 5 - Subgrade<br>6 - Layer Thickness Across the Road<br>2 - Monitoring Data 1.2                                                                                                    | From the Inqui                                       | iry Menu (Screen II-2)                                                                                                    |
| 2 - Serviceability Index<br>3 - Falling Weight<br>4 - Dynaflect<br>5 - Skid                                                                                                    | YOU:                                                 | Type <5> for Tables and press <enter>.</enter>                                                                                                    |
| 3 - Traffic Data 1.3<br>4 - Environmental Data 1.4<br>1 - Environment<br>2 - Weather                                                                                                    | FLEXPAVE:                                            | Brings up the Tables Menu (Screen II-21) and offers you seven choices:                                                                                                    |
| <ul> <li>5 - Tables 1.5</li> <li>1 - County Name</li> <li>2 - Material Type</li> <li>3 - Type of Pavement</li> <li>4 - District Temperature Constant</li> <li>5 - Widening Flag</li> <li>6 - Layer Description</li> <li>7 - Functional Classification</li> </ul> |                                                      | <ol> <li>1 - County Name</li> <li>2 - Material Type</li> <li>3 - Type of Pavement</li> <li>4 - District Temperature Constant</li> <li>5 - Widening Flag</li> <li>6 - Layer Description</li> <li>7 - Functional Classification</li> </ol> |
|                                                                                                    |                                                      | Option #1 - County Name                                                                                                    |
|                                                                                                    | To retrieve the from the Table                       | equivalent County Name for a County Number, select Option #1 s Menu. Our example uses County 153.                                                                                                    |
|                                                                                                    | From the Table                                       | es Mmenu                                                                                                    |
|                                                                                                    | YOU:                                                 | Type <1> for County Name and press <enter>.<br/>Enter County Number &lt;153&gt; and press <enter>.</enter></enter>                                                                                                    |
|                                                                                                    | FLEXPAVE:                                            | Brings up the County Name File record for County 153 (Screen II-22).                                                                                                    |
|                                                                                                    | Use the <b><pag< b=""><br/>County Name</pag<></b>    | e Up> and <page down=""> keys to move from one consecutive record to another.</page>                                                                                                    |

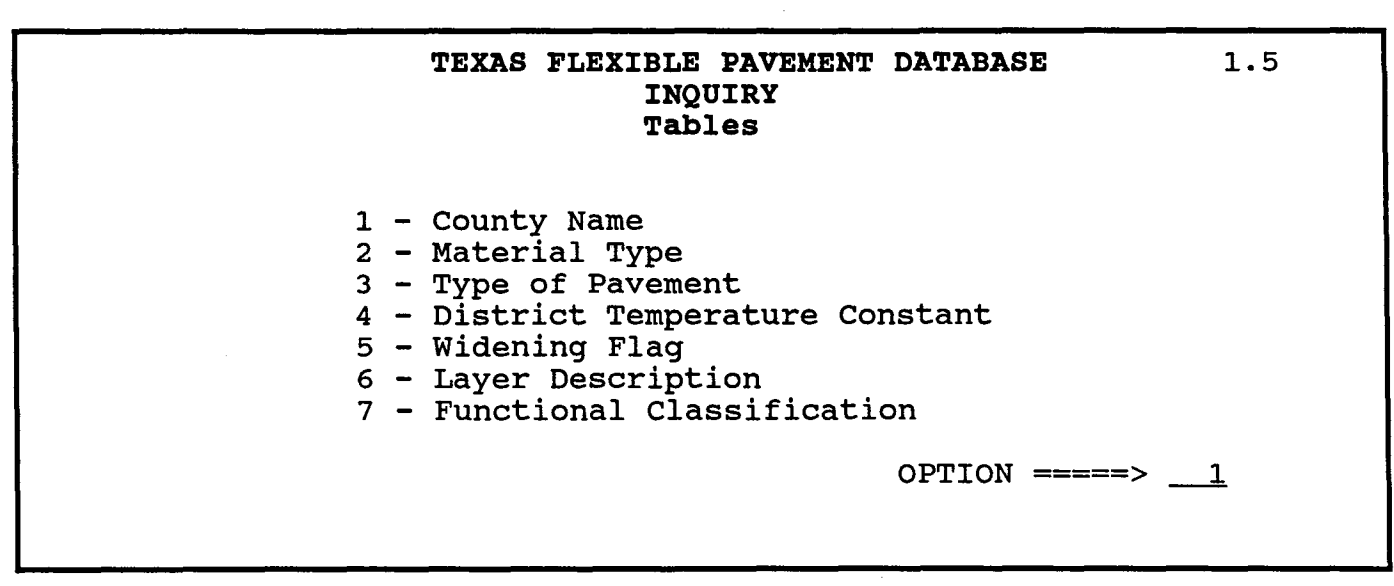

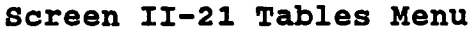

| TEXAS FLEXIBLE PAVEMENT DATABASE<br>INQUIRY<br>County Table |                |             |  |  |
|-------------------------------------------------------------|----------------|-------------|--|--|
| County<br>County                                            | Number<br>Name | 153<br>LYNN |  |  |
|                                                             |                |             |  |  |

Screen II-22 County Name Table

INQUIRY / II-25

**Option #2 - Material Type** 

By selecting Option #2 from the Tables Menu, you can retrieve more than 40 Material Type Classification Tables and their code numbers.

From the Tables Menu...

YOU:

Type <2> for Material Type and press <ENTER>.

FLEXPAVE:

Brings up the first Material Type Classification record (Screen 11-23).

You can use the <Page Up> and <Page Down> keys to move between the records in consecutive order.

# 4 - Surface 5 - Subgrade 6 - Layer Thickness Across the Road 2 - Monitoring Data 1.2

1 - Inventory Data 1.1 1 - Location

1 - Visual 2 - Serviceability Index

2- Layer ID 3 - Geometric & Shoulder

- 3 Falling Weight 4 Dynaflect 5 Skid

- 3 Traffic Data 1.3 4 Environmental Data 1.4 1 Environment 2 Weather

- 5 Tables 1.5 1 County Name 2 Material Type
- > >
- 3 Type of Pavement 4 District Temperature Constant
- 5 Widening Flag 6 Layer Description
- 7 Functional Classification

**Option #3 - Type of Pavement** 

To retrieve Pavement information, select Option #3 from the Tables Menu. More than 35 Pavement Types and their codes are listed.

From the Tables Menu...

Type <3> for Type of Pavement and press <ENTER>. YOU:

FLEXPAVE: Brings up the first Type of Pavement record (Screen II-24).

Use the <Page Up> and <Page Down> keys to move from one consecutive Pavement Type record to another.

Menu Screen Order

2 - Reports 3 - Edit & Update 4 - Applications 5 - Backup

6 - Installation 7 - Reindex Master Files

1 - Inquiry 1.0

MAIN MENU 1 - Inquiry >

# TEXAS FLEXIBLE PAVEMENT DATABASE INQUIRY Material Type Classification Table

Material Code Material Description Material Short Form Layer Description

1 HOT MIX - HOT LAID HMAC S

Screen II-23 Material Type Classification Table

TEXAS FLEXIBLE PAVEMENT DATABASE INQUIRY Type of Pavement Table

Pavement Code Type of Base Surface Thickness Surface Seal

1 GRANULAR BASE SURFACE TREATED

Screen II-24 Type of Pavement Table

# **Option #4 - District Temperature Constant**

District Temperature Constant information is available from Option #4 of the Tables Menu. There is a record for each of the 25 SDHPT Districts; our example uses District 21.

From the Tables Menu...

YOU:

Type <4> for District Temperature Constant and press <ENTER>.

Enter SDHPT District <21> and press <ENTER>.

FLEXPAVE: Brings up the first District Temperature Constant record for District 21 (Screen II-25).

You can use the < Page Up> and < Page Down> keys to move between the Temperature records in consecutive order.

#### Option #5 - Widening Flag

Widening Flag information is available through Option #5 from the Tables Menu. There are three records in this file.

From the Tables Menu...

YOU: Type <5> for Widening Flag and press <ENTER>.

FLEXPAVE: Brings up the first Widening Flag record (Screen II-26).

Use the <Page Up> and <Page Down> keys to move from one consecutive record to another.

#### Menu Screen Order

MAIN MENU

>

- 1 Inquiry
- 2 Reports 3 Edit & Update 4 Applications 5 Backup
- 6 Installation
- 7 Reindex Master Files
- 1 Inquiry 1.0
  - 1 Inventory Data 1.1 1 Location
    - 2- Layer ID 3 Geometric & Shoulder
    - 4 Surface
  - 4 Surface
    5 Subgrade
    6 Layer Thickness Across the Road
    2 Monitoring Data 1.2
    1 Visual
    2 Serviceability Index
    2 Serviceability Index
    3 Ealling Weight

    - 3 Falling Weight 4 Dynafiect 5 Skid
  - 3 Traffic Data 1.3
  - 4 Environmental Data 1.4 1 Environment 2 Weather

  - 5 Tables 1.5 1 County Name 2 Material Type 3 Type of Pavement

    - 4 District Temperature Constant 5 - Widening Flag

>

- 6 Layer Description 7 Functional Classification

# TEXAS FLEXIBLE PAVEMENT DATABASE INQUIRY District Temperature Table

| District  | Number      | 21 |
|-----------|-------------|----|
| Temperatu | re Constant | 38 |

Screen II-25 District Temperature Constant Table

| TEXAS          | FLEXIBLE | PAVEMENT | DATABASE |  |  |
|----------------|----------|----------|----------|--|--|
| INQUIRY        |          |          |          |  |  |
| Widening Table |          |          |          |  |  |

Code 0 Description No Widening Comments: Center Thickness CAN be used

Screen II-26 Widening Table

|                                                                                                    |                                        | Option #6 - Layer Description                                                                            |
|----------------------------------------------------------------------------------------------------|----------------------------------------|----------------------------------------------------------------------------------------------------|
| Menu Screen Order                                                                                                    | Layer Descrip<br>There are 14          | tion information is available from Option #6 of the Tables Menu.<br>records in this table.               |
| MAIN MENU<br>> 1 - Inquiry                                                                                                    | From the Tab                           | les Menu                                                                                                 |
| 2 - Reports<br>3 - Edit & Update<br>4 - Applications<br>5 - Backup<br>6 - Installation                                                                                                    | YOU:                                   | Type <6> for Layer Description and press <enter>.</enter>                                                |
| 7 - Reindex Master Files<br>1 - Inquiry 1.0<br>1 - Inventory Data 1.1<br>1 - Location                                                                                                    | FLEXPAVE:                              | Brings up the first Layer Description record (Screen II-27).                                             |
| 2- Layer ID<br>3 - Geometric & Shoulder<br>4 - Surface<br>5 - Subgrade<br>6 - Layer Thickness Across the Road<br>2 - Monitoring Data 1.2<br>1 - Visual<br>2 - Serviceability Index<br>3 - Failing Weight<br>4 - Dynaflect<br>5 - Skid | You can use t<br>Description re        | he < <b>Page Up&gt;</b> and < <b>Page Down&gt;</b> keys to move between the ecords in consecutive order. |
| 3 - Traffic Data 1.3<br>4 - Environmental Data 1.4<br>1 - Environment<br>2 - Weather<br>5 - Tables 1.5<br>1 - County Name                                                                                                    |                                        | Option #7 - Functional Classification                                                                    |
| 2 - Material Type<br>3 - Type of Pavement<br>4 - District Temperature Constant<br>5 - Widening Flag<br>>6 - Laver Description                                                                                                    | Functional Cla<br>Tables Menu.         | assification information is available through Option #7 from the There are seven records in this file.   |
| >7 - Functional Classification                                                                                                    | From the Tab                           | les Menu                                                                                                 |
|                                                                                                    | YOU:                                   | Type <7> for Functional Classification and press < ENTER>.                                               |
|                                                                                                    | FLEXPAVE:                              | Brings up the first Functional Classification record (Screen II-<br>28).                                 |
|                                                                                                    | Use the < <b>Paç</b><br>Classification | ge Up> and <page down=""> keys to move from one consecutive record to another.</page>                    |

# TEXAS FLEXIBLE PAVEMENT DATABASE INQUIRY Layer Description Table

Code1Short DescriptionOVLYDescriptionOverlay

Screen II-27 Layer Description Table

TEXAS FLEXIBLE PAVEMENT DATABASE INQUIRY Functional Classification Table

Code 1 Description In

Interstate

Screen II-28 Functional Classification Table

|  | NOTES |  |
|--|-------|--|
|--|-------|--|

| III. | REPORTS                 |        |
|------|-------------------------|--------|
| A.   | The Reporting Functions | III-2  |
| В.   | Summary                 | III-4  |
| C.   | Inventory Update Forms  | III-8  |
| D.   | Inventory Data          | III-12 |
| Ε.   | Monitoring Data         | III-18 |
| F.   | Traffic Data            | III-22 |
| G.   | Environmental Data      | lii-24 |

Tables

III-28

Η.

### Menu Screen Order

- MAIN MENU 1 Inquiry > 2 Reports
- 3 Edit & Update
  4 Applications
  5 Backup
  6 Installation
  7 Reindex Master Files

- 1 Inquiry 1.0
  2 Reports 2.0
  1 Summary 2.1
  1 By SID Number
  2 By District
  3 ALL SID Numbers
  2 Inventory Update Forms 2.2
  1 By SID Numbers
  3 Inventory Data 2.3
  1 Location
  2 Location Section
  3 Layer ID
  4 Geometric & Shoulder
  5 Surface

  - 4 Geometric & Shoulder
    5 Surface
    6 Subgrade
    7 Layer Thickness Across the Road
    8 Double Surface Treatment
    4 Monitoring Data 2.4
    1 Visual
    2 Serviceability Index
    3 Failing Weight
    4 Dynaflect
    5 Skid
    5 Traffic Data
    6 Environmental Data

  - 5 Traffic Data 6 Environmental Data 1 Environment 2 Weather 7 Tables 1 County Name 2 Material Type 3 Type of Pavement 4 District Temperature Constant 5 Widening Flag 6 Layer Description 7 Functional Classification

**REPORTS / III-1** 

Menu Screen Order

MAIN MENU

- 1 Inquiry 2 - Reports
- 3 Edit & Update
  - 4 Applications 5 Backup 6 Installation

  - 7 Reindex Master Files

1 - Inquiry 1.0

- > 2 Reports 2.0
  - 1 Summary 2.1 1 By SID Number 2 By District 3 ALL SID Numbers
  - 2 Inventory Update Forms 2.2 1 By District 2 By SID Number 3 ALL SID Numbers 3 ALL SID Numbers
  - 3 Inventory Data 2.3 1 Location 2 Location Section

    - 3 Layer ID 4 Geometric & Shoulder
    - 5 Surface

    - 6 Subgrade 7 Layer Thickness Across the Road 8 Double Surface Treatment
  - 8 Double Surface Treat
    4 Monitoring Data 2.4
    1 Visual
    2 Serviceability Index
    3 Falling Weight
    4 Oynafiect
    5 Skid
    5 Traffic Data
    6 Environmental Data
    1 Environment
    2 Weather
    - 2 Weather
  - 7 Tables

    - 1 County Name

       2 Material Type

       3 Type of Pavement

       4 District Temperature Constant

       5 Widening Flag

       6 Layer Description

       7 Europianal Constant

    - 7 Functional Classification

After entering the FLEXIBLE PAVEMENT DATABASE, the Main Menu will appear which lists seven available options. All work done in the database begins from this menu screen.

**The Reporting Functions** 

REPORTS

This section of the User's Manual explains how to use the Reports functions in order, giving instructions and example screens. The Reports option will permit you to obtain summary "hard" copies (printed) of the information contained in the FLEXIBLE PAVEMENT DATABASE.

From the Main Menu (Screen III-1)...

A.

III.

YOU:

Type <2> for Reports and press <ENTER>.

FLEXPAVE: Brings up the Reports Menu (Screen III-2) which lists seven available options:

- 1 Summary
- 2 Inventory Update Forms
- 3 Inventory Data
- 4 Monitoring Data
- 5 Traffic Data
- 6 Environmental Data
- 7 Tables

# TEXAS FLEXIBLE PAVEMENT DATABASE MAIN MENU

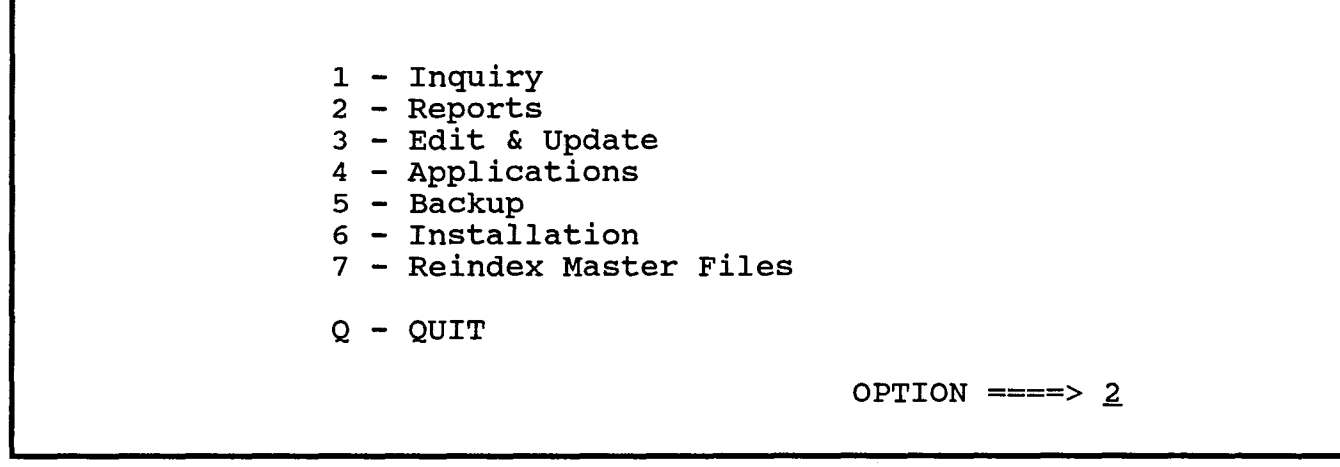

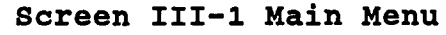

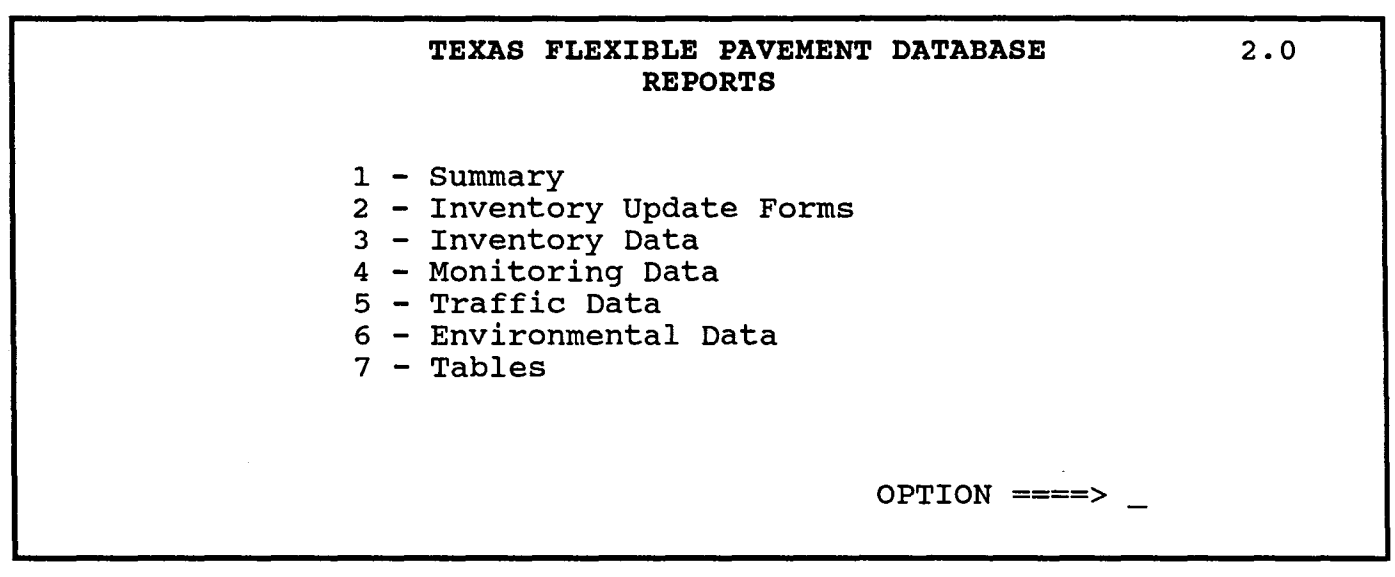

Screen III-2 Reports Menu

III. REPORTS B. Summary

The Summary function will provide summary information on Location, Serviceability Index, Traffic, Structure, Pavement Condition, Environment, Skid, Falling Weight and Dynaflect.

Prior to actually printing a report, you will have an opportunity to <**ESC**> without printing. Please remember, after you instruct the system to print a report, **you cannot interrupt the printing process.** 

From the Reports Menu (Screen III-2)...

YOU:

Type <1> for Summary and press <ENTER>.

FLEXPAVE: Bri

Brings up the Summary Report Menu (Screen III-3) which lists three available options:

- 1 By SID Number
- 2 By District
- 3 ALL SID Numbers

### 

# Option #1 - By SID Number

To retrieve summary information about a particular SID segment, you select Option #1 from the Summary Menu. You must enter the SID Number; our example uses SID 39.

Remember, after you instruct the system to print a report, you cannot < ESC> until the report is completed.

From the Summary Menu...

| YOU: | Type <1> for By SID Number and press < | <enter>.</enter> |
|------|----------------------------------------|------------------|
|------|----------------------------------------|------------------|

FLEXPAVE: Asks you to enter the SID Number.

YOU: Enter SID <39> and press <ENTER>.

FLEXPAVE: Compiles and prints the report.

See Appendix A - Reports for a copy of the report, A.1 Summary By SID Number.

#### 1 - Inquiry > 2 - Reports 3 - Edit & Update 4 - Applications 5 - Backup - Installation 7 - Reindex Master Files 1 - Inquiry 1.0 2 - Reports 2.0 1 - Summary 2.1 > 1 - By SID Number > 2 - By District 3 - ALL SID Numbers 2- Inventory Update Forms 2.2 1 - By District 2 - By SID Number 3 - ALL SID Number 3 - ALL SID Numbers 3 - Inventory Data 2.3 1 - Location 2 - Location Section 3 - Layer ID 4 - Geometric & Shoulder 5 - Surface 6 - Subgrade 7 - Layer Thickness Across the Road 8 - Double Surface Treatment Monitoring Data 2.4 1 - Visual 4 -2 - Serviceability Index 3 - Falling Weight 4 - Dynaflect 5 - Skid 5 - Traffic Data 6 - Environmental Data - Environment 2 - Weather 7 - Tables 1 - County Name 2 - Material Type 3 - Type of Pavement 4 - District Temperature Constant 5 - Widening Flag 6 - Layer Description 7 - Functional Classification

Menu Screen Order

MAIN MENU

# TEXAS FLEXIBLE PAVEMENT DATABASE REPORTS Summary Report

By SID Number
 By District
 ALL SID Numbers

OPTION ====> \_

2.1

Screen III-3 Summary Report Menu

**Option #2 - By District** 

To retrieve summary information about all SID segments within a particular SDHPT District, select Option #2 from the Summary Menu. You must enter a District number; our example uses District 21.

Remember, after you instruct the system to print a report, you cannot < ESC> until the report is completed.

From the Summary Menu...

YOU: Type <2> for By District and press <ENTER>. FLEXPAVE: Asks you to enter the District Number. YOU: Enter District <21> and press <ENTER>. FLEXPAVE: Compiles and prints a Summary Report for each SID Number

in District 21.

See Appendix A - Reports for a copy of the report, A.2 Summary By District.

**Option #3 - ALL SID Numbers** 

To retrieve summary information about all SID segments, select Option #3 from the Summary Menu. This option will produce a summary report for every SID segment and requires considerable time to complete.

Remember, after you instruct the system to print a report, you cannot < ESC > until the report is completed and your computer will not be available to you until that time.

From the Summary Menu...

YOU: Type <3> for ALL SID Numbers and press <ENTER>.

FLEXPAVE: Compiles and prints a Summary Report for every SID segment.

**REPORTS / III-6** 

#### Menu Screen Order

MAIN MENU

- Inquiry 2 - Reports
- 3 Edit & Update
- 4 Applications 5 Backup
- 6 Installation
- 7 Reindex Master Files
- 1 Inquiry 1.0
- 2 Reports 2.0
  - 1 Summary 2.1
  - 1 By SID Number 2 By District 3 ALL SID Numbers
  - 2 Inventory Update Forms 2.2 1 By District 2 By SID Number

> >

- 3 ALL SID Numbers
- 3 Inventory Data 2.3

  - 1 Location 2 Location Section 3 Layer ID 4 - Geometric & Shoulder

  - 4 Geometric & Shoulder 5 Surface 6 Subgrade 7 Layer Thickness Across the Road 8 Double Surface Treatment
- 4 Monitoring Data 2.4
  - 1 Visual
  - 2 Serviceability Index 3 Falling Weight 4 Dynaflect 5 Skid
- 5 Traffic Data 6 Environmental Data
- 1 Environment 2 Weather
- 7 Tables

  - 1 County Name 2 Material Type 3 Type of Pavement 4 District Temperature Constant
  - 5 Widening Flag
  - 6 Layer Description 7 - Functional Classification

INTENTIONAL BLANK PAGE

111. REPORTS **Inventory Update Forms** С.

To retrieve Location, Structural, Geometric and Shoulder, and Layer Thickness information on an Inventory Update Form, select Option #2 from the Reports Menu. This option is very similar to the Summary option.

Remember, after you instruct the system to print a report, you cannot < ESC> until the report is completed.

From the Reports Menu (Screen III-2)...

YOU:

Type <2> for Inventory Update Forms and press <ENTER>.

FLEXPAVE: Brings up the Inventory Update Forms Menu (Screen III-4) which lists three available options:

- 1 By District 2 - By SID Number
- 3 ALL SID Numbers
- Option #1 By District

To retrieve an Inventory Update Form for all SID segments in a particular SDHPT District, select Option #1 from the Inventory Update Forms Menu. You must enter a District Number; our example uses District 21.

Remember, after you instruct the system to print a report, you cannot < ESC > until the report is completed.

From the Inventory Update Forms Menu...

| TOU: Type <1> for By District and press <en< th=""><th>ITER&gt;.</th></en<> | ITER>. |
|-----------------------------------------------------------------------------|--------|
|-----------------------------------------------------------------------------|--------|

- FLEXPAVE: Asks you to enter the District Number.
- YOU: Enter District <21> and press <ENTER>.

FLEXPAVE: Compiles and prints an Inventory Update Form for each SID Number in District 21.

See Appendix A - Reports for a copy of the report, A.3 Inventory Update Form By District.

Menu Screen Order MAIN MENU

- 1 Inquirv 2 - Reports
- 3 Edit & Update
- 4 Applications 5 Backup
- 6 Installation
- 7 Reindex Master Files
- 1 Inquiry 1.0
- 1 Inquiry 1.0 2 Reports 2.0 1 Summary 2.1 1 By SID Number 2 By District 3 ALL SID Numbers
- 2 Inventory Update Forms 2.2 >
- >

- 1 By District 2 - By SiD Number 3 - ALL SID Numbers
- 3 Inventory Data 2.3 1 Location 2 Location Section

  - 3 Layer ID 4 Geometric & Shoulder

  - 5 Surface
    6 Subgrade
    7 Layer Thickness Across the Road
    8 Double Surface Treatment
- 4 Monitoring Data 2.4 1 Visual 2 Serviceability Index

  - 3 Falling Weight 4 Dynaflect 5 Skid
- 5 Traffic Data
- 6 Environmental Data 1 - Environment
  - 2 Weather
- 7 Tables 1 - County Name

  - County Name
     Material Type
     Type of Pavement
     District Temperature Constant
  - 5 Widening Flag
  - 6 Layer Description 7 Functional Classification

# TEXAS FLEXIBLE PAVEMENT DATABASE REPORTS Inventory Update Forms

By District
 By SID Number
 ALL SID Numbers

OPTION ====> \_

2.2

Screen III-4 Inventory Update Forms Menu

Option #2 - By SID Number

To retrieve an Inventory Update Form for a particular SID Number, select Option #2 from the Inventory Update Forms Menu. You must enter a SID Number; our example uses SID 39.

Remember, after you instruct the system to print a report, you cannot < ESC > until the report is completed.

From the Inventory Update Forms Menu...

- YOU: Type <2> for By SID Number and press <ENTER>.
- FLEXPAVE: Asks you to enter the SID Number.
- YOU: Enter District <39> and press <ENTER>.
- FLEXPAVE: Compiles and prints an Inventory Update Form for SID 39.

See Appendix A - Reports for a copy of the report, A.4 Inventory Update Form By SID.

**Option #3 - ALL SID Numbers** 

To retrieve an Inventory Update Form for every SID Number, select Option #3 from the Inventory Data Forms Menu. This option will produce an Update Form for all SID roadways and requires considerable time to complete.

Remember, after you instruct the system to print a report, you cannot < ESC > until the report is completed and our computer will not be available to you until that time.

From the Inventory Update Forms Menu...

YOU: Type <3> for ALL SID Numbers and press <ENTER>.

FLEXPAVE: Compiles and prints an Update Form for every SID segment.

```
Menu Screen Order
```

MAIN MENU 1 - Inquiry

- 2 Reports
- 3 Edit & Update 4 - Applications
- 5 Backup
- 6 Installation
- 7 Reindex Master Files
- 1 Inquiry 1.0
- 2 Reports 2.0 1 Summary 2.1 1 By SID Number 2 By District 3 ALL SID Numbers
  - 2 Inventory Update Forms 2.2 1 By District

- 2 By SID Number 3 - ALL SID Numbers
- 3 Inventory Data 2.3
  - 1 Location 2 Location Section

  - 3 Layer ID 4 Geometric & Shoulder
  - 5 Surface
- b Sulface
  6 Subgrade
  7 Layer Thickness Across the Road
  8 Double Surface Treatment
  4 Monitoring Data 2.4
  1 Visual
  2 Sendecobility Laday

  - 2 Serviceability Index 3 Falling Weight 4 Dynafiect 5 Skid
- Traffic Data
- 6 Environmental Data 1 Environment 2 Weather
- Tables 1 County Name

- County Name
   County Name
   County Name
   Solution
   County Name
   County Name
   County Name
   County Name
   County Name
   County Name
   County Name
   County Name
   County Name
   County Name
   County Name
   County Name
   County Name
   County Name
   County Name
   County Name
   County Name
   County Name
   County Name
   County Name
   County Name
   County Name
   County Name
   County Name
   County Name
   County Name
   County Name
   County Name
   County Name
   County Name
   County Name
   County Name
   County Name
   County Name
   County Name
   County Name
   County Name
   County Name
   County Name
   County Name
   County Name
   County Name
   County Name
   County Name
   County Name
   County Name
   County Name
   County Name
   County Name
   County Name
   County Name
   County Name
   County Name
   County Name
   County Name
   County Name
   County Name
   County Name
   County Name
   County Name
   County Name
   County Name
   County Name
   County Name
   County Name
   County Name
   County Name
   County Name
   County Name
   County Name
   County Name
   County Name
   County Name
   County Name
   County Name
   County Name
   County Name
   County Name
   County Name
   County Name
   County Name
   County Name
   County Name
   County Name
   County Name
   County Name
   County Name
   County Name
   County Name
   County Name
   County Name
   County Name
   County Name
   County Name
   County Name
   County Name
   County Name
   County Name
   County Name
   County Name
   County Name
   County Name
   County Name
   County Name
   County Name
   County Name
   County Name
   County Name
   County Name
   County Name
   County Name
   County Name
   County Name
   County Name
   County Name
   County Name
   County Name
   County Name
   County Name
   County Nam
   County Nam
   County Name
   County Name
   County Nam

# INTENTIONAL BLANK PAGE

111. REPORTS **Inventory Data** C.

To retrieve Inventory Data information in a report format, select Option #3 from the Reports Menu.

Remember, after you instruct the system to print a report, you cannot < ESC> to exit. It is very important to remember that you cannot interrupt the printing process once it has begun.

From the Reports Menu (Screen III-2)...

YOU:

FLEXPAVE: Brings up the Inventory Data Menu (Screen III-5) which lists

Type <3> for Inventory Data and press <ENTER>.

1 - Location

eight available options:

- 2 Location Section
- 3 Layer ID
- 4 Geometric & Shoulder
- 5 Surface
- 6 Subgrade
- 7 Layer Thickness Across the Road
- 8 Double Surface Treatment

Option #1 - Location

To retrieve a list of all SID Test Section Locations, select Option #1 from the Inventory Data Menu. The database will produce a list of the SID locations by Highway District, County Number, Highway Number, and Beginning and Ending Mileposts.

Remember, after you instruct the system to print a report, you cannot < ESC > until the report is completed.

From the Inventory Data Menu...

YOU: Type <1> for Location and press <ENTER>.

Compiles and prints an Inventory Data Test Section Location FLEXPAVE: List for all SID Numbers.

See Appendix A - Reports for a copy of the report, A.5 Inventory Data Test Section Location List.

**REPORTS / III-12** 

Menu Screen Order

- MAIN MENU 1 - Inquirv
- 2 Reports 3 Edit & Update
- 4 Applications 5 Backup
- 6 Installation 7 Reindex Master Files
- 1 Inquiry 1.0
- 2 Reports 2.0 1 Summary 2.1 1 By SID Number 2 By District 3 ALL SID Numbers
  - 2 Inventory Update Forms 2.2 1 By District 2 By SID Number 3 ALL SID Numbers

#### 3 - Inventory Data 2.3 1 - Location

> >

- 2 Location Section
- 3 Layer ID 4 Geometric & Shoulder
- 5 Surface
- 6 Subgrade
- 7 Layer Thickness Across the Road 8 Double Surface Treatment
- 4 Monitoring Data 2.4 1 Visual 2 Serviceability Index
  - 3 Falling Weight 4 Dynafiect
- 5 Skid 5 Traffic Data
- 6 Environmental Data 1 Environment 2 Weather
- 7 Tables 1 County Name

  - County Name
     Additional Type
     Additional Type
     Source
     Source
     Source
     Source
     Additional State
     Source
     Source
     Source
     Source
     Source
     Source
     Source
     Source
     Source
     Source
     Source
     Source
     Source
     Source
     Source
     Source
     Source
     Source
     Source
     Source
     Source
     Source
     Source
     Source
     Source
     Source
     Source
     Source
     Source
     Source
     Source
     Source
     Source
     Source
     Source
     Source
     Source
     Source
     Source
     Source
     Source
     Source
     Source
     Source
     Source
     Source
     Source
     Source
     Source
     Source
     Source
     Source
     Source
     Source
     Source
     Source
     Source
     Source
     Source
     Source
     Source
     Source
     Source
     Source
     Source
     Source
     Source
     Source
     Source
     Source
     Source
     Source
     Source
     Source
     Source
     Source
     Source
     Source
     Source
     Source
     Source
     Source
     Source
     Source
     Source
     Source
     Source
     Source
     Source
     Source
     Source
     Source
     Source
     Source
     Source
     Source
     Source
     Source
     Source
     Source
     Source
     Source
     Source
     Source
     Source
     Source
     Source
     Source
     Source
     Source
     Source
     Source
     Source
     Source
     Source
     Source
     Source
     Source
     Source
     Source
     Source
     Source
     Source
     Source
     Source
     Source
     Source
     Source
     Source
     Source
     Source
     Source
     Source
     Source
     Source
     Source
     Source
     Source
     Source
     Source
     Source
     Source
     Source
     Source
     Source
     Source
     Source
     Source
     Source
     Source
     Source
     Source
     Source
     Source
     Source
     Source
     Source
     Source
     Source
     Source
     Source
     Source
     Source
     Source
     Source
     Source
     Source
     Source
     Source
     Source
     Source
     Source
     Source
     Source
     Source

# TEXAS FLEXIBLE PAVEMENT DATABASE REPORTS Inventory Data

- 1 Location
- 2 Location Section
- 3 Layer ID
- 4 Geometric & Shoulder
- 5 Surface
- 6 Subgrade
- 7 Layer Thickness Across the Road8 Double Surface Treatment

OPTION ====> \_

Screen III-5 Inventory Data Menu

2.3

**Option #2 - Location Section** 

To retrieve all Location File information for all SID Test Section Locations, select Option #2 from the Inventory Data Menu. This will produce a lengthy report identifying each Location Section by Milepoints, Mileposts, Highway Numbers, Lane Control, Number of Lanes, etc.

Remember, after you instruct the system to print a report, you cannot < ESC > to exit.

From the Data Inventory Menu...

YOU: Type <2> for Location Section and press <ENTER>.

FLEXPAVE: Tells you to set your printer to Condensed Print and then < HIT ANY KEY> to begin printing the Inventory Location Section List.

See Appendix A - Reports for a copy of the report, A.6 Inventory Data Location Section List.

Option #3 - Layer ID

To retrieve the Layer Identification File for all SID segments, select Option #3 from the Inventory Data Menu. The system will produce a multi-paged list by SID Number showing the Structure and Layer Numbers, Layer Description, Layer Center Thickness, Material Type Classification, Date Job Completed and Date Layer Widened.

Remember, after you instruct the system to print a report, you cannot < ESC > until the report is completed.

From the Inventory Data Menu...

- YOU: Type <3> for Layer Identification and press <ENTER>.
- FLEXPAVE: Compiles and prints a Layer Identification File List for all SID Numbers and their pavement layers.

See Appendix A - Reports for a copy of the report, A.7 Inventory Data Layer Identification File List.

#### Menu Screen Order

MAIN MENU

- Inquiry 2 - Reports
- 3 Edit & Update 4 Applications
- 5 Backup
- 6 Installation 7 Reindex Master Files
- 1 Inquiry 1.0

>

- 2 Reports 2.0

  - 1 Summary 2.1 1 By SID Number 2 By District 3 ALL SID Numbers
  - 2 Inventory Update Forms 2.2 1 By District 2 By SID Number
  - 3 ALL SID Numbers

# 3 - Inventory Data 2.3 1 - Location

2 - Location Section

#### 3 - Layer ID

- 4 Geometric & Shouider
- 5 Surface
- 6 Subgrade 7 Layer Thickness Across the Road
- 8 Double Surface Treatment 4 - Monitoring Data 2.4
  - 1 Visual
  - 2 Serviceability Index
  - 3 Falling Weight 4 Dynaflect 5 Skid
- 5 Traffic Data 6 - Environmental Data
- 1 Environment 2 Weather
- 7 Tables 1 County Name

  - 2 Material Type 3 Type of Pavement 4 District Temperature Constant 5 Widening Flag

  - 6 Layer Description 7 Functional Classification

**Option #4 - Geometric & Shoulder** 

To retrieve all Geometric and Shoulder Inventory Data, select Option #4 from the Inventory Data Menu. This will produce a multi-paged list identifying Type of Pavement, Lane Width, Shoulder Width, Shoulder Base Type and other data for all SID segments.

Remember, after you instruct the system to print a report, you cannot < ESC > until the report is completed.

From the Data Inventory Menu...

- YOU: Type <4> for Geometric & Shoulder and press <ENTER>.
- FLEXPAVE: Compiles and prints the Geometric & Shoulder Information List for all SID Numbers.

See Appendix A - Reports for a copy of the report, A.8 Geometric and Shoulder Information List.

**Option #5 - Surface** 

To retrieve the Surface Layer Information for all SID segments, select Option #5 from the Inventory Data Menu. The database will produce a multi-paged list by SID Number showing the Structure and Layer Numbers, Aggregate Application Rate, Admixture Type, Percent Admixture and Asphalt Application Rate for each SID segment.

Remember, after you instruct the system to print a report, you cannot < ESC> until the report is completed.

From the Inventory Data Menu...

YOU: Type <5> for Surface and press <ENTER>.

FLEXPAVE: Compiles and prints a Surface File List for all SID Numbers.

See Appendix A - Reports for a copy of the report, A.9 Surface File List.

Menu Screen Order MAIN MENU - Inquiry 2 - Reports 3 - Edit & Update 4 - Applications 5 - Backup 6 - Installation 7 - Reindex Master Files 1 - Inquiry 1.0 2 - Reports 2.0 1 - Summary 2.1 1 - By SID Number 2 - By District 3 - ALL SID Numbers 2 - Inventory Update Forms 2.2 1 - By District 2 - By SID Number 3 - ALL SID Numbers 3 - Inventory Data 2.3 1 - Location 2 - Location Section 3 - Layer ID 4 - Geometric & Shoulder 5 - Surface > 6 - Subgrade 7 - Layer Thickness Across the Road 8 - Double Surface Treatment 4 - Monitoring Data 2.4 1 - Visual 2 - Serviceability Index 3 - Falling Weight 4 - Dynafiect 5 - Skid Traffic Data 6 - Environmental Data 1 - Environment 2 - Weather 7 - Tables 1 - County Name 2 - Material Type 3 - Type of Pavement 4 - District Temperature Constant 5 - Widening Flag
 6 - Layer Description
 7 - Functional Classification

Option #6 - Subgrade

To retrieve all Subgrade Inventory Data, select Option #6 from the Inventory Data Menu. This will produce a multi-paged list identifying the Percent Passing No. 200 Sieve, Plasticity Index, Liquid Limit, Texas Triaxial Class and Permeability Index for all SID Numbers.

Remember, after you instruct the system to print a report, you cannot < ESC > until the report is completed.

From the Data Inventory Menu...

Type <6> for Subgrade and press <ENTER>. YOU:

FLEXPAVE: Compiles and prints the Subgrade File List for all SID Numbers.

See Appendix A - Reports for a copy of the report, A.10 Subgrade File List.

**Option #7 - Layer Thickness Across the Road** 

To retrieve Layer Thickness Across the Road information for all SID segments, select Option #7 from the Inventory Data Menu. The system will produce a multi-paged list by SID Number showing Thickness by Position and Distance From the Center of the Roadway data for each SID segment.

Remember, after you instruct the system to print a report, you cannot < ESC > until the report is completed.

From the Inventory Data Menu...

YOU: Type <7> for Thickness Across the Road and press <ENTER>.

Compiles and prints a Layer Thickness Across the Road File FLEXPAVE: List for all SID Numbers.

See Appendix A - Reports for a copy of the report, A.11 Layer Thickness Across the Road File List.

1 - Inquiry 2 - Reports

Menu Screen Order

- 3 Edit & Update 4 - Applications
- 5 Backup 6 Installation
- 7 Reindex Master Files
- 1 Inquiry 1.0 2 - Reports 2.0
- - 1 Summary 2.1 1 By SID Number 2 By District 3 ALL SID Numbers
  - 2 Inventory Update Forms 2.2 1 By District 2 By SID Number 3 ALL SID Numbers
  - 3 Inventory Data 2.3 1 Location 2 Location Section

    - 3 Layer ID 4 Geometric & Shoulder
- 5 Surface

>

- 6 Subgrade
- 7 Layer Thickness Across the Road 7 - Layer I nickness Acro
  8 - Double Surface Treatment
  4 - Monitoring Data 2.4
  1 - Visual
  2 - Serviceability Index
  3 - Falling Weight
  4 - Dynaflect
  5 - Skid
  5 - Skid
- Traffic Data
- 6 Environmental Data 1 Environment 2 Weather
- 7 Tables
  - 1 County Name

  - 1 County rearrie 2 Material Type 3 Type of Pavement 4 District Temperature Constant 5 Widening Flag

  - 6 Layer Description 7 Functional Classification

#### **Option #8 - Double Surface Treatment**

To retrieve all Double Surface Inventory Data, select Option #8 from the Inventory Data Menu. This will produce list identifying SIDs with Two-Course Surface Treatments and the date completed.

Remember, after you instruct the system to print a report, you cannot < ESC > until the report is completed.

From the Data Inventory Menu...

- YOU: Type <8> for Double Surface Treatment and press <ENTER>.
- FLEXPAVE: Compiles and prints the Double Surface Treatment List for all SID Numbers.

See Appendix A - Reports for a copy of the report, A.12 Double Surface Treatment List.

#### Menu Screen Order

MAIN MENU

- 1 Inquirv > 2 - Reports
- 3 Edit & Update
- 4 Applications 5 Backup
- 6 Installation 7 - Reindex Master Files
- 1 Inquiry 1.0
- 1 Inquiry 1.0 2 Reports 2.0 1 Summary 2.1 1 By SID Number 2 By District 3 ALL SID Numbers 2 Inventory Update Forms 2.2 1 By District 2 By SID Number 3 ALL SID Numbers 3 Inventory Data 2.3 1 Location

  - Inventory Data 2.3 1 Location 2 Location Section 3 Layer ID 4 Geometric & Shoulder 5 Surface 6 Subgrade 7 Layer Thickness Across the Road 8 - Double Surface Treatment
  - Double Suffact
    4 Monitoring Data 2.4
    1 Visual
    2 Serviceability Index
    3 Falling Weight
    4 Dynafiect
    5 Skid

- 5 Traffic Data 6 Environmental Data 1 - Environment 2 - Weather

- 2 Weather
  7 Tables
  1 County Name
  2 Material Type
  3 Type of Pavement
  4 District Temperature Constant
  5 Widening Flag
  6 Layer Description
  7 Functional Classification

**III. REPORTS** D. Monitoring Data Menu Screen Order MAIN MENU - inquiry 2 - Reports To retrieve Monitoring Data in a report format, select Option #4 from the 3 - Edit & Update 4 - Applications 5 - Backup Reports Menu. 6 - Installation 7 - Reindex Master Files After you instruct the system to print a report, you cannot <ESC> until the report is completed. Remember, you cannot interrupt the printing process 1 - Inquiry 1.0 2 - Reports 2.0 once it has begun. 1 - Summarv 2.1 1 - By SID Number 2 - By District 3 - ALL SID Numbers From the Reports Menu (Screen III-2)... Inventory Update Forms 2.2
 By District
 By SID Number
 ALL SID Numbers
 Inventory Data 2.3 YOU: Type <4> for Monitoring Data and press <ENTER>. 1 - Location 2 - Location Section 3 - Layer ID FLEXPAVE: Brings up the Monitoring Data Menu (Screen III-6) which lists 4 - Geometric & Shoulder five available options. 5 - Surface 6 - Subgrade 7 - Layer Thickness Across the Road 8 - Double Surface Treatment 1 - Visual 4 - Monitoring Data 2.4 2 - Serviceability Index 1 - Visual Visual
 Serviceability Index
 Falling Weight
 Dynafiect
 Skid
 Traffic Data
 Environmental Data
 Environmental Data 3 - Falling Weight 4 - Dynaflect 5 - Skid 1 - Environment 2 - Weather 7 - Tables Tables 1 - County Name 2 - Material Type 3 - Type of Pavement 4 - District Temperature Constant 10 - Constant 5 - Widening Flag Option #1 - Visual 6 - Layer Description 7 - Functional Classification To retrieve Visual Monitoring Data in a report format, select Option #1 from the Reports Menu. This multi-paged report will list Alligator Cracking, Rutting,

>

>

>

Remember, after you instruct the system to print a report, you cannot < ESC> until the report is completed.

From the Monitoring Data Menu...

Crack Sealing, etc., for each SID segment.

YOU: Type <1> for Visual and press <ENTER>.

FLEXPAVE: Asks you to set the printer to Condensed print and press any key to continue...

YOU: Press a key.

FLEXPAVE: Compiles and prints a Visual Rating File Report for all SID Numbers.

See Appendix A - Reports for a copy of the report. A.13 Visual Rating File List.

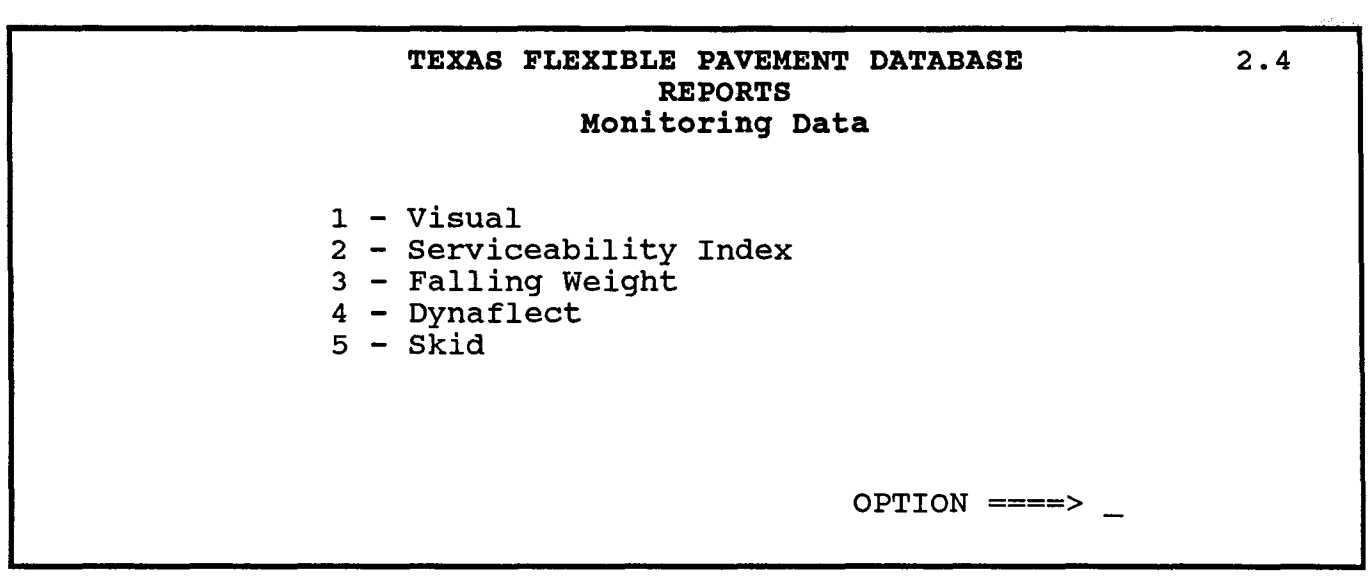

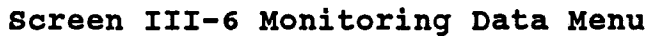

#### Option #2 - Serviceability Index

To retrieve all Serviceability Index (SI) Monitoring Data, select Option #2 from the Monitoring Data Menu. This report identifies Counts of Observations, SI Mean, SI Standard Deviation, SI Low and SI High Values by Date for each SID seament.

Remember, after you instruct the system to print a report, you cannot < ESC> until the report is completed.

From the Monitoring Data Menu...

- YOU: Type <2> for Serviceability Index and press <ENTER>.
- FLEXPAVE: Compiles and prints the Serviceability Index File List for all SID Numbers.

See Appendix A - Reports for a copy of the report, A.14 Serviceability Index File List.

**Option #3 - Falling Weight** 

To retrieve the Falling Weight Monitoring Data, select Option #3 from the Monitoring Data Menu. This two-part report will list the five SSI readings for Geophones one through seven for each SID segment.

Remember, after you instruct the system to print a report, you cannot < ESC> until the report is completed.

From the Monitoring Data Menu...

YOU: Type <3> for Falling Weight and press <ENTER>.

FLEXPAVE: Asks you to set the printer to Condensed print and strike a key when ready.

- YOU: Strike a key.
- FLEXPAVE: Compiles and prints the Falling Weight SSI File List for all SID seaments.

See Appendix A - Reports for a copy of the report, A.15 Falling Weight SSI File List.

Menu Screen Order

- MAIN MENU
- 1 Inquiry 2 Reports >
- 3 Edit & Update
- 4 Applications 5 Backup
- 6 Installation
- 7 Reindex Master Files
- 1 Inquiry 1.0
- 1 inquiry 1.0 2 Reports 2.0 1 Summary 2.1 1 By SID Number 2 By District 3 ALL SID Numbers 2 Inventory Update Forms 2.2 1 By SID Number 3 ALL SID Numbers 3 Inventory Date 2.3

  - 3 Inventory Data 2.3
    - 1 Location 2 Location Section

    - 3 Layer ID 4 Geometric & Shoulder 5 Surface

    - 6 Subgrade 7 - Layer Thickness Across the Road 8 - Double Surface Treatment
  - 4 Monitoring Data 2.4 1 Visual **2 Serviceability Index** 
    - 3 Falling Weight
    - 4 Dynaflect 5 Skid

>

- 5 Traffic Data 6 Environmental Data 1 - Environment 2 - Weather
- 7 Tables

  - 1 County Name 2 Material Type 3 Type of Pavement 4 District Temperature Constant

  - 5 Widening Flag 6 - Laver Description
  - 7 Functional Classification
Menu Screen Order

- MAIN MENU
- 1 Inquirv >
- 2 Reports 3 Edit & Update
- 4 Applications 5 Backup
- 6 Installation
- 7 Reindex Master Files
- Inquiry 1.0

- 2 Reports 2.0 1 Summary 2.1 1 By SID Number 2 By District 3 ALL SID Numbers
  - 2 Inventory Update Forms 2.2 1 By District 2 By SID Number 3 ALL SID Numbers
  - 3 Inventory Data 2.3 1 Location 2 Location Section

    - 3 Layer ID
    - 4 Geometric & Shoulder

    - 5 Surface
      6 Subgrade
      7 Layer Thickness Across the Road
      8 Double Surface Treatment
  - 4 Monitoring Data 2.4 1 Visual

    - 2 Serviceability Index 3 Falling Weight 4 Dynaflect

    - 5 Skid

>

- Traffic Data 6 - Environmental Data 1 - Environment 2 - Weather
- 7 Tables

  - Tables

     1 County Name

     2 Material Type

     3 Type of Pavement

     4 District Temperature Constant

     5 Widening Flag

     6 Layer Description

     7 Functional Classification

**Option #4 - Dynaflect** 

To retrieve all Dynaflect Monitoring Data, select Option #4 from the Monitoring Data Menu. This reports Sensor Readings by Date and Station for each SID segment.

Remember, after you instruct the to print a report, you cannot < ESC> until the report is completed.

From the Monitoring Data Menu...

YOU: Type <4> for Dynaflect and press <ENTER>.

FLEXPAVE: Compiles and prints the Dynaflect Measurement File List for all SID Numbers.

See Appendix A - Reports for a copy of the report, A.16 Dynaflect Measurement File List.

Option #3 - Skid

To retrieve the Skid Monitoring Data, select Option #5 from the Monitoring Data Menu. This report will list the Mean, High and Low Skid Values for each SID segment.

Remember, after you instruct the system to print a report, you cannot < ESC > until the report is completed.

From the Monitoring Data Menu...

Type <5> for Skid and press <ENTER>. YOU:

FLEXPAVE: Compiles and prints the Skid Measurement Data List.

See Appendix A - Reports for a copy of the report, A.17 Skid Measurement Data List.

**III. REPORTS** E. Traffic Data Menu Screen Order MAIN MENU 1 - inquiry > 2 - Reports To retrieve Traffic Data in a report format, select Option #5 from the Reports 3 - Edit & Update 4 - Applications 5 - Backup Menu. 6 - Installation 7 - Reindex Master Files After you instruct the system to print a report, you cannot < ESC> until the report is completed. Remember, you cannot interrupt the printing process 1 - Inquiry 1.0 1 - Inquiry 1.0 2 - Reports 2.0 1 - Summary 2.1 1 - By SID Number 2 - By District 3 - ALL SID Numbers 2 - Inventory Update Forms 2.2 1 - By District 2 - By SID Number 3 - AUL SID Number once it has begun. From the Reports Menu (Screen III-2)... 3 - ALL SID Numbers 3 - Inventory Data 2.3 YOU: Type <5> for Traffic Data and press <ENTER>. 1 - Location 2 - Location Section 3 - Layer ID 4 - Geometric & Shoulder FLEXPAVE: Tells you that you are about to print the Traffic Report and asks if you want to continue. 5 - Surface 5 - Surface 6 - Subgrade 7 - Layer Thickness Across the Road 8 - Double Surface Treatment 4 - Monitoring Data 2.4 1 - Visual 2 - Serviceability Index 3 - Falling Weight 4 - Dynaflect 5 - Skid **5 - Skid** YOU: Type <**Y**>. FLEXPAVE: Compiles and prints a Traffic Data report for all SID Numbers. 5 - Traffic Data 6 - Environmental Data See Appendix A - Reports for a copy of the report, A.18 Traffic Data List. 1 - Environment 2 - Weather

>

- 2 Weather 7 Tables 1 County Name 2 Material Type 3 Type of Pavement 4 District Temperature Constant 5 Widening Flag 6 Layer Description 7 Functional Classification

**REPORTS / III-22** 

# INTENTIONAL BLANK PAGE

Menu Screen Order MAIN MENU 1 - Inquiry 2 - Reports 3 - Edit & Update Reports Menu. 4 - Applications 5 - Backup 6 - Installation 7 - Reindex Master Files 1 - Inquiry 1.0 1 - Inquiry 1.0 2 - Reports 2.0 1 - Summary 2.1 1 - By SID Number 2 - By District 3 - ALL SID Numbers 2 - Inventory Update Forms 2.2 1 - By SID Number 3 - ALL SID Numbers 3 - ALL SID Numbers 3 - ALL SID NUmbers 3 - ALL SID NUmbers 3 - ALL SID NUmbers 3 - ALL SID NUmbers 3 - ALL SID NUmbers 3 - ALL SID NUmbers 3 - ALL SID NUmbers 3 - ALL SID NUmbers 3 - ALL SID NUmbers 3 - ALL SID NUmber 3 - ALL SID NUmber 3 - ALL SID NUmber 3 - ALL SID NUmber 3 - ALL SID NUmber 3 - ALL SID NUmber 3 - ALL SID NUmber 3 - ALL SID NUmber 3 - ALL SID NUmber 3 - ALL SID NUmber 3 - ALL SID NUmber 3 - ALL SID NUMber 3 - ALL SID NUMber 3 - ALL SID NUMber 3 - ALL SID NUMber 3 - ALL SID NUMber 3 - ALL SID NUMber 3 - ALL SID NUMber 3 - ALL SID NUMber 3 - ALL SID NUMber 3 - ALL SID NUMber 3 - ALL SID NUMber YOU: 3 - Inventory Data 2.3 1 - Location 2 - Location Section 3 - Layer ID 4 - Geometric & Shoulder FLEXPAVE: 5 - Surface c Surface
6 Subgrade
7 - Layer Thickness Across the Road
8 - Double Surface Treatment
4 - Monitoring Data 2.4
1 - Visual 2 - Serviceability Index 3 - Falling Weight 4 - Dynaflect 5 - Skid 5 - Traffic Data 6 - Environmental Data > > 1 - Environment 2 - Weather 7 - Tables 
 Tables

 1 - County Name

 2 - Material Type

 3 - Type of Pavement

 4 - District Temperature Constant

5 - Widening Flag

- 6 Layer Description 7 Functional Classification

F. Environmental Data To retrieve Environmental Data in a report format, select Option #6 from the

**III. REPORTS** 

After you instruct the system to print a report, you cannot < ESC> until the report is completed. Remember, you cannot interrupt the printing process once it has begun.

From the Reports Menu (Screen III-2)...

Type <6> for Environmental and press <ENTER>.

Brings up the Environmental Data Menu (Screen III-7) which lists the two available options:

- 1 Environment
- 2 Weather

**Option #1 - Environment** 

To retrieve Environment information in a report format, select Option #1 from the Environmental Data Menu. The report will list Thornthwaite Index Mean, Standard Deviation and the number of years the data has been collected.

Remember, after you instruct the system to print a report, you cannot < ESC > until the report is completed.

From the Environmental Data Menu...

- YOU: Type <1> for Environment and press <ENTER>.
- FLEXPAVE: Compiles and prints the Environment Data Report for each county.

See Appendix A - Reports for a copy of the report, A.19 Environment Data List.

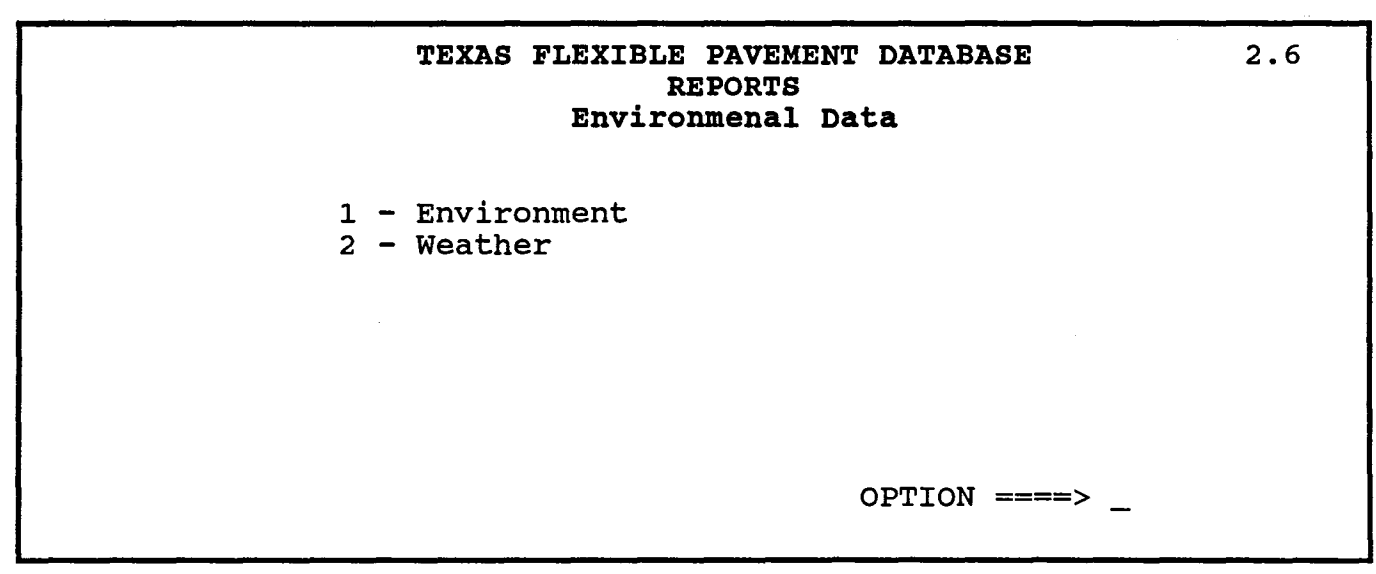

Screen III-7 Environmental Data Menu

### **Option #2 - Weather**

To retrieve Weather Monitoring Data, select Option #2 from the Environmental Data Menu. This report lists Precipitation Readings and other weather information by month and year for each county.

Remember, after you instruct the system to print a report, you cannot < ESC > until the report is completed.

From the Environmental Data Menu...

YOU: Type <2> for Weather and press <ENTER>.

FLEXPAVE: Compiles and prints the Weather File List by county.

See Appendix A - Reports for a copy of the report, A.20 Weather File List.

### Menu Screen Order

MAIN MENU

- 1 Inquiry 2 Reports >
- 3 Edit & Update 4 Applications 5 Backup

- 6 Installation 7 Reindex Master Files

- 1 Inquiry 1.0 2 Reports 2.0 1 Summary 2.1 1 By SID Number 2 By District 3 ALL SID Numbers 2 Inventory Update Forms 2.2 1 By District 2 By SID Number 3 ALL SID Numbers 3 ALL SID Numbers

  - 2 Dy GL SUD Numbers
    3 ALL SID Numbers
    3 Inventory Data 2.3
    1 Location
    2 Location Section
    3 Layer ID
    4 Geometric & Shoulder
    5 Surface
    6 Subgrade
    7 Layer Thickness Across the Road
    8 Double Surface Treatment
    4 Monitoring Data 2.4
    1 Visual
    2 Serviceability Index
    3 Falling Weight
    4 Dynaflect
    5 Skid
    5 Traffic Data
  - 5 Traffic Data 6 Environmental Data
  - 1 Environmental D. 2 Weather
- > 7 - Tables

  - Tables 1 County Name 2 Material Type 3 Type of Pavement 4 District Temperature Constant 5 Widening Flag 6 Levice Describert

  - 6 Layer Description 7 Functional Classification

# INTENTIONAL BLANK PAGE

**III. REPORTS** G. Tables Menu Screen Order MAIN MENU 1 - inquiry 2 - Reports To retrieve Tables contained in the database in a report format, select Option 3 - Edit & Update #7 from the Reports Menu. 4 - Applications 5 - Backup 6 - Installation 7 - Reindex Master Files After you instruct the system to print a report, you cannot <ESC> until the report is completed. Remember, you cannot interrupt the printing process 1 - inquiry 1.0 2 - Reports 2.0 1 - Summary 2.1 1 - By SID Number 2 - By District 3 - ALL SID Numbers once it has begun. From the Reports Menu (Screen III-2)... ALL SID Numbers
 Inventory Update Forms 2.2
 By District
 By SID Number
 ALL SID Numbers YOU: Type <7> for Tables and press <ENTER>. 3 - Inventory Data 2.3 1 - Location 2 - Location Section 3 - Layer ID 4 - Geometric & Shoulder FLEXPAVE: Brings up the Tables Menu which lists the seven available options: 5 - Surface 6 - Subgrade 7 - Layer Thickness Across the Road
8 - Double Surface Treatment
4 - Monitoring Data 2.4 1 - County Name 2 - Material Type 1 - Visual 2 - Serviceability Index 3 - Type of Pavement 3 - Falling Weight 4 - Dynaflect 5 - Skid 4 - District Temperature Constant 5 - Widening Flag 5 - Traffic Data 6 - Environmental Data 6 - Layer Description 1 - Environment 2 - Weather 7 - Functional Classification 7 - Tables 1 - County Name 2 - Material Type 3 - Type of Pavement 4 - District Temperature Constant 5 - Widening Flag
6 - Layer Description
7 - Functional Classification **Option #1 - County Name** To retrieve a list of County Names, select Option #1 from the Tables Menu. The report will list all Texas Counties in numerical and alphabetical order. Remember, after you instruct the system to print a report, you cannot < ESC > until the report is completed. From the Tables Menu... YOU: Type <1> for County Name and press <ENTER>. FLEXPAVE: Compiles and prints the County Name Report. See Appendix A - Reports for a copy of the report, A.21 County Name List.

>

>

>

Option #2 - Material Type To retrieve a list of Material Type Classifications, select Option #2 from the Tables Menu. Menu Screen Order MAIN MENU Remember, after you instruct the system to print a report, you cannot < ESC> 1 - Inquiry 2 - Reports until the report is completed. > 3 - Edit & Update 4 - Applications 5 - Backup From the Tables Menu... 6 - Installation 7 - Reindex Master Files 1 - Inquiry 1.0 2 - Reports 2.0 1 - Summary 2.1 1 - By SID Number 2 - By District 3 - ALL SID Numbers YOU: Type <2> for Material Type and press <ENTER>. FLEXPAVE: Compiles and prints the Material Type Classification List. 2 - Inventory Update Forms 2.2 1 - By District 2 - By SID Number 3 - ALL SID Numbers See Appendix A - Reports for a copy of the report, A.22 Material Type 3 - ALL SID Numbers
3 - Inventory Data 2.3
1 - Location
2 - Location Section
3 - Layer ID
4 - Geometric & Shoulder **Classification List.** 5 - Surface 6 - Subgrade
7 - Layer Thickness Across the Road
8 - Double Surface Treatment
4 - Monitoring Data 2.4 1 - Visual 2 - Serviceability Index **Option #3 - Type of Pavement** 3 - Falling Weight 4 - Dynaflect 5 - Skid 5 - Traffic Data 6 - Environmental Data 1 - Environment 2 - Weather To retrieve a list of Pavement Types, select Option #3 from the Tables Menu. 7 - Tables 1 - County Name 2 - Material Type Remember, after you instruct the system to print a report, you cannot < ESC > > > 3 - Type of Pavement until the report is completed. 4 - District Temperature Constant
5 - Widening Flag
6 - Layer Description
7 - Functional Classification From the Tables Menu... YOU: Type <3> for Type of Pavement and press <ENTER>. FLEXPAVE: Compiles and prints the Type of Pavement Table. See Appendix A - Reports for a copy of the report, A.23 Type of Pavement Table.

**Option #4 - District Temperature Constant** To retrieve a list of Temperature Constants by District, select Option #4 from the Tables Menu. Remember, after you instruct the system to print a report, you cannot < ESC> until the report is completed. From the Tables Menu... 6 - Installation 7 - Reindex Master Files 1 - Inquiry 1.0 2 - Reports 2.0 1 - Summary 2.1 1 - By SID Number 2 - By District 3 - ALL SID Numbers 2 - Inventory Update Forms 2.2 1 - By District 2 - By SID Number 3 - ALL SID Numbers 3 - Inventory Data 2.3 YOU: Type <4> for District Temperature Constant and press <ENTER>. FLEXPAVE: Compiles and prints the District Temperature Constant Table. 3 - Inventory Data 2.3
1 - Location
2 - Location Section
3 - Layer ID See Appendix A - Reports for a copy of the report, A.24 District Temperature Constant Table. 4 - Geometric & Shoulder 5 - Surface 6 - Subgrade 7 - Layer Thickness Across the Road 8 - Double Surface Treatment 4 - Monitoring Data 2.4 1 - Visual 2 - Serviceability Index 3 - Falling Weight 4 - Dynafiect 5 - Skid **Option #5 - Widening Flag** 5 - Traffic Data 6 - Environmental Data 1 - Environment 2 - Weather

To retrieve descriptions of Widening Flags, select Option #5 from the Tables Menu.

Remember, after you instruct the system to print a report, you cannot < ESC > until the report is completed.

From the Tables Menu...

YOU: Type <5> for Widening Flag and press <ENTER>.

FLEXPAVE: Compiles and prints the Widening Flag Table.

See Appendix A - Reports for a copy of the report, A.25 Widening Flag Table.

Menu Screen Order

- MAIN MENU 1 - Inquiry
  - 2 Reports 3 - Edit & Update
  - 4 Applications 5 Backup

  - 1 Inquiry 1.0
  - - 7 Tables
    - 1 County Name
    - 2 Material Type 3 Type of Pavement
  - 4 District Temperature Constant 5 - Widening Flag

>

>

- 6 Layer Description 7 Functional Classification

**Option #6 - Layer Description** 

Menu Screen Order

MAIN MENU - Inquiry

- > 2 Reports
  - 3 Edit & Update
  - 4 Applications 5 Backup

  - 6 Installation 7 Reindex Master Files
  - 1 Inquiry 1.0

  - 2 Reports 2.0 1 Summary 2.1 1 By SID Number 2 By District 3 ALL SID Numbers

    - 2 Inventory Update Forms 2.2 1 By District 2 By SID Number 3 ALL SID Numbers
    - 3 Inventory Data 2.3 1 Location

      - 2 Location Section 3 Layer ID 4 Geometric & Shoulder 5 Surface

      - 6 Subgrade
    - 7 Layer Thickness Across the Road 8 Double Surface Treatment 4 Monitoring Data 2.4

      - 1 Visual
      - 2 Serviceability Index 3 Falling Weight 4 Dynaflect 5 Skid
    - 5 Traffic Data 6 Environmental Data
    - 1 Environment 2 Weather
    - 7 Tables

      - Tables 1 County Name 2 Material Type 3 Type of Pavement 4 District Temperature Constant 5 Widening Flag
    - 6 Layer Description
- > > 7 - Functional Classification

To retrieve a Layer Description Table, select Option #6 from the Tables Menu.

Remember, after you instruct the database to print a report, you cannot <ESC> until the report is completed.

From the Tables Menu...

- YOU: Type <6> for Layer Description and press <ENTER>.
- FLEXPAVE: Compiles and prints the Layer Description Table.

See Appendix A - Reports for a copy of the report, A.26 Layer Description Table.

 **Option #7 - Functional Classification** 

To retrieve the Functional Classification Table, select Option #75 from the Tables Menu.

Remember, after you instruct the database to print a report, you cannot <ESC> until the report is completed.

From the Tables Menu...

YOU: Type <7> for Functional Classification and press <ENTER>.

FLEXPAVE: Compiles and prints the Functional Classification Table.

See Appendix A - Reports for a copy of the report, A.27 Functional **Classification Table.** 

NOTES

|  | IV. | EDIT & UPDATE               |       |
|--|-----|-----------------------------|-------|
|  | A.  | The Edit & Update Functions | IV-2  |
|  | В.  | Pavement Condition Data     | IV-4  |
|  | C.  | Inventory Data              | IV-6  |
|  | D.  | Traffic Data                | IV-18 |

## Menu Screen Order

- MAIN MENU 1 Inquiry 2 Reports **3 Edit & Update** 4 Applications 5 Backup 6 Installation 7 Reindex Master Files

  - 7 Heindex Master Fires
    1 Inquiry
    2 Reports
    3 Edit & Update
    1 Pavement Condition Data
    2 Inventory Data
    1 Add
    1 Location
    2 Layer ID
    3 Geometric & Shoulder
    4 Surface
    5 Subgrade
    6 Layer Thickness Across the Road
    K Check New Data Entered and ADD to Files
    E Edit New Data Entered
    2 Change

    - 2 Change 3 Traffic Data 4 Tables

Menu Screen Order

MAIN MENU

- 1 Inquiry 2 Reports
- > 3 Edit & Update
  - 4 Applications 5 Backup

  - 6 Installation 7 Reindex Master Files
- 1 Inquiry 2 Reports
- > 3 Edit & Update 1 - Pavement Condition Data 2 - Inventory Data

  - 1 Add 1 Location 2 Layer ID 3 Geometric & Shoulder 4 Surface 5 Subgrade 6 Lower Thistence Assess

    - 6 Layer Thickness Across the Road K Check New Data Entered and ADD to Files

  - 2 Change 3 Traffic Data
  - 4 Tables

After entering the TEXAS FLEXIBLE PAVEMENT DATABASE, the Main Menu (Screen IV-1) will appear which lists seven available options.

The Edit & Update Functions

EDIT & UPDATE

This section of the User's Manual explains how to use the Edit & Update functions in order, giving instructions and example screens. A word of warning: the Tables option is not covered in this manual as these should be edited and updated only by an experienced dBASE programmer because this option uses the dBASE browse command.

From the Main Menu...

YOU:

Type <3> for Edit & Update and press <ENTER>.

FLEXPAVE:

- Brings up the Edit & Update Menu (Screen IV-2) which lists the four available options:
  - 1 Pavement Condition Data
  - 2 Inventory Data
  - 3 Traffic Data

IV.

Α.

4 - Tables

# TEXAS FLEXIBLE PAVEMENT DATABASE MAIN MENU

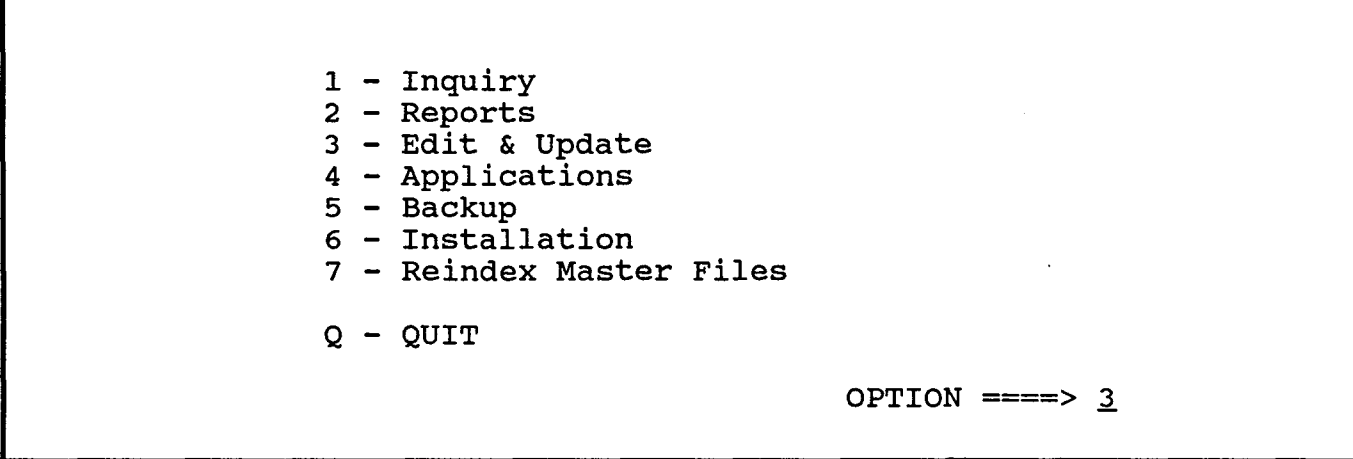

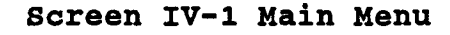

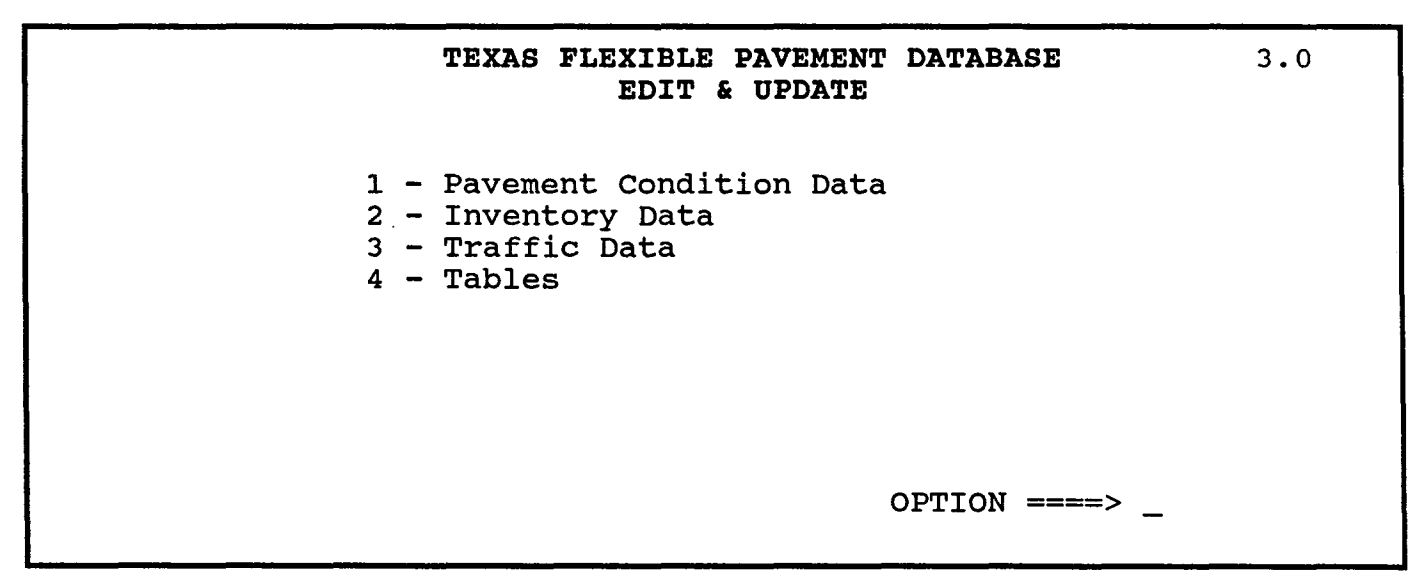

Screen IV-2 Edit & Update Menu

Menu Screen Order

- MAIN MENU
- 1 Inquiry 2 Reports
- > 3 Edit & Update
- 4 Applications 5 Backup
- 6 installation 7 - Reindex Master Files

- 1 Inquiry 2 Reports 3 Edit & Update **1 Pavement Condition Data** > 2 - Inventory Data 1 - Add
  - - Add 1 Lozetion 2 Layer ID 3 Geometric & Shoulder 4 Surface 5 Subgrade

    - 6 Layer Thickness Across the Road K Check New Data Entered and ADD to Files E Edit New Data Entered

  - 2 Change 3 Traffic Data
  - 4 Tables

IV. EDIT & UPDATE

**Pavement Condition Data** В.

This option is intended to update the monitoring data in the system with the addition of data from the annual Pavement Evaluation System (PES) file, a function which should only be performed annually. CAUTION: This procedures takes approximately 20 hours to run.

From the Edit & Update Menu...

YOU: Type <1> for Pavement Condition Data and press <ENTER>. FLEXPAVE: Brings up a warning/information screen (Screen IV-3) which explains how to run this function. YOU: Press <Y> to continue or <N> or <ESC> to exit.

When the process is completed, the system will print a Missing Data Report as shown in Appendix B - Exhibits, Missing Data Report.

This program is going to update the monitoring database files. It will take approximately 20 HOURS to run.

To run this program. you need to have the PES Data file that is obtained from tape in the subdirectory \PAVEDB\PES

The data file should be called PES.DAT.

Do you want to continue (Y/N) ? \_

Screen IV-3 Pavement Condition Data Message

|                                                                                                    |                                                                                  | IV. EDIT & UPDATE                                                                                                    |
|----------------------------------------------------------------------------------------------------|----------------------------------------------------------------------------------|----------------------------------------------------------------------------------------------------|
| Menu Screen Order                                                                                                    |                                                                                  | C. Inventory Data                                                                                                    |
| MAIN MENU<br>1 - Inquiry<br>2 - Reports<br>> 3 - Edit & Update<br>4 - Applications<br>5 - Backup<br>6 - Installation<br>7 - Reindex Master Files<br>1 - Ingular | This is one of t<br>or change inve<br>From the Edit                              | the most powerful options in the system. This is where you add entory Data contained in the system.<br>& Update Menu                                                                                                    |
| 2 - Reports<br>3 - Edit & Update<br>1 - Pavement Condition Data<br>> 2 - Inventory Data                                                                         | YOU:                                                                             | Type <2> for Inventory Data and press <enter>.</enter>                                                                                                    |
| 1 - Add<br>1 - Location<br>2 - Layer ID<br>3 - Geometric & Shoulder<br>4 - Surface                                                                              | FLEXPAVE:                                                                        | Brings up an information screen (Screen IV-4) which asks if you want to ADD data or CHANGE data in the inventory files.                                                                                                    |
| 5 - Subgrade<br>6 - Layer Thickness Across the Road<br>K - Check New Data Entered and ADD                                                                       | YOU:                                                                             | Press $\langle A \rangle$ to ADD data to the Inventory Data Files.                                                                                                    |
| to Files<br>E - Edit New Data Entered<br>2 - Change                                                                                                    |                                                                                  | Press $<$ C $>$ to CHANGE data in the Inventory Data Files.                                                                                                    |
| 3 - Traffic Data<br>4 - Tables                                                                                                    |                                                                                  | Press < ESC > to return to the Edit & Update Menu.                                                                                                    |
|                                                                                                    | When you wis<br>option from S<br>(Screen IV-5)<br>menu you can<br>From the Infor | ADD Inventory Data<br>h to ADD data to the Inventory Data Files, select the <a>dd<br/>creen IV-4. This will bring up the ADD Inventory Data Menu<br/>which is similar to those seen in the Inquiry section. From this<br/>bring up individual screens for entering new Inventory Data.<br/>mation screen</a> |
|                                                                                                    | YOU:                                                                             | Type <a> to ADD Inventory Data and press <enter>.</enter></a>                                                                                                    |
|                                                                                                    | FLEXPAVE:                                                                        | Brings up the ADD Inventory Data Menu (Screen IV-5) with the following options:                                                                                                    |
|                                                                                                    |                                                                                  | <ol> <li>Location</li> <li>Layer ID</li> <li>Geometric &amp; Shoulder</li> <li>Surface</li> <li>Subgrade</li> <li>Layer Thickness Across the Road</li> <li>K - Check New Data Entered and ADD to Files</li> <li>E - Edit New Data Entered</li> </ol>                                                         |
| Common Commands for All ADD Option                                                                                                    |                                                                                  | mands for All ADD Options:                                                                                                    |
|                                                                                                    | When you ADI<br>you have verif<br>You <b>cannot C</b>                            | D new information to these files, a temporary file is created until<br>ied and corrected all information through options "K" and "E".<br>HANGE any data which is already contained in the database                                                                                                    |

Do you want to ADD data to the inventory files or CHANGE the data in the inventory files. Enter "A" or ADD, "C" to CHANGE or ESC to exit OPTION ====> \_\_

Screen IV-4 Inventory Data ADD or CHANGE Information

TEXAS FLEXIBLE PAVEMENT DATABASE3.3.AEDIT & UPDATEADD Inventory Data1 - Location2 - Layer ID3 - Geometric & Shoulder4 - Surface5 - Subgrade6 - Layer Thickness Across the RoadK - Check New Data Entered and ADD to FilesE - Edit New Data EnteredOPTION ====> \_

Screen IV-5 ADD Inventory Data Menu

- Menu Screen Order MAIN MENU 1 - Inquiry 2 - Reports 3 - Edit & Update 4 - Applications 5 - Backup 6 - Installation 7 - Reindex Master Files 1 - Inquiry 2 - Reports 3 - Edit & Update 1 - Pavement Condition Data 2 - Inventory Data 1 - Add 1 - Location > 2 - Layer ID 3 - Geometric & Shoulder 4 - Surface 5 - Subgrade 6 - Layer Thickness Across the Road K - Check New Data Entered and ADD
  - to Files E - Edit New Data Entered
  - 2 Change
  - 3 Traffic Data
  - 4 Tables

until you have verified the accuracy of the new data through the use of option "K". When you "Check New Data Entered and ADD to Files," the system will verify the accuracy of the date and innacurate data will be flagged; this procedure requires approximately two hours. The new ADD data must be correct before the system will allow you to enter the CHANGE function. Option "E" is used to correct the newly added data before it is added permanently to the system.

To move through the data entry "boxes" on the screen, use the left and right arrow keys or the **<ENTER>** key.

If you enter data that is out of range, the system will display the acceptable range at the top-right corner of the screen.

There are three ways to save the data and move to another blank screen:

Press <^END> Press <Page Down> Or, if the cursor is located in the last entry box, press <ENTER>.

You can use **<ESC>** to exit without saving the (record) screen you are currently working in, but if you have passed from the first record to an additional ADD record, the previous record will be saved.

**Option #1 - Location** 

To ADD new Location File information to the system, use this option to bring up a "blank" record (screen), then fill in the appropriate boxes.

From the ADD Inventory Data Menu...

YOU: Type <1> for Location and press <ENTER>.

FLEXPAVE: Brings up a blank Location File record (Screen IV-6) for you to "fill in" with new data.

YOU: Type the appropriate data, then press <^END> or <Page Down> to ADD the data.

FLEXPAVE: Asks if the data is correct.

YOU: Pres <Y> and <ENTER> to bring up a new record screen, or press <N> and <ENTER> to move the cursor back to the first box.

| TEXAS FLEXIBLE PA<br>EDIT & UPDATE -<br>Locatio | AVEMENT DATABASE<br>- ADD Inventory<br>on File |
|-------------------------------------------------|------------------------------------------------|
| SID Number <u>0</u>                             | District <u>0</u> County <u>0</u>              |
| Highway Ident. <u>0</u>                         | Control Section $0/0$                          |
| Mile Post <u>0 0</u> TO <u>0</u> <u>0</u>       | Lane Identification _                          |
| Mile Point <u>0.000</u> TO <u>0.000</u>         | Mile Point Date <u>0/0</u>                     |
| HPMS Sample Number                              | HPMS Section Subdivision $\underline{0}$       |
| Functional Classification <u>0</u>              | Number of Lanes <u>0</u>                       |
| Active? <u>T</u> Inactive Date <u>0/0</u>       | Previous SID <u>0</u> Next SID <u>0</u>        |
| Comment                                         |                                                |
|                                                 |                                                |

Screen II-6 ADD Location File Data

Option ;

Option #2 - Layer ID Data

To ADD new Layer Identification information to the system, use this option to bring up a blank record (screen), then fill in the appropriate boxes. You will need to enter the appropriate SID Number to complete this option.

You can use <ESC> to exit without adding any new data to the system.

From the ADD inventory Data Menu...

YOU: Type <2> for Layer Identification and press <ENTER>. FLEXPAVE: Asks you to enter a SID Number. YOU: Type a number and press <ENTER>. FLEXPAVE: Brings up a blank Layer ID record (Screen IV-7) for the selected SID Number for you to "fill in" with new data. YOU: Type the appropriate data, then press <^END> or <Page Down> to ADD the data. FLEXPAVE: Asks if the data is correct. YOU: Press < Y> and < ENTER> to bring up a new screen, or press <N> and <ENTER> to move the cursor to the first item.

## Option #3 - Geometric & Shoulder

To ADD new Geometric & Shoulder information to the system, use this option to bring up a blank record (screen), then fill in the appropriate boxes.

You can use <ESC> to exit without adding any new data to the system.

From the ADD Inventory Data Menu...

- YOU: Type <3> for Geometric & Shoulder and press <ENTER>.
- FLEXPAVE: Brings up a blank Geometric & Shoulder File record (Screen IV-8) for you to "fill in" with new data.
- YOU: Type the appropriate data, then press <^END> or <Page Down> to ADD the data.
- FLEXPAVE: Asks if the data is correct.
- YOU: Press <Y> and <ENTER> to bring up a new screen, or press <N> and <ENTER> to move the cursor to the first item.

## Menu Screen Order MAIN MENU 1 - Inquiry 2 - Reports > 3 - Edit & Update 4 - Applications 5 - Backup 6 - Installation 7 - Reindex Master Files 1 - Inquiry 2 - Reports 3 - Edit & Update 1 - Pavement Condition Data 2 - Inventory Data 1 - Add 1 - Location **2 - Layer ID** 3 - Geometric & Shoulder > 4 - Surface 5 - Subgrade 6 - Layer Thickness Across the Road 6 - Cayer Thickness Across the Road 7 - Check New Data Entered and ADD to Files E - Edit New Data Entered 2 - Change 3 - Traffic Data 4 - Tables

|               |         | TEXAS F<br>Edit | LEXIBLE<br>& UPDATE<br>Layer Id | PAVEMENT D<br>- ADD Inv<br>entificati | ATABASI<br>entory<br>on | E              |         |         |
|---------------|---------|-----------------|---------------------------------|---------------------------------------|-------------------------|----------------|---------|---------|
|               |         |                 |                                 |                                       | SI                      | [D Numb        | er :    | 39      |
| Structure     | Lavr    | Laver           | Center                          | Material                              | Job Co                  | Date<br>ompltd | Wider   | ned     |
| Number        | No.     | Desc.           | Thick                           | Class.                                | Mnth                    | Year           | Mnth    | Year    |
| 0<br><u>0</u> | 0<br>_0 | 0<br>0          | 0.0<br>0.00                     | 0<br>0                                | 0<br>0                  | 0<br>_0        | 0<br>_0 | 0<br>_0 |

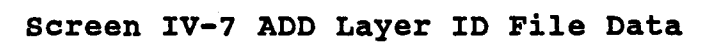

| TEXAS FLEXIBLE PAVEMENT DATABASE<br>EDIT & UPDATE - ADD Inventory<br>Geometric & Shoulder Information                                                                                                    |
|----------------------------------------------------------------------------------------------------|
| SID Number <u>39</u><br>Structure Number <u>0</u>                                                                                                    |
| Type of Pavement (See TTI Codes)0Lane Width (Feet)0Outside Shoulder Width (Feet)0Shoulder Surface Type0Shoulder Base Type (See Base Type Code, Table A.6)0Shoulder Surface Thickness (Inches)0.0Shoulder Base Thickness (Inches)0.00Widened Flag (0-2)0 |

Screen IV-8 ADD Geometric & Shoulder File Data

### **Option #4 - Surface**

To ADD new Surface information to the system, use this option to bring up a blank record (screen), then fill in the appropriate boxes. You will need to enter the appropriate SID Number to complete this option.

You can use < ESC> to exit without adding any new data to the system.

From the ADD Inventory Data Menu...

YOU: Type <4> for Surface and press <ENTER>. Asks you to enter a SID Number. FLEXPAVE: YOU: Type a number and press < ENTER >. FLEXPAVE: Brings up a blank Surface File record (Screen IV-9) for the selected SID Number for you to "fill in" with new data. Type the appropriate data, then press <^END> or <Page YOU: Down> to ADD the data. FLEXPAVE: Asks if the data is correct. YOU: Press <Y> and <ENTER> to bring up a new screen, or press <N> and <ENTER> to move the cursor to the first item.

Option #5 - Subgrade

To ADD new Subgrade information to the system, use this option to bring up a blank record (screen), then fill in the appropriate boxes. You will need to enter the appropriate SID Number to complete this option.

You can use < ESC> to exit without adding any new data to the system.

From the ADD Inventory Data Menu...

| YOU:      | Type <5> for Subgrade and press <enter>.</enter>                                                                                       |
|-----------|----------------------------------------------------------------------------------------------------|
| FLEXPAVE: | Asks you to enter a SID Number.                                                                                                    |
| YOU:      | Type a number and press < ENTER>.                                                                                                    |
| FLEXPAVE: | Brings up a blank Subgrade File record (Screen IV-10) for the selected SID Number for you to "fill in" with new data.                  |
| YOU:      | Type the appropriate data, then press < <b>^END&gt;</b> or < <b>Page Down&gt;</b> to ADD the data.                                     |
| FLEXPAVE: | Asks if the data is correct.                                                                                                    |
| YOU:      | Press <y> and <enter> to bring up a new screen, or press <n> and <enter> to move the cursor to the first item.</enter></n></enter></y> |

Menu Screen Order MAIN MENU 1 - Inquiry

- 2 Reports > 3 - Edit & Update
  - 4 Applications 5 Backup
  - 6 Installation
  - 7 Reindex Master Files

1 - Inquiry 2 - Reports 3 - Edit & Update 1 - Pavement Condition Data 2 - Inventory Data 1 - Add 1 - Location

- - 2 Layer ID 3 Geometric & Shoulder
- 4 Surface

> >

- 5 Subgrade
  - 6 Layer Thickness Across the Road K Check New Data Entered and ADD
  - to Files
  - E Edit New Data Entered
- 2 Change 3 Traffic Data
- 4 Tables

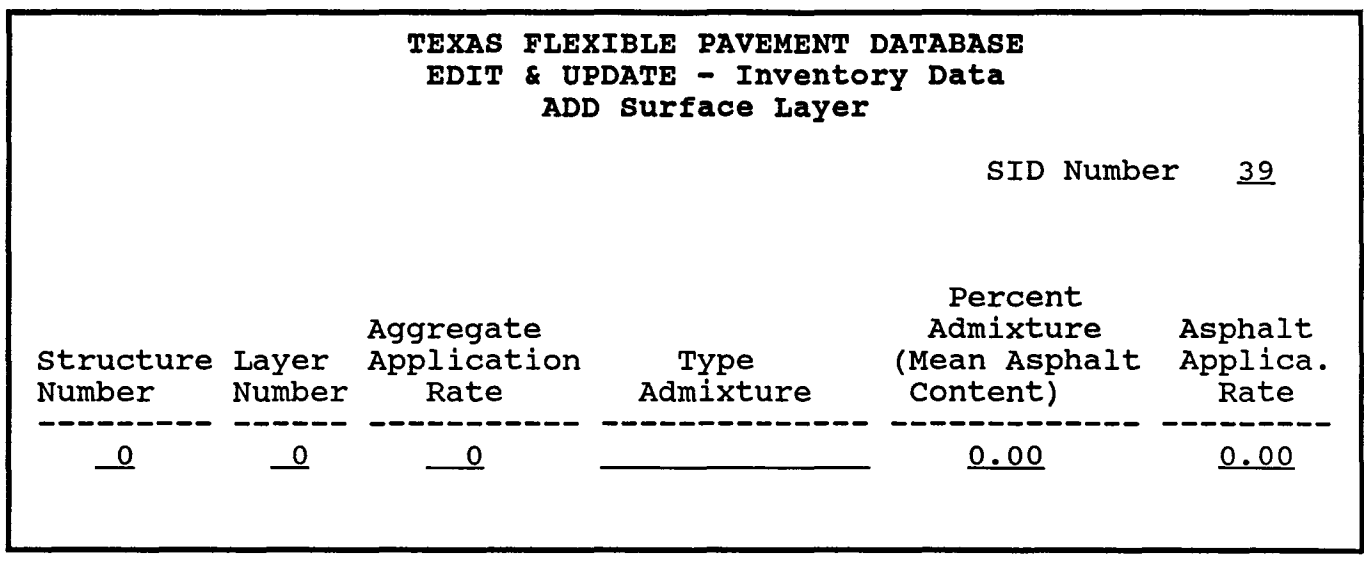

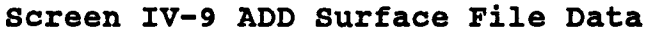

| TEXAS FLEXIBLE PAVEMENT DATABAS<br>EDIT & UPDATE - ADD Inventory<br>Subgrade File                               | SE<br>7                                                                  |           |
|----------------------------------------------------------------------------------------------------|--------------------------------------------------------------------------|-----------|
| S                                                                                                    | SID Number                                                               | <u>39</u> |
| Percent Passing No. 200 Sieve<br>Texas Triaxial Class<br>Liquid Limit<br>Plasticity Index<br>Permeability Index | $     \begin{array}{r}             0.0 \\             0.0 \\           $ |           |

Screen IV-10 ADD Subgrade File Data

| Menu Screen Order<br>MAIN MENU<br>1 - Inquiry<br>2 - Reports<br>> 3 - Edit & Update<br>4 - Applications<br>5 - Backup<br>6 - Installation<br>7 - Beindax Master Files       | To ADD new<br>bring up a bla<br>need to enter<br>You can use<br>From the ADI | To ADD new Layer Thickness information to the s<br>bring up a blank record (screen), then fill in the app<br>need to enter the appropriate SID Number to comp<br>You can use <b><esc></esc></b> to exit without adding any ne<br>From the ADD Inventory Data Menu |  |  |
|----------------------------------------------------------------------------------------------------|------------------------------------------------------------------------------|----------------------------------------------------------------------------------------------------|--|--|
| 1 - Inquiry<br>2 - Reports<br>3 - Edit & Update<br>1 - Pavement Condition Data<br>2 - Inventory Data<br>1 - Add<br>1 - Location<br>2 - Layer ID<br>3 - Geometric & Shoulder | YOU:<br>FLEXPAVE:<br>YOU:                                                    | Type <6> for Layer Thickness and<br>Asks you to enter a SID Number.<br>Type a number and press <enter< td=""></enter<>                                                                                                    |  |  |
| 4 - Surface<br>5 - Subgrade<br>> 6 - Layer Thickness Across<br>the Road                                                                                                    | FLEXPAVE:                                                                    | Brings up a blank Layer Thickness Ac                                                                                                    |  |  |

- K Check New Data Entered and ADD to files E - Edit New Data Entered
- 2 Change 3 - Traffic Data
  - 4 Tables

>

### Option #6 - Layer Thickness Across the Road

ystem, use this option to propriate boxes. You will lete this option.

w data to the system.

- press <ENTER>.
- **}**>.
- cross the Road File record the selected SID Number for you to "fill in" reen iv with new data.
- YOU: Type the appropriate data, then press <^END> or <Page Down> to ADD the data.
- FLEXPAVE: Asks if the data is correct.
- YOU: Press <Y> and <ENTER> to bring up a new screen, or press <N> and <ENTER> to move the cursor to the first item.
  - **Option K Check New Data Entered and ADD** to Files **Option E - Edit New Data Entered**

As you have been adding new data, the system has been storing the new information in a temporary file. Use Option "K" to verify the accuracy of your new data and prepare it to be stored in the permanent memory of the system.

This option will look at new data you have entered, flag the errors for correction, and provide a list of any errors which need to be corrected. The procedure can require as long as two hours.

After the list has been produced, use Option "E" to EDIT the new data and make necessary the corrections.

Then run "K" again and if the new data is corrected, it will be added to the system's permanent memory.

|           |        | TEXAS<br>EDI<br>Laye | FLEXIB<br>T & UPD<br>r Thick | LE PAVE<br>ATE - A<br>ness Ac | MENT DAT<br>dd Inven<br>ross the | ABASE<br>tory<br>Road |        |           |
|-----------|--------|----------------------|------------------------------|-------------------------------|----------------------------------|-----------------------|--------|-----------|
|           |        |                      |                              |                               |                                  | SID N                 | umber  | <u>39</u> |
|           |        |                      |                              |                               |                                  |                       |        |           |
| Structure | Lavor  | Thic                 | kness -                      | From C                        | enter                            | Distanc               | e From | Center    |
| Number    | Number | 3 Pos                | 2 Pos                        | 1 Pos                         | Center                           | 3 Pos                 | 2 Pos  | 1 Pos     |
| 0<br>_0   | 0<br>0 | 0.00                 | 0.00                         | 0.00                          | 0.00                             | 0.00                  | 0.00   | 0.00      |

Screen IV-11 ADD Layer Thickness Across the Road File Data

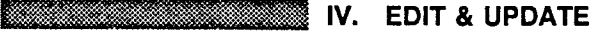

**CHANGE Inventory Data** 

When you need to CHANGE existing data in the master Inventory Data Files. use this option. If you have new data in temporary files, the system will instruct you to delete those files first.

From the Exit & Update Menu...

- YOU: Type <2> for Inventory Data and press <ENTER>.
- FLEXPAVE: Asks if you want to ADD data or CHANGE data.
- YOU: Type <A> for ADD and press <ENTER>.
- FLEXPAVE: Brings up the ADD Inventory Data Menu (Screen IV-5). You then use Option "E" for EDIT to enter the files.
- YOU: After entering the EDIT mode, you can either DELETE or CHANGE each record:

DELETE each record by pressing <^U> and <Page Down>

EDIT each record by using Option "K"

If you do not have existing temporary files, use the CHANGE function as you would the EDIT function, bringing up record screens by SID Number to make alterations.

When complete, return to the Inventory Menu and use "K" to verify the data and add it to your master files.

### Menu Screen Order

MAIN MENU

- 1 Inquiry 2 Reports
- 3 Edit & Update > 4 - Applications 5 - Backup 6 - Installation 7 - Reindex Master Files

  - 1 Inquiry

  - Particulary
     Paperts
     Edit & Update
     Pavement Condition Data
     Inventory Data
    - 1 Add

      - 1 Location 2 Layer ID 3 Geometric & Shoulder 4 Surface
    - 5 Subgrade

      - 6 Layer Thickness Across the Road
         K Check New Data Entered and ADD to Files
    - 2 Change
    - 3 Traffic Data 4 - Tables

>

# INTENTIONAL BLANK PAGE

EDIT & UPDATE / IV-17

|                                                                                                    |                                                                      | IV. EDIT & UPDATE                                                                                                    |
|----------------------------------------------------------------------------------------------------|----------------------------------------------------------------------|----------------------------------------------------------------------------------------------------|
| Menu Screen Order                                                                                                    |                                                                      | D. Traffic Data                                                                                                    |
| MAIN MENU<br>1 - Inquiry<br>2 - Reports<br>3 - Edit & Update<br>4 - Applications<br>5 - Backup<br>6 - Installation<br>7 - Reindex Master Files<br>1 - Inquiry<br>2 - Reports<br>2 - Reports<br>2 - Reports | Annually you v<br>Roadway Inve<br>copied from ta<br>II of this repor | will need to update the Traffic Data in your system. The Annual<br>ntory Tape File must be obtained from SDHPT D-10. This file is<br>pe to the disk file \PAVEDB\FILES\TLOG.DAT. Refer to Volume<br>t, the Programmer's Manual, for additional information. |
| 3 - Edit & Update<br>1 - Pavement Condition Data<br>2 - Inventory Data<br>1 - Add<br>1 - Location                                                                                                    | From the Edit                                                        | & Update Menu                                                                                                    |
| 2 - Layer ID<br>3 - Geometric & Shoulder<br>4 - Surface                                                                                                    | YOU:                                                                 | Type <3> for Traffic Data and press <enter>.</enter>                                                                                                    |
| 6 - Subgrade<br>6 - Layer Thickness Across the Road<br>K - Check New Data Entered and ADD<br>to Files                                                                                                    | FLEXPAVE:                                                            | Brings up a warning message:                                                                                                    |
| 2 - Change<br><b>3 - Traffic Data</b><br>4 - Tables                                                                                                    |                                                                      | This process will update the TRAFFIC database by retrieving new data from the RI2-TLOG file. Because of the size of the data file, this process will take a very long time (at least overnight)!!                                                           |
|                                                                                                    |                                                                      | Do you still want to proceed (Y/N)                                                                                                    |
|                                                                                                    |                                                                      |                                                                                                    |
|                                                                                                    |                                                                      |                                                                                                    |
|                                                                                                    |                                                                      |                                                                                                    |
|                                                                                                    |                                                                      |                                                                                                    |
|                                                                                                    |                                                                      |                                                                                                    |
|                                                                                                    |                                                                      |                                                                                                    |

| de Grae |                                            |      |
|---------|--------------------------------------------|------|
| V.      | APPLICATIONS                               |      |
| A.      | The Applications Functions                 | V-2  |
| B.      | Graph Accumulated 18KIP vs Distress or PSI | V-4  |
| C.      | Build Model File                           | V-8  |
| D.      | Create Distress File                       | V-10 |

## Menu Screen Order

- MAIN MENU 1 Inquiry 2 Reports 3 Edit & Update
- 3 Edit & Update
   4 Applications
   5 Backup
   6 Installation
   7 Reindex Master Files

  - 7 Heindex Master Files
    1 Inquiry
    2 Reports
    3 Edit & Update
    4 Applications
    1 Graph Accumulated 18K/P vs Distress or PSI
    1 18K/P vs Alligator Cracking
    2 18K/P vs Rutting
    3 18K/P vs PSI
    2 Build Model File
    1 Build Model by Individual Data Files
    1 Retrieve Location Data
    2 Retrieve Rho and Beta Values for Alligator Cracking, Rutting and PSI
    3 Retrieve Environmental Data
    5 Retrieve Traffic Data
    6 Retrieve Surface Deflecting Data
    3 Create Distress File

Menu Screen Order

MAIN MENU

- 1 Inquiry 2 - Reports
- 3 Edit & Update
- > 4 Applications
  - 5 Backup
  - 6 Installation 7 Reindex Master Files

  - 1 Inquiry
  - 2 Reports
- 3 Edit & Update 4 - Applications >
  - Graph Accumulated 18K/P vs Distress or PSI
     1 18K/P vs Alligator Cracking
     2 18K/P vs Rutting
     2 18K/P vs Rutting
  - 3 18KIP vs PSI 2 Build Model File

    - 1 Build Model File Automatically

    - Build Model by Individual Data Files
       Build Model by Individual Data Files
       Retrieve Location Data
       Retrieve Rho and Beta Values for Alligator Cracking, Rutting and PSI
       Betrieve Data

      - 3 Retrieve Layer Data - Retrieve Environmental Data
  - 5 Retrieve Traffic Data 6 Retrieve Surface Deflecting Data 3 - Create Distress File

**The Applications Functions** Α.

APPLICATIONS

V

After entering the FLEXIBLE PAVEMENT DATABASE, the Main Menu (Screen V-1) will appear which lists the available options. All work done in the database begins from this menu screen. You will need to know SID Numbers to identify roadway segments.

This section of the User's Manual explains how to use the Applications functions. The Applications options will allow you to review on the monitor performance exponential degratation curves for each test section and to create a file which can be used to develop performance models.

You will only need to use the Create Distress File option and the Build Model File option when you want to update the database to be accounted for on the degratation curves and in the file which is used to develop performance models (i.e., the model file). The Create Distress File option completely rebuilds the Distress information used when constructing graphs and requires approximately 35 hours to complete.

The Build Model File option rebuilds the model file and requires approximately two hours to complete.

From the Main Menu (Screen V-1)...

YOU:

Type <4> for Applications and press <ENTER>.

FLEXPAVE:

Brings up the Applications Menu (Screen V-2) which lists three available options:

- 1 Graph Accumulated 18KIP vs Distress or PSI
- 2 Build Model File
- 3 Create Distress File

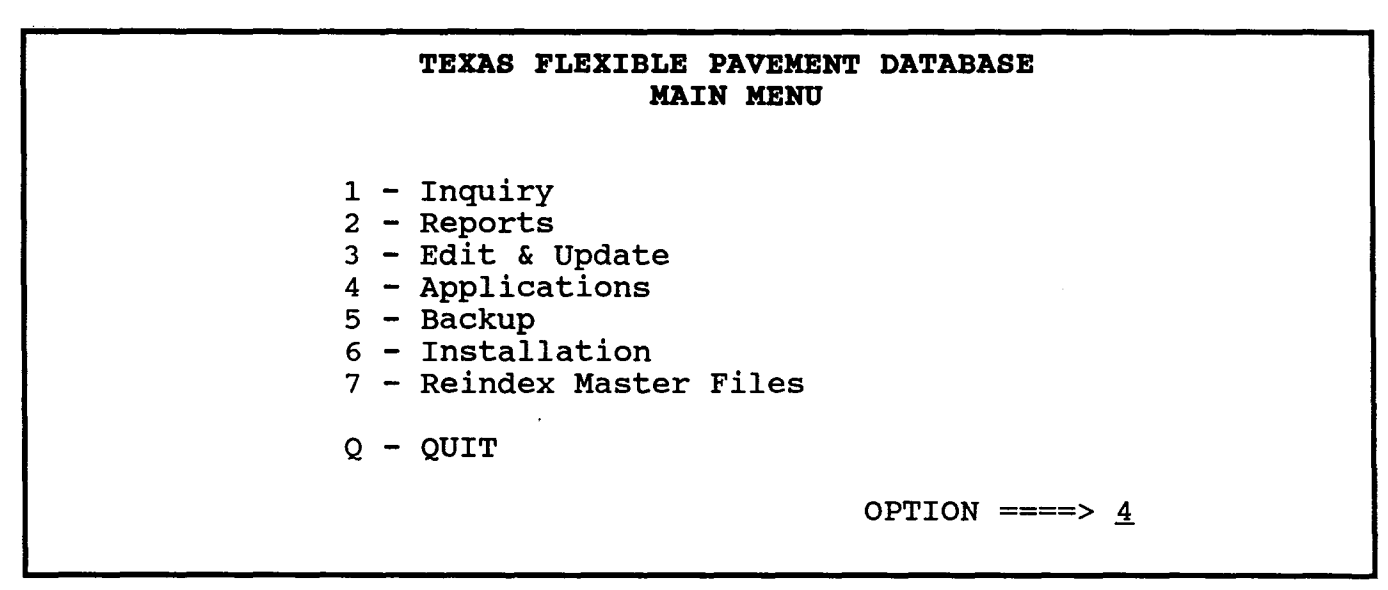

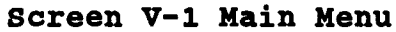

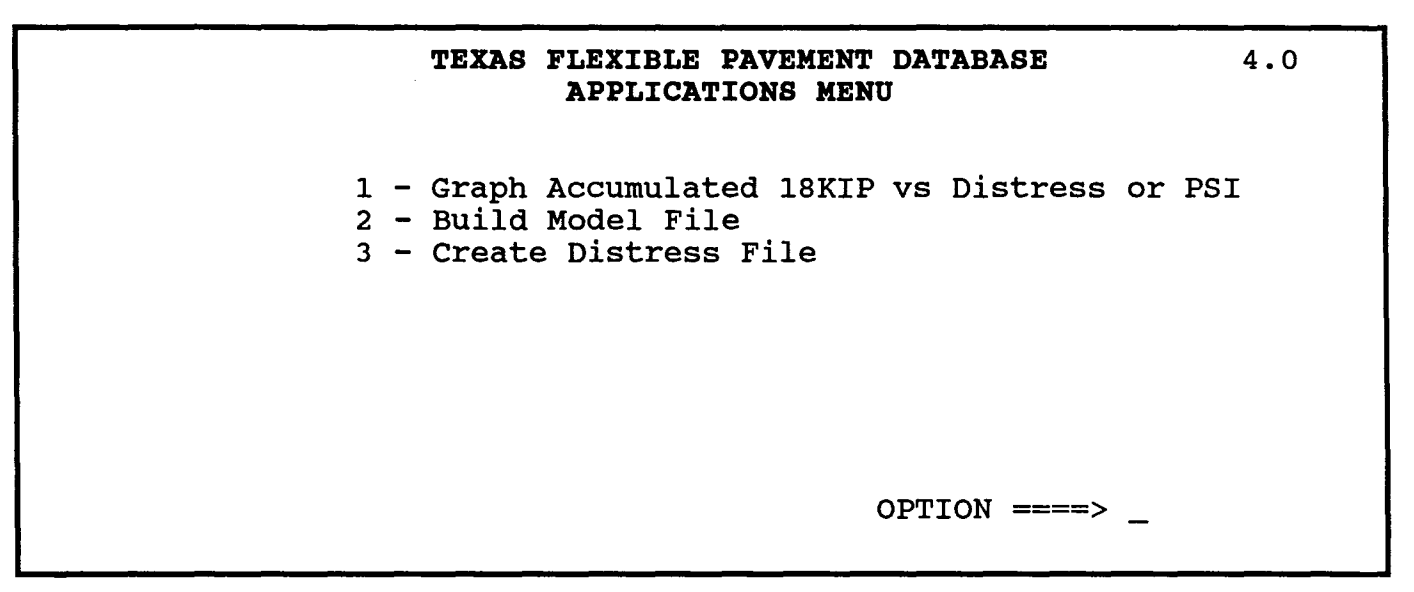

Screen V-2 Applications Menu

a la substantina de la companya de la companya de la companya de la companya de la companya de la companya de l **APPLICATIONS** V. В. Graph Accumulated 18KIP vs Distress or PSI

Graph Accumulated 18KIP vs Distress or PSI has three options. This section will follow these options in order, giving instructions and example screens.

To leave any option, press < ESC>. You will see messages on certain screens which tell you when a chosen option requires considerable time to complete, as long as 35 hours. You will need to know SID Numbers to identify roadway segments.

From the Applications Menu ...

- YOU: Type <1> for Graph Accumulated 18KIP vs Distress or PSI and press <ENTER>.
- FLEXPAVE: Brings up the Performance vs 18KIP Menu (Screen V-3) which lists three available options:
  - 1 18 KIP vs Alligator Cracking
  - 2 18 KIP vs Rutting
  - 3 18 KIP vs PSI

When you select this option, the system will fit a curve to the discrete Alligator Cracking vs Accumulated 18KIP points and display the curve and points on the monitor for a requested SID Number. Our example uses SID 39.

From the Performance vs 18KIP Menu...

| YOU:      | Type <1> for 18KIP vs Alligator Cracking and press<br><enter>.<br/>Enter SID Number &lt;39&gt; and press <enter>.</enter></enter>                                             |
|-----------|----------------------------------------------------------------------------------------------------|
|           | When you type a SID Number and strike < ENTER>, it will overrride the default number which is displayed, SID 13.                                                              |
| FLEXPAVE: | Brings up a graph format for SID 39 and draws the curve.<br>The Percentage of Area Distress appears on the vertical axis<br>and the Accumulated 18KIP on the horizontal axis. |
| YOU:      | Press < ENTER > to return to the Performance vs 18KIP Menu.                                                                                                    |

# Menu Screen Order

### MAIN MENU

- Inquiry 2 - Reports
- 3 Edit & Update
- 4 Applications
- 5 Backup 6 Installation 7 Reindex Master Files
- 1 Inquiry
- 2 Reports 3 Edit & Update 4 - Applications
- 1 Graph Accumulated 18KIP vs > **Distress or PSI** 
  - 1 18KIP vs Alligator Cracking
  - 2 18KIP vs Rutting 3 18KIP vs PSI

  - 2 Build Model File 1 Build Model File Automatically

    - Build Model by Individual Data Files
       Build Model by Individual Data Files
       Retrieve Location Data
       Retrieve Rho and Beta Values for Alligator Cracking, Rutting and PSi
       Retrieve Layer Data
       Retrieve Environmental Data
       Retrieve Environmental Data

      - 5 Retrieve Environmental Data
        5 Retrieve Surface Deflecting Data
  - 3 Create Distress File

Option #1 - 18KIP vs Alligator Cracking

|                   | TEXAS FLEXIBLE PAVEMENT DATABASE<br>PERFORMANCE VS 18 KIP<br>Graph 18 KIP vs Distress or PSI | 4.1 |
|-------------------|----------------------------------------------------------------------------------------------|-----|
| 1 ·<br>2 ·<br>3 · | - 18KIP vs Alligator Cracking<br>- 18KIP vs Rutting<br>- 18KIP vs PSI                        |     |
|                   | OPTION ===> _                                                                                |     |
|                   | SID NUMBER ===> <u>13</u>                                                                    |     |

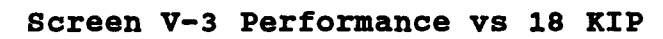

Option #2 - 18KIP vs Rutting

Through this option, the system will fit a curve to the discrete Rutting vs Accumulated 18KIP points and display the curve and points on the monitor for a requested SID Number. Our example uses SID 39.

From the Performance vs 18KIP Menu...

Type <2> for 18KIP vs Rutting and press <ENTER>. YOU: Enter SID Number <39> and press <ENTER>.

> When you type a SID Number and strike <ENTER>, it will override the default number which is displayed, SID 13.

- FLEXPAVE: Brings up a graph format for SID 39 and draws the curve. The Percentage of Area Distress appears on the vertical axis and the Accumulated 18KIP appears on the horizontal axis.
- YOU: Press < ENTER > to return to the Performance vs 18KIP Menu.

Option #3 - 18 KIP vs PSI 

When you select this option, the system will fit a curve to the discrete PSI (Present Serviceability Index) vs Accumulated 18KIP points for a requested SID Number. Our example uses SID 39.

From the Performance 18KIP Menu...

YOU: Type <3> for 18KIP vs PSI and press <ENTER>. Enter SID Number < 39> and press < ENTER >.

> When you type a SID Number and strike <ENTER>, it will overrride the default number which is displayed, SID 13.

- FLEXPAVE: Asks the estimated initial PSI value. The default value is equal to 4.5 but you can enter any value between 3.45 and 4.5.
- Press < ENTER > or enter a PSI number. YOU:
- FLEXPAVE: Brings up a graph format for SID 39 and draws the curve. The PSI appears on the vertical axis and the Accumulated 18KIP on the horizontal axis.
- Press < ENTER > to return to the Performance vs 18KIP Menu. YOU:

N

| Menu Screen Order                                                                                                    |
|----------------------------------------------------------------------------------------------------|
| IAIN MENU<br>1 - Inquiry<br>2 - Reports<br>3 - Edit & Update<br>4 - Applications<br>5 - Backup<br>6 - Installation<br>7 - Reindex Master Files                                                                                                    |
| <ol> <li>Inquiry</li> <li>Reports</li> <li>Edit &amp; Update</li> <li>Applications         <ol> <li>Graph Accumulated 18KIP vs<br/>Distress or PSI</li> <li>I - IsKIP vs Alligator Cracking</li> <li>2 - 18KIP vs PSI</li> </ol> </li> <li>Build Model File Automatically         <ol> <li>Build Model File Automatically</li> <li>Build Model File Automatically</li> <li>Build Wodel File Automatically</li> <li>Build Wodel File Automatically</li> <li>Build Build File Automatically</li> <li>Build Build File Automatically</li> <li>Build Build File Automatically</li> <li>Build Build File Automatically</li> <li>Build Build File Automatically</li> <li>Build Build File Automatically</li> <li>Build Build File Automatically</li> <li>Build Build File Automatically</li> <li>Build Build File Automatically</li> <li>Build Build File Automatically</li> <li>Build Build File Automatically</li> <li>Build Build File Automatically</li> <li>Build Build File Automatically</li> <li>Build Build File Automatically</li> <li>Build File Automatically</li></ol></li></ol> |
|                                                                                                    |
INTENTIONAL BLANK PAGE

APPLICATIONS / V-7

**APPLICATIONS** EE CHIER DUG & CO V.

**Build Model File** C.

As mentioned in the Introduction, this function allows you to create a file which can be used to develop performance models. In addition to the independent variables (e.g., Layer Thickness, Environment, etc.), the RHO and BETA constants which define the shape of the exponential decay curve are also included in the file. The Model File record layout is provided in Appendix B. The file, called PAVEDB\FILES\MODEL.DBF, can then be used directly by SAS.

The system will build the model file automatically for you, or you can design your own from the individual data files.

From the Applications Menu...

- YOU: Type <2> for Build Model File and press <ENTER>.
- FLEXPAVE: Brings up the Build Model File Menu (Screen V-4) which lists the two available options:
  - 1 Build Model File Automatically
  - 2 Build Model File by Individual Data Files

**Option #1 - Build Model File Automatically** 

The system will Build the Model File Automatically for all SID Numbers when this option is selected. CAUTION: This option requires more than two hours to complete.

From the Build Model File Menu...

- YOU: Type <1> for Build Model File Automatically and press <ENTER>.
- FLEXPAVE: Tells you: This process will take more than 2 hours. Do you still want this option? (Y/N)

YOU: Press  $\langle \mathbf{Y} \rangle$  or  $\langle \mathbf{N} \rangle$ .

Menu Screen Order

MAIN MENU

- 1 Inquiry 2 Reports
- 3 Edit & Update >
  - 4 Applications 5 - Backup

  - 6 Installation 7 Reindex Master Files
  - 1 Inquiry
  - 2 Reports
  - 3 Edit & Update Applications
    - 1 Graph Accumulated 18KIP vs

      - Distress or PSI 1 18KIP vs Alligator Cracking 2 18KIP vs Rutting 3 18KIP vs PSI
- 2 Build Model File >
- > 1 - Build Model File Automatically
  - 2 Build Model by Individual Data Files 1 Retrieve Location Data

    - Petrieve Rho and Beta Values for Alligator Cracking, Rutting and PSI
      Petrieve Layer Data
      Retrieve Environmental Data

    - 5 Retrieve Traffic Data 6 - Retrieve Surface Deflecting Data
  - 3 Create Distress File

#### TEXAS FLEXIBLE PAVEMENT DATABASE PERFORMANCE VS 18 KIP Build Model File

1 - Build Model File Automatically 2 - Build Model File by Individual Data Files

OPTION ====> \_

4.2

#### Screen V-4 Build Model File Menu

#### Option #1 - Build Model File by Individual **Data Files**

Menu Screen Order

MAIN MENU

- 1 Inquiry 2 Reports 3 Edit & Update
- > 4 Applications
  - 5 Backup
  - 6 Installation 7 Reindex Master Files

  - 1 Inquiry
  - Reports
  - 3 Edit & Update
  - Applications 1 - Graph Accumulated 18KIP vs
  - - Distress or PSI 1 18KIP vs Alligator Cracking 2 18KIP vs Rutting

  - 3 18KIP vs PSI 2 Build Model File
  - 1 Build Model File Automatically
- 2 Build Model by Individual > **Data Files**
- > 1 - Retrieve Location Data
- 2 Retrieve Rho and Beta >
- Values for Alligator
  - Cracking, Rutting and PSI
- 3 Retrieve Layer Data >
- > 4 - Retrieve Environmental Data
- > 5 - Retrieve Traffic Data >
- 6 Retrieve Surface Deflecting Data
  - 3 Create Distress File

You can Build the Model File by Individual Data Files when this option is selected. A Menu will appear that lists the files which you can access for building the Model File.

From the Build Model File Menu...

press < ENTER >.

- YOU:

FLEXPAVE: Brings up the Build Model File by Individual Data Files Menu (Screen V-5) which lists six available options:

Type <2> for Build Model File by Individual Data Files and

- 1 Retrieve Location Data
- 2 Retrieve RHO and BETA Values for Alligator Cracking, Rutting and PSI
- 3 Retrieve Layer Data
- 4 Retrieve Environmental Data
- 5 Retrieve Traffic Data
- 6 Retrieve Surface Deflection Data
- YOU: Select the option you wish and the system will process.

FLEXPAVE: When completed, the system will produce a file called PAVEDB\FILES\MODEL.DBF which can be used directly by SAS.

> CAUTION: All options must be run before the Model File is used for modeling purposes. This option should be avoided if possible.

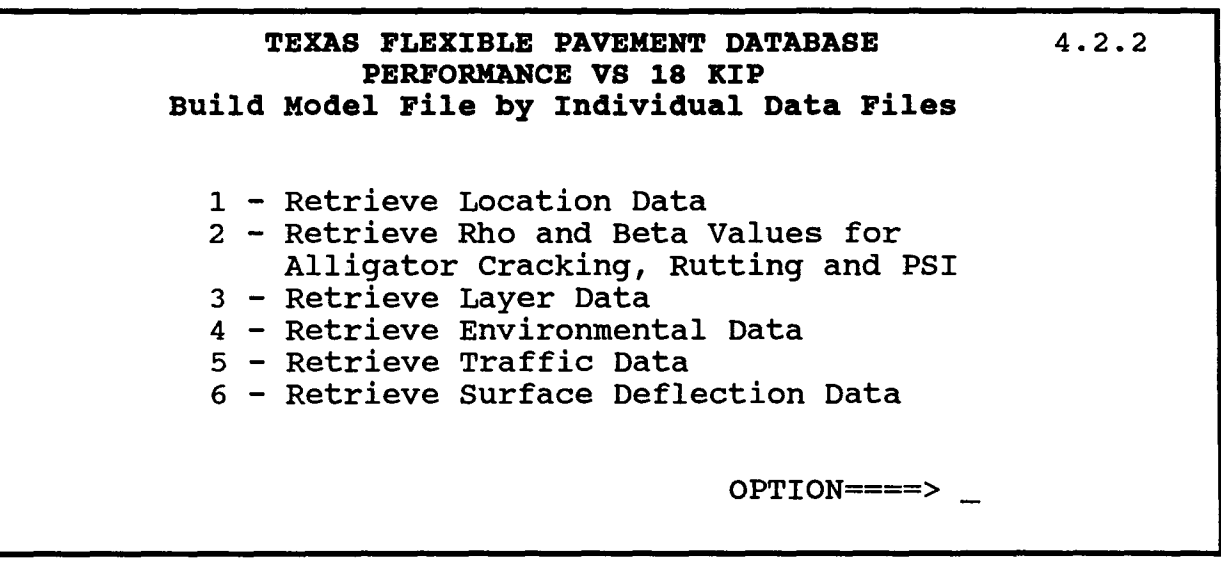

Screen V-5 Build Model File by Individual Data Files Menu

|                                                                                                    | and a standard of the statistical second |                                                                                                    |
|----------------------------------------------------------------------------------------------------|------------------------------------------|----------------------------------------------------------------------------------------------------|
| Menu Screen Order                                                                                                    | a an an an an an an an an an an an an an | D. Create Distress File                                                                                                    |
| MAIN MENU<br>1 - Inquiry<br>2 - Reports<br>3 - Edit & Update<br>> 4 - Applications<br>5 - Backup<br>6 - Installation                                                         | This option all<br>you need to r         | lows you to Create a Distress File on those rare occasions when ecompile the distress data used in the graphs options.                                                              |
| 7 - Reindex Master Files                                                                                                    | From the App                             | lications Menu                                                                                                    |
| 1 - Inquiry<br>2 - Reports<br>3 - Edit & Update<br>4 - Applications<br>1 - Graph Accumulated 18KIP vs<br>Distress or PSI                                                     | YOU:                                     | Type <3> and press <enter>.</enter>                                                                                                    |
| 1 - 18KIP vs Alligator Cracking<br>2 - 18KIP vs Rutting<br>3 - 18KIP vs PSI                                                                                                  | FLEXPAVE:                                | Brings up the statement below:                                                                                                    |
| 2 - Build Model File<br>1 - Build Model File Automatically<br>2 - Build Model by Individual Data Files<br>1 - Retrieve Location Data<br>2 - Betrieve Bho and Beta Values for |                                          | This program is going to create the Distress Database File. It will take <b>approximately 35 HOURS to run.</b>                                                                      |
| Alligator Cracking, Rutting and PSI<br>3 - Retrieve Layer Data<br>4 - Retrieve Environmental Data<br>5 - Retrieve Traffic Data<br>6 - Retrieve Surface Deflecting Data       |                                          | The DISTRESS file makes use of the monitoring data. If the latest data is required, please run the Pavement Condition Data Program (Option 2 on the Edit & Update Menu) before this |

The DISTRESS file makes use of the monitoring data. If the latest data is required, please run the Pavement Condition Data Program (Option 2 on the Edit & Update Menu) before this program.

Do you want to continue (Y/N)? \_\_\_\_

YOU:

3 - Create Distress File

>

Press <**Y**> or <**N**> or <**ESC**>.

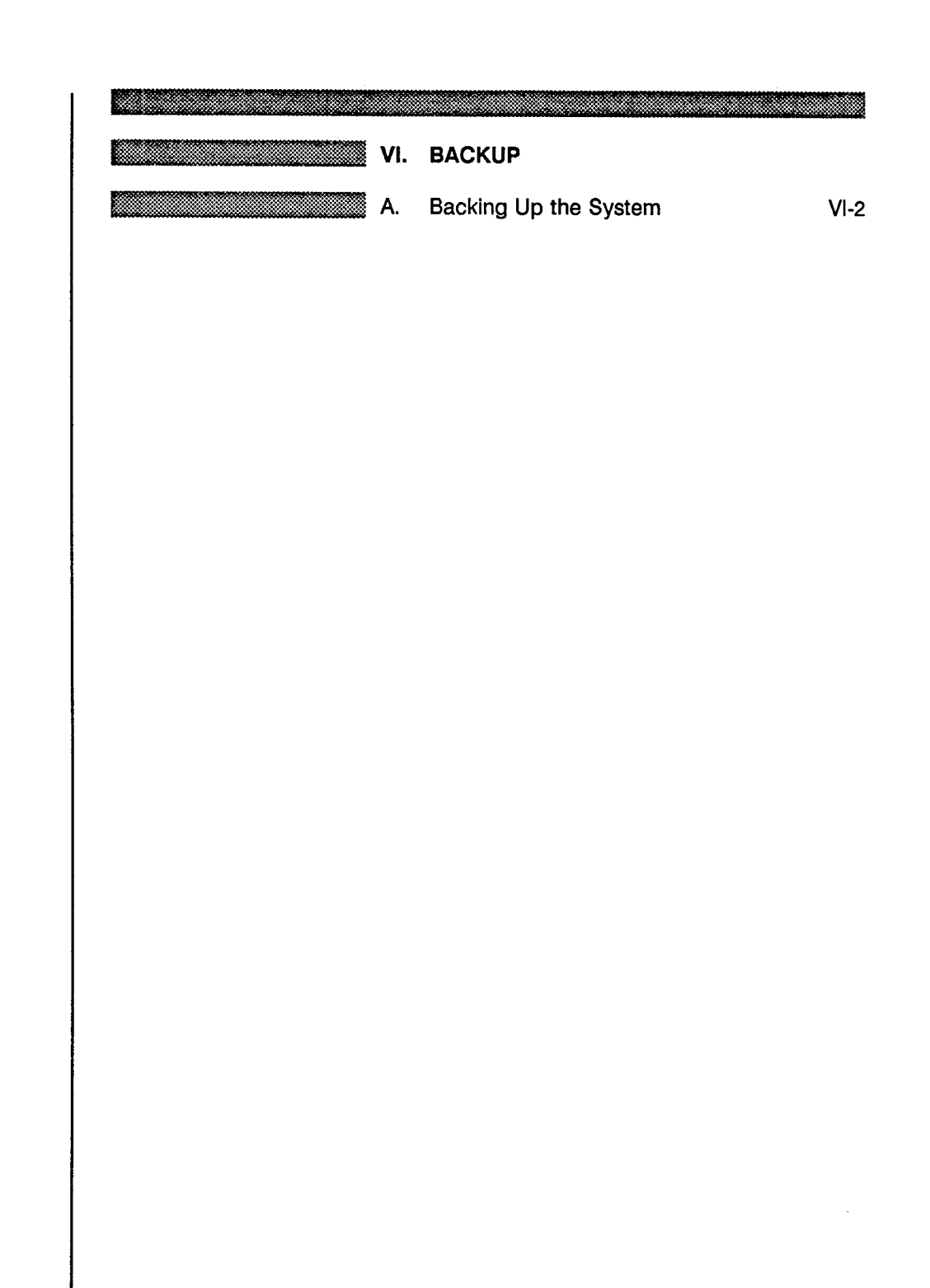

#### Menu Screen Order

- MAIN MENU 1 Inquiry 2 Reports 3 Edit & Update 4 Applications **5 Backup** 6 Installation 7 Reindex Master Files

BACKUP / VI-1

|                         | VI. | BACKUP                                  |
|-------------------------|-----|-----------------------------------------|
|                         | А.  | Backing Up the System                   |
| You will want to Bookup |     | doto onto florenza distante formation i |

You will want to Backup your data onto floppy diskettes for storage and maintaining the integrity of your system.

From the Main Menu...

YOU:

Type <5> for Backup and press <ENTER>.

Calculates file sizes and then tells you how many blank, formatted 360K diskettes you will need to backup the data. FLEXPAVE:

> If you are ready to backup the system, simply press a key and you will be prompted to insert the first of the correct number of diskettes.

#### Menu Screen Order

MAIN MENU

- MAIN MENO 1 Inquiry 2 Reports 3 Edit & Update 4 Applications 5 Backup
  - 6 Installation 7 Reindex Master Files

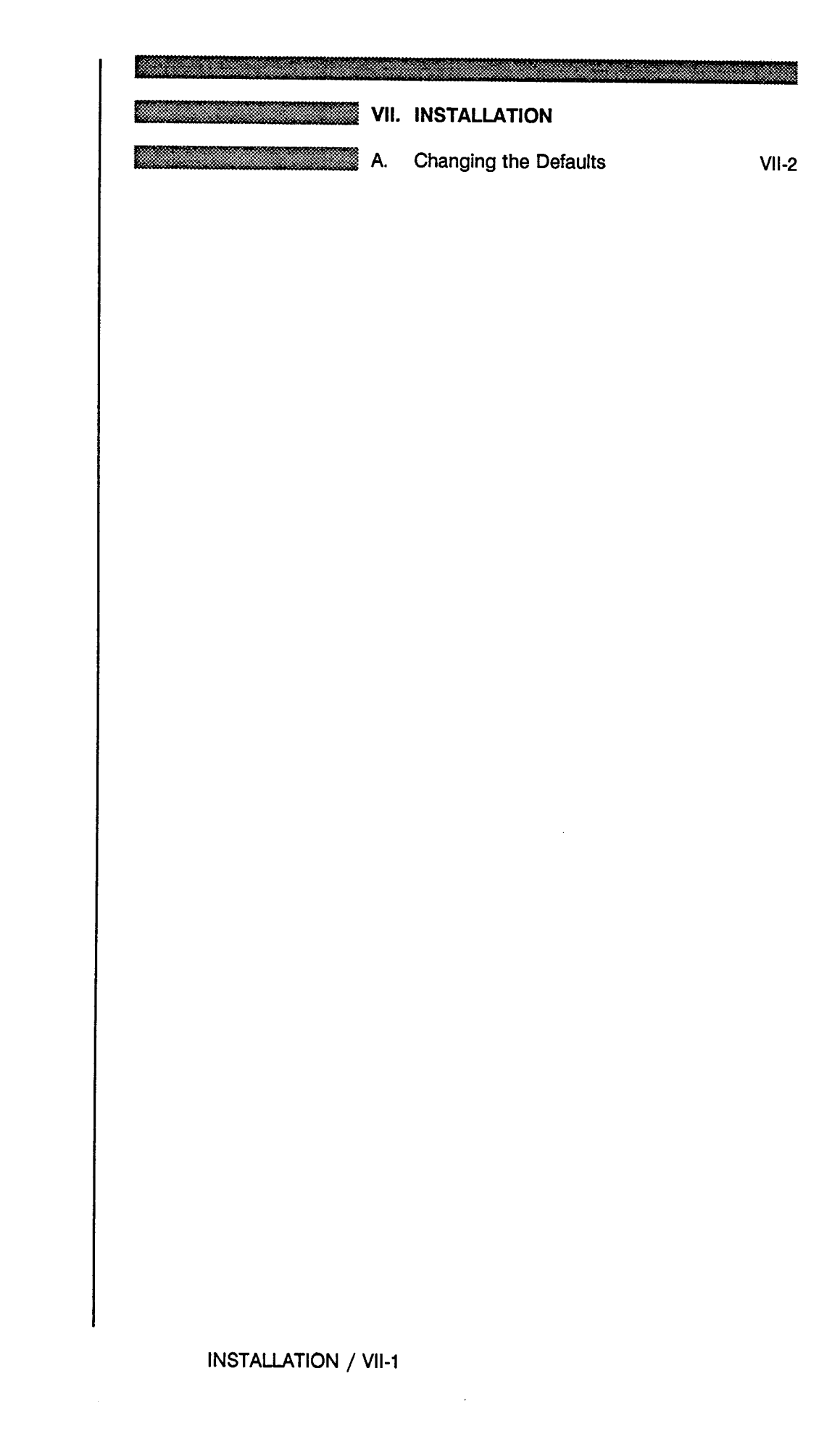

#### Menu Screen Order

- MAIN MENU 1 Inquiry 2 Reports 3 Edit & Update 4 Applications 5 Backup > 6 Installation 7 Reindex Master Files

| VII. INSTALLATION                                                                                                    |
|----------------------------------------------------------------------------------------------------|
| A. Changing the Defaults                                                                                                    |
| On occasion you will need to change the default paths for printing and backup for your system. The default values are listed in the example given below. You may use <b><esc></esc></b> to exit without changing any defaults. |
|                                                                                                    |

YOU: Type <6> for Installation and press <ENTER>.

FLEXPAVE: Brings up the Installation Menu which lists four available options as shown below:

> Please enter the drive being used (NORMALLY C )  $\underline{C}$ DO NOT specify drive "A" or drive "B"

Please enter the drive you want to BACK UP files: A MUST Specify "A" or "B" only

Which port to you want to send the SUMMARY REPORT: LPT2 and other Landscape reports Specify LPT1, LPT2 or LPT3

Which port do you want to send the INVENTORY DATA REPORT: LPT1 Specify LPT1, LPT2 or LPT3

#### Menu Screen Order

MAIN MENU

>

- 1 Inquiry 2 Reports 3 Edit & Update 4 Applications 5 Backup
- 6 Installation
- 7 Reindex Master Files

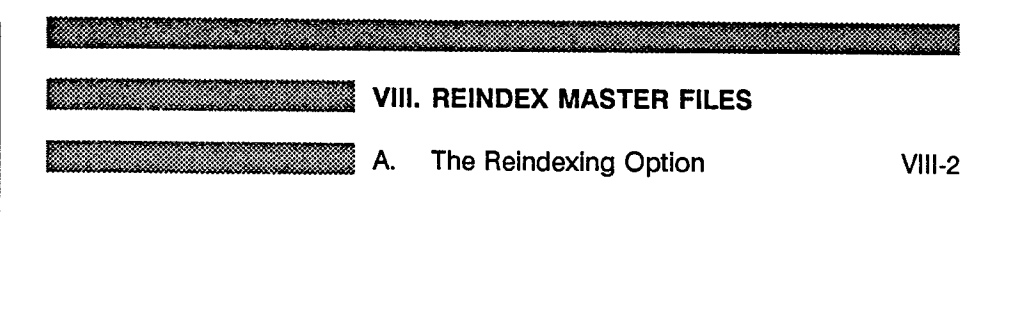

#### Menu Screen Order

- MAIN MENU 1 Inquiry 2 Reports 3 Edit & Update 4 Applications 5 Backup 6 Installation > 7 Reindex Master Files

REINDEX / VIII-1

|  | VIII. | REINDEX MASTER FILES  |
|--|-------|-----------------------|
|  | Α.    | The Reindexing Option |

If you are ever in doubt about integrity of your data, use the Reindexing option to check the files. This is especially useful when adding a large amount of new or changed data to the system. Depending on the amount of data in your system, this procedure could take 1-2 hours.

From the Main Menu...

- YOU: Type <7> for Reindex Master Files and press <ENTER>. FLEXPAVE: The following messages will appear as the system reindexes
  - the files:

REINDEXING Files. Please Wait . . .

Reindexing Layer File . . . Reindexing Layer Thickness File ... Reindexing Geometric & Shoulder File .... Reindexing Surface File .... Reindexing Subgrade File . . . Reindexing Serviceability Index File . . . Reindexing Visual Rating File . . . Reindexing Skid File . . . Reindexing Dynaflect File . . . Reindexing Falling Weight File .... Reindexing Environment File . . . Reindexing Weather File . . . Reindexing Location File . . . Reindexing Traffic File . . .

Menu Screen Order

MAIN MENU

- IN MENU 1 Inquiny 2 Reports 3 Edit & Update 4 Applications 5 Backup 6 Installation
- 7 Reindex Master Files

| and the second statement of the second statement of the second statement of the second statement of the second |      |                                                     |
|----------------------------------------------------------------------------------------------------|------|-----------------------------------------------------|
|                                                                                                    | APP  | PENDIX A - REPORTS                                  |
|                                                                                                    | A.1  | Summary by SID Number                               |
|                                                                                                    | A.2  | Summary By District                                 |
|                                                                                                    | A.3  | Inventory Update Form By District                   |
|                                                                                                    | A.4  | Inventory Update Form By SID                        |
|                                                                                                    | A.5  | Inventory Update Data Test Section<br>Location List |
|                                                                                                    | A.6  | Inventory Data Location Section List                |
|                                                                                                    | A.7  | Inventory Data Layer Identification File List       |
|                                                                                                    | A.8  | Geometric and Shoulder Information List             |
|                                                                                                    | A.9  | Surface File List                                   |
|                                                                                                    | A.10 | ) Subgrade File List                                |
|                                                                                                    | A.11 | Layer Thickness Across the Road File List           |
|                                                                                                    | A.12 | Pouble Surface Treatment File List                  |
|                                                                                                    | A.13 | Visual Rating File List                             |
|                                                                                                    | A.14 | Serviceability Index File List                      |
|                                                                                                    | A.15 | Falling Weight SSI File List                        |
|                                                                                                    | A.16 | Dynaflect Measurement File List                     |
| Alternan Marthallanangarta.                                                                                    | A.17 | Skid Measurement Data List                          |
| a di nganjugan sera di tangganan pata par                                                                      | A.18 | B Traffic Data List                                 |
|                                                                                                    | A.19 | Environmental Data List                             |
|                                                                                                    | A.20 | Weather File List                                   |
|                                                                                                    | A.21 | County Name Table                                   |
|                                                                                                    | A.22 | Material Type Classification Table                  |
|                                                                                                    | A.23 | Type of Pavement Table                              |
|                                                                                                    | A.24 | District Temperature Constant Table                 |
|                                                                                                    | A.25 | Widening Flag Table                                 |
|                                                                                                    | A.26 | Layer Description Table                             |
|                                                                                                    | A.27 | ' Functional Classification Table                   |

Date: 11/07/88

| LOCATION                                                                                                    | I LENVIRONMENT - 20 YEAR SUMMARY (1955-1974)                                                                                                    |
|----------------------------------------------------------------------------------------------------|----------------------------------------------------------------------------------------------------|
| SECTION ID NO: 39<br>DISTRICT NO: 1<br>COUNTY NO/NAME: 117/HUNT<br>CONTROL-SECTION: 9-13<br>HIGHWAY: IH 30<br>MILE POSTS: 106+00 TO 109+00<br>LANE: R<br>PREVIOUS SID: -<br>NEXT SID: -<br>FUNCTIONAL CLASS: 0<br>TYPE OF PAVEMENT: PCC<br>2.5 =< HMAC < 5.5 | JAN FEB MAR APR MAY JUN JUL AUG SEP OCT NOV DEC    ANN      THORNTHWAITE INDEX:    -    -    -    41.6      MEAN TEMPERATURE:    41 45 53 63 71 78 83 82 76 66 53 45 63.1    9.2 2.7 3.3 5.1 5.2 3.5 3.0 2.2 5.3 4.1 3.0 3.0 42.6      WET F-T CYCLES:    2    1    1    0    0    0    0    1    6      TOTAL F-T CYCLES:    13    9    4    0    0    0    0    3    11 40.2      DIST TEMP CONSTANT:    -    -    -    -    -    21                                                                                                    |
| (NO SEALS) .<br>WIDENING                                                                                                    | TRAFFIC    SERVICEABILITY INDEX      1986 ADT:    7800    YR MEAN STD DEV N    CV    LOW    HIGH      1986 PERCENT TRUCKS:    28.4    87    1.81    .915    15    50.5    0.40    3.60      1954-1986 VEHICLES:    47966822    80    2.66    .320    10    12.0    2.10    3.20      1954-1986 VEHICLES:    47966822    80    2.66    .320    10    12.0    2.10    3.20                                                                                                    |
| PAVEMENT CONDITION SURVEY        PVMT RATING 87      80      77      76      74        PRS      0      63      69      76      76        RUTT      2MO      2SL      2SL      2SL                                                                            | 1954-1986    18k AXLES:    14603862    77    3.30    .356    10    10.8    2.70    3.80      76    3.45    .584    10    16.9    2.10    4.00      74    3.44    .230    9    6.7    2.90    3.60                                                                                                    |
| BLOCK CR<br>ALLG CR<br>LONG CR 1SE 1MO 1SL 1SL<br>TRANS CR 2SE 1MO 2MO 2MO<br>CRACKS NS NS NS NS<br>PATCHING 1F<br>FAIL/MI 0 0 0 0 0                                                                                                    | Skid NUMBER      DEFLECTION (MEAN VARIABLES)        DATE      AVG      LOW      HIGH        3/75      25      22      29      DATE      D      W1      W2      W3      W4      W5      W6      W1        7/74      33      30      36      8/9/76      D      0.56      0.53      0.50      0.44      0.39        0/0/      0      F      0.00      0.00      0.00      0.00      0.00      0.00      0.00      0.00      0.00      0.00      0.00      0.00      0.00      0.00      0.00      0.00      0.00      0.00      0.00      0.00      0.00      0.00      0.00      0.00      0.00      0.00      0.00      0.00      0.00      0.00      0.00      0.00      0.00      0.00      0.00      0.00      0.00      0.00      0.00      0.00      0.00      0.00      0.00      0.00      0.00      0.00      0.00      0.00      0.00      0.00      0.00      0.00      0.00      0.00      0.00      0.00      < |
|                                                                                                    |                                                                                                    |

| STRUCTU | RAL SECTIO | N     |            |      |                      | AGG. | =====ADA | IXTURE==== | APPL | THICK |     |      |      |   |
|---------|------------|-------|------------|------|----------------------|------|----------|------------|------|-------|-----|------|------|---|
| LAYER   | STRUCTURE  | DESC  | RIPTION    | DATE | MATERIAL TYPE        | RATE | TYPE     | PCNT       | RATE | CENT  | TTC | LL   | PI   | • |
| 5       | 1          | S     | os         | 8/67 | HOT MIX - HOT LAID   |      | AC       | 4.90       |      | 1.50  |     |      |      | , |
| 4       | 1          | S     | OVLY       | 8/67 | HOT MIX - HOT LAID   |      | AC       | 4.70       |      | 2.50  |     |      |      |   |
| 3       | 1          | S     | <b>o</b> s | 9/52 | PORTLAND CEMENT CONC |      |          |            |      | 10.00 |     |      |      |   |
| 2       | 1          | SB SB | BSLY       | 9/52 | FLEXIBLE             |      |          |            |      | 6.00  |     |      |      |   |
| 1 1     | 1          | SG    | SBGR       | 9/52 | CLAY                 |      |          |            |      |       | 5.6 | 61.3 | 39.1 |   |
| Ì       |            | •     |            |      |                      |      |          |            |      |       |     |      |      |   |
| 1       |            |       |            |      |                      |      |          |            |      |       |     |      |      |   |
| 1       |            |       |            |      |                      |      |          |            |      |       |     |      |      |   |
| 1       |            |       |            |      |                      |      |          |            |      |       |     |      |      |   |
| 1       |            |       |            |      |                      |      |          |            |      |       |     |      |      |   |
| 1       |            |       |            |      |                      |      |          |            |      |       |     |      |      |   |
| 1       |            |       |            |      |                      |      |          |            |      |       |     |      |      |   |
| 1       |            |       |            |      |                      |      |          |            |      |       |     |      |      |   |

2

Date: 11/07/88

| LOCATION                        | ENVIRONMENT - 20 YEAR SUMMARY (1955-1974)                           |
|---------------------------------|---------------------------------------------------------------------|
| SECTION ID NO: 2086             |                                                                     |
| DISTRICT NO: 21                 | JAN FEB MAR APR MAY JUN JUL AUG SEP OCT NOV DEC ANN                 |
| COUNTY NO/NAME: 66/KENEDY       | THORNTHWAITE INDEX:                                                 |
| CONTROL-SECTION: 327-2          | MEAN TEMPERATURE: 57 60 67 74 79 83 85 85 81 74 65 59 72 4          |
| HIGHWAY: US 77                  | PRECIPITATION: 1.9 1.8 0.5 1.2 3.7 3.4 1.1 2.7 5.4 2.6 1.2 1.2 26.8 |
| MILE POSTS: 6+00 TO 8+00        | WET F-T CYCLES: 0 0 0 0 0 0 0 0 0 0 0 0                             |
| LANE: R                         | TOTAL F-T CYCLES: 2 1 0 0 0 0 0 0 0 0 1 4.9                         |
| PREVIOUS SID: -                 | DIST TEMP CONSTANT: 38                                              |
| NEXT SID: -                     |                                                                     |
| FUNCTIONAL CLASS: 0             |                                                                     |
| TYPE OF PAVEMENT: GRANULAR BASE |                                                                     |
| HMAC >= 5.5                     | I                                                                   |
| (NO SEALS)                      | TRAFFIC SERVICEABILITY INDEX                                        |
| NO WIDENING                     |                                                                     |
|                                 | ADT: YR MEAN STD DEV N CV LOW HIGH                                  |
|                                 | PERCENT TRUCKS:   77 3.87 .395 10 10.2 3.00 4.30                    |
|                                 | VEHICLES: 76 4.00 .377 10 9.4 3.00 4.30                             |
|                                 | 1 - 18K AXLES: 1 74 3.58 .252 9 7.0 3.10 3.90                       |
|                                 |                                                                     |
| PAVEMENT CONDITION SURVEY       |                                                                     |
| PVMT RATING 77 76 74 73         |                                                                     |
| PRS 80 85 90 87                 | I I                                                                 |
| RUTT ZSL ZSL ISL                |                                                                     |
| BLOCK CR                        |                                                                     |
| ALLG CR                         | SKID NUMBER   DEFLECTION (MEAN VARIABLES)                           |
|                                 | DATE AVG LOW HIGH   DATE D WI WO WO WA WE WE WE                     |
|                                 | DATE D WI W2 W3 W4 W5 W6 W/                                         |
| I CRACKS NS I                   |                                                                     |
|                                 |                                                                     |
|                                 |                                                                     |
|                                 |                                                                     |
|                                 |                                                                     |
|                                 |                                                                     |
| ۱ <u></u> ۱                     |                                                                     |
|                                 |                                                                     |
| STRUCTURAL SECTION              |                                                                     |

|    | 2180010 | KAL SECIIO | A    |         |       |                     | AUG. | ====AON | AIXIORE==== | APPL | INTER |     |      |      |
|----|---------|------------|------|---------|-------|---------------------|------|---------|-------------|------|-------|-----|------|------|
|    | LAYER   | STRUCTURE  | DESC | RIPTION | DATE  | MATERIAL TYPE       | RATE | TYPE    | PCNT        | RATE | CENT  | TTC | LL   | PI   |
| 1  | 6       | 3          | S    | SC      | 11/78 | SEAL COAT - REGULAR | 120  | AC      |             | 0.25 | 0.40  |     |      |      |
| Í  | 5       | 2          | S    | SC      | 10/74 | SEAL COAT - REGULAR | 120  | AC      |             | 0.22 | 0.24  |     |      |      |
| Í  | 4       | 1          | S    | 'OS     | 1/68  | HOT MIX - HOT LAID  |      | AC      |             |      | 4.00  |     |      |      |
| Í  | 3       | 1          | S    | HMAC    | 3/61  | HOT MIX - HOT LAID  |      | AC      |             |      | 2.50  |     |      |      |
| İ  | 2       | 1          | В    | BSLY    | 3/61  | FLEXIBLE BASE       |      |         |             |      | 11.00 |     |      |      |
| İ. | 1       | 1          | SG   | SBGR    | 3/61  | SAND                |      |         |             |      | •     | 0.0 | 30.7 | 12.3 |
| i  |         |            |      |         |       |                     |      |         |             |      |       |     |      |      |
| i. |         |            |      |         |       |                     |      |         |             |      |       |     |      |      |
| i  |         |            |      |         |       |                     |      |         |             |      |       |     |      |      |
| i. |         |            |      |         |       |                     |      |         |             |      |       |     |      |      |
| i  |         |            |      |         |       |                     |      |         |             |      |       |     |      |      |
| i  |         |            |      |         |       |                     |      |         |             |      |       |     |      |      |
| Ł  |         |            |      |         |       |                     |      |         |             |      |       |     |      |      |
| Ľ  |         |            |      |         |       |                     |      |         |             |      |       |     |      |      |
| !  |         |            |      |         |       |                     |      |         |             |      |       |     |      |      |
|    |         |            |      |         |       |                     |      |         |             |      |       |     |      |      |

| Date: | 11/ | 07, | /88 |
|-------|-----|-----|-----|
|-------|-----|-----|-----|

| LOCATION          |                          |       | GEOMETRIC A | ND SHOULDER | INFORMA | TION     |          |          |           |           |          |
|-------------------|--------------------------|-------|-------------|-------------|---------|----------|----------|----------|-----------|-----------|----------|
| SECTION ID NO:    | 2099                     | i     | i           | TYPE        |         | OUTSIDE  | SHOULDER | SHOULDER | SHOULDER  | SHOULDER  |          |
| DISTRICT NO:      | 21                       | i     | STRUCTURE   | OF          | LANE    | SHOULDER | SURFACE  | BASE     | SURFACE   | BASE      | WIDENING |
| COUNTY NO/NAME:   | 67/DUVAL                 | i     | NUMBER      | PAVEMENT    | WIDTH   | WIDTH    | TYPE     | TYPE     | THICKNESS | THICKNESS | FLAG     |
| CONTROL-SECTION:  | 542-3                    | i     | j           |             |         |          |          | *******  |           | <b>_</b>  |          |
| HIGHWAY:          | US 59                    | i     | 1           | 12          | 12.0    | 11.0     | 2        | 22       | 0.00      | 8.00      | 0        |
| MILE POINTS:      | 6.500-8.500              | i     | 2           | 13          | 12.0    | 11.0     | 2        | 22       | 0.00      | 8.00      | 0        |
| LANE:             | R                        | i     | 3           | 13          | 12.0    | 11.0     | 5        | 22       | 0.30      | 8.00      | 0        |
| MILE POST:        | 26+00 TO 28+00           | ii    |             |             |         |          |          |          |           |           |          |
| PREVIOUS SID:     | •                        | i i   |             |             |         |          |          |          |           |           |          |
| NEXT SID:         | •                        | ii    |             |             |         |          |          |          |           |           |          |
| FUNCTIONAL CLASS: | 0                        | ii    |             |             |         |          |          |          |           |           |          |
| TYPE OF PAVEMENT: | STABILIZED (CEMENT/LIME) | ii    |             |             |         |          |          |          |           |           |          |
|                   | HMAC < 2.5"              | ii    |             |             |         |          |          |          |           |           |          |
|                   | (NO SEALS)               | ii    |             |             |         |          |          |          |           |           |          |
|                   | NO WIDENING              | ii    |             |             |         |          |          |          |           |           |          |
| INACTIVE SID:     | NC                       | ii    |             |             |         |          |          |          |           |           |          |
| NUMBER OF LANES:  | 1                        | ii    |             |             |         |          |          |          |           |           |          |
|                   |                          | ii    |             |             |         |          |          |          |           |           |          |
|                   |                          | 11    |             |             |         |          |          |          |           |           |          |
|                   |                          | - 1 1 |             |             |         |          |          |          |           |           |          |
|                   |                          |       |             |             |         |          |          |          |           |           |          |

| s1 | TRUCTURAL | SECTION | N    |         | THICK |                      |              | WIDENING | AGG. | ====ADMIXTURE==== | APPL | X PASSIN | G     |      |      | PERM. |  |
|----|-----------|---------|------|---------|-------|----------------------|--------------|----------|------|-------------------|------|----------|-------|------|------|-------|--|
| Ì  | STRUCTURE | LAYER   | DESC | RIPTION | CENT  | MATERIAL TYPE        | DATE         | DATE     | RATE | TYPE PONT         | RATE | 200 SIEV | E TTC | LL   | PI   | INDEX |  |
| 1  | ********* |         |      |         |       |                      |              |          |      |                   |      |          |       |      | **** |       |  |
| 1  | 3         | 8       | S    | SC      | 0.30  | SEAL COAT - REGULAR  | <b>9</b> /82 |          | 120  |                   | 0.30 |          |       |      |      |       |  |
| 1  | 2         | 7       | S    | SC      | 0.30  | SEAL COAT - REGULAR  | 7/77         |          | 125  |                   | 0.30 |          |       |      |      |       |  |
| 1  | 1         | 6       | S    | 05      | 1.50  | HOT MIX - HOT LAID   | 11/68        |          |      | 5.50              |      |          |       |      |      |       |  |
| 1  | 1         | 5       | S    | ST      | 0.24  | ONE COURSE SURF TRT  | 11/68        | 1        | 20   |                   | 0.40 |          |       |      |      |       |  |
| 1  | 1         | 4       | 8    | BSLY    | 4.00  | LIME STABILIZED      | 11/68        | ·        |      |                   |      |          |       |      |      |       |  |
| 1  | 1         | 3       | 8    | SBLY    | 4.00  | LIME STABILIZED      | 11/68        |          |      |                   |      |          |       |      |      |       |  |
|    | 1         | 2       | SB   | SBLY    | 12.00 | LIME STABIL SUBGRADE | 11/68        |          |      |                   |      |          |       |      |      |       |  |
|    | 1         | 1       | SG   | SBGR    |       | SAND                 | 11/68        |          |      |                   |      | 41.3     | 4.0   | 35.7 | 16.7 | 1.35  |  |

| Ju  | OCATION           |                   |   |    | GEOMETRIC A | ND SHOULDER | INFORMA | TION     |          |          |           |           |                  |
|-----|-------------------|-------------------|---|----|-------------|-------------|---------|----------|----------|----------|-----------|-----------|------------------|
| İ   | SECTION ID NO:    | 39                |   | i  |             | TYPE        |         | OUTSIDE  | SHOULDER | SHOULDER | SHOULDER  | SHOULDER  |                  |
| İ   | DISTRICT NO:      | 1                 |   | i  | STRUCTURE   | OF          | LANE    | SHOULDER | SURFACE  | BASE     | SURFACE   | BASE      | WIDENING         |
| İ   | COUNTY NO/NAME:   | 117/HUNT          |   | ii | NUMBER      | PAVEMENT    | WIDTH   | WIDTH    | TYPE     | TYPE     | THICKNESS | THICKNESS | FLAG             |
| İ   | CONTROL-SECTION:  | 9-13              |   | ii |             | *           | *****   |          |          | <b>B</b> |           |           | <b>**</b> ****** |
| i   | HIGHWAY:          | IH 30             |   | ii | 1           | 34          | 12.0    | 17.0     | 2        | 21       | 0.00      | 8.00      | 1                |
| i   | MILE POINTS:      | 27.800-29.800     |   | ii |             |             |         |          |          |          |           |           |                  |
| i   | LANE:             | R                 |   | ii |             |             |         |          |          |          |           |           |                  |
| i   | MILE POST:        | 106+00 TO 109+00  |   | ii |             |             |         |          |          |          |           |           |                  |
| i - | PREVIOUS SID:     | •                 |   | ii |             |             |         |          |          |          |           |           |                  |
| i   | NEXT SID:         | •                 | i |    |             |             |         |          |          |          |           |           |                  |
| i   | FUNCTIONAL CLASS: | : 0               | i | i  |             |             |         |          |          |          |           |           |                  |
| İ   | TYPE OF PAVEMENT: | : PCC             | i | i  |             |             |         |          |          |          |           |           |                  |
| ĺ   |                   | 2.5 =< HMAC < 5.5 | i | i  |             |             |         |          |          |          |           |           |                  |
| İ   |                   | (NO SEALS)        | i | i  |             |             |         |          |          |          |           |           |                  |
|     |                   | WIDENING          | i | i  |             |             |         |          |          |          |           |           |                  |
| ł   | INACTIVE SID:     | NO                | i | i  |             |             |         |          |          |          |           |           |                  |
|     | NUMBER OF LANES:  | 2                 | i | i  |             |             |         |          |          |          |           |           |                  |
|     |                   |                   | i | i  |             |             |         |          |          |          |           |           |                  |
|     |                   |                   | i | i  |             |             |         |          |          |          |           |           |                  |
|     |                   |                   | i | i  |             |             |         |          |          |          |           |           |                  |
|     |                   |                   | 1 | i  |             |             |         |          |          |          |           |           |                  |

| s | TRUCTURAL | SECTION | 4            | THICK |                      |              | WIDENING A | GG. | ====ADMIXTURE | ==== | APPL | % PASSING |     |      |      | PERM. |
|---|-----------|---------|--------------|-------|----------------------|--------------|------------|-----|---------------|------|------|-----------|-----|------|------|-------|
| Ì | STRUCTURE | LAYER   | DESCRIPTION  | CENT  | MATERIAL TYPE        | DATE         | DATE R     | ATE | TYPE          | PCNT | RATE | 200 SIEVE | TTC | LL   | PI   | INDEX |
| ĺ |           | *****   |              | ***** |                      |              |            |     | ~~~~~         |      |      | ****      |     |      | **** |       |
| ĺ | 1         | 5       | <b>S O</b> S | 1.50  | HOT MIX - HOT LAID   | <b>8/</b> 67 |            |     |               | 4.90 |      |           |     |      |      |       |
| ĺ | 1         | 4       | S OVLY       | 2.50  | HOT MIX - HOT LAID   | <b>8/</b> 67 |            |     |               | 4.70 |      |           |     |      |      |       |
| Ē | 1         | 3       | <b>S</b> OS  | 10.00 | PORTLAND CEMENT CONC | <b>9/</b> 52 | 9/52       |     |               |      |      |           |     |      |      |       |
|   | 1         | 2       | SB BSLY      | 6.00  | FLEXIBLE             | <b>9/</b> 52 |            |     |               |      |      | •         |     |      |      |       |
|   | 1         | 1       | SG SBGR      |       | CLAY                 | 9/52         |            |     |               |      |      | 85.7      | 5.6 | 61.3 | 39.1 | 0.60  |

Page No. 11/07/88

1

| Texas | Flex | rible | Pav | rement | Database |
|-------|------|-------|-----|--------|----------|
| ני    | lest | Secti | on  | Locati | .on      |

.

| Standard |          |        |         |           |               |
|----------|----------|--------|---------|-----------|---------------|
| ID       | Highway  | County | Highway | Beginning | Ending        |
| Number   | District | Number | Number  | Milepost  | Milepost      |
|          |          |        |         |           |               |
|          |          |        |         |           |               |
| 10       | -        | _      |         |           |               |
| 13       | 1        | 92     | US 82   | 22+00     | 24+00         |
| 26       | 1        | 92     | FM2729  | 4+00      | 6+00          |
| 39       | 1        | 117    | IH 30   | 106+00    | 109+00        |
| 42       | 1        | 117    | SH 34   | 28+00     | 30+00         |
| 55       | 1        | 117    | FM1566  | 2+00      | 4+00          |
| 68       | 1        | 117    | FM2736  | 2-20      | 2+00          |
| 71       | 1        | 139    | US 271  | 6+00      | 8+00          |
| 84       | 1        | 139    | FM 905  | 14+00     | 14+16         |
| 97       | 1        | 139    | FM 79   | 14+00     | 16+00         |
| 102      | 1        | 190    | US 69   | 4+11      | 8+00          |
| 115      | 1        | 190    | FM 779  | 2+00      | 4+00          |
| 128      | 2        | 73     | SH 6    | 8+00      | 10+00         |
| 131      | 2        | 73     | FM2157  | 4+00      | 6+00          |
| 144      | 2        | 120    | US 281  | 36+00     | 38+00         |
| 157      | 2        | 120    | FM 206  | 6+00      | 4+00          |
| 160      | 2        | 127    | US 67   | 28+00     | 30+00         |
| 173      | 2        | 127    | FM 917  | 2+00      | 4+00          |
| 186      | 2        | 220    | US 377  | 0+00      | 2+00          |
| 199      | 2        | 220    | SH 303S | 0+00      | 2+00          |
| 204      | 2        | 220    | FM1709  | 2+00      | 4+00          |
| 217      | 2        | 127    | IH 35W  | 18+00     | 20+00         |
| 220      | 3        | 39     | SH 79   | 4+00      | 6+00          |
| 233      | 3        | 39     | FM1197  | 10+00     | 12+00         |
| 246      | 3        | 169    | SH 59   | 20+00     | 22+00         |
| 259      | 3        | 169    | FM 455  | 6+00      | 8+00          |
| 262      | 3        | 224    | US 183  | 34+00     | 34+20         |
| 275      | 3        | 224    | FM2651  | 0-01      | 2+00          |
| 288      | 3        | 244    | US 183  | 28+00     | 30+00         |
| 291      | 3        | 244    | FM 91   | 10+00     | 10+20         |
| 306      | 4        | 33     | IH 40   | 104+00    | 106+00        |
| 319      | 4        | 33     | US 60   | 26+00     | 26+18         |
| 322      | 4        | 33     | FM1342  | 10+00     | 12+02         |
| 335      | 4        | 104    | US 87   | 4+00      | 5+00          |
| 348      | 4        | 104    | FM 998  | 2+00      | 4+00          |
| 351      | 4        | 118    | SH 152  | 6+00      | 4+00          |
| 364      | 4        | 118    | FM1598  | 2-18      | 2+00          |
| 377      | 4        | 148    | SH 305  | 2 10      | 2+00          |
| 380      | 4        | 148    | SH 23   | 28+00     | 4700<br>30401 |
| 393      | 4        | 180    | IH 40   | 20+00     | 20401         |
| 408      | 4        | 180    | US 385  | 4+00      | 6400          |
| 411      | 4        | 180    | SH 214  | 4+00      | 0700<br>1116  |
| 424      | 4        | 104    | US 54   | 34400     | 36100<br>9174 |
| 437      | 5        | 96     |         | 24+00     | 20100         |
|          | -        | 20     | 00 07   | 24TUU     | <b>∠0+00</b>  |

### Texas Flexible Pavement Database Location File

.

| SID<br>No.                                                                                                    | Actv<br>Flag                                                       | Highway<br>District                                                | County<br>Number                                                                                                    | Beg.<br>Mile<br>Post                                                                                                    | End<br>Mile<br>Post                                                                                                    | Highway<br>Number                                                                                                    | Lane<br>ID | Control/<br>Section                                                                                                    | Milepoint<br>Begn to End                                                                                                    | Mile<br>Point<br>Date                                                                                                    | Prev<br>SID | Next<br>SID | Inactv<br>Date                                               | No.<br>of<br>Lanes                                                                               | . Comments                                                                 |
|----------------------------------------------------------------------------------------------------|--------------------------------------------------------------------|--------------------------------------------------------------------|----------------------------------------------------------------------------------------------------|----------------------------------------------------------------------------------------------------|----------------------------------------------------------------------------------------------------|----------------------------------------------------------------------------------------------------|------------|----------------------------------------------------------------------------------------------------|----------------------------------------------------------------------------------------------------|----------------------------------------------------------------------------------------------------|-------------|-------------|--------------------------------------------------------------|--------------------------------------------------------------------------------------------------|----------------------------------------------------------------------------|
| 13<br>26<br>39<br>42<br>55<br>68<br>71<br>84<br>97<br>105<br>128<br>131<br>144<br>157<br>160<br>173<br>186<br>199<br>204<br>217<br>2204<br>233<br>246<br>259 | .T.<br>.T.<br>.T.<br>.T.<br>.T.<br>.T.<br>.T.<br>.T.<br>.T.<br>.T. | 1<br>1<br>1<br>1<br>1<br>1<br>1<br>1<br>1<br>1<br>1<br>1<br>1<br>1 | 92<br>92<br>117<br>117<br>117<br>139<br>139<br>139<br>139<br>190<br>190<br>73<br>73<br>120<br>120<br>127<br>127<br>220<br>220<br>220<br>127<br>39<br>39<br>169<br>169<br>274 | 22+00<br>4+00<br>106+00<br>28+00<br>2-20<br>6+00<br>14+00<br>14+00<br>14+00<br>4+11<br>2+00<br>8+00<br>4+00<br>36+00<br>28+00<br>2+00<br>0+00<br>2+00<br>18+00<br>10+00<br>20+00<br>6+00<br>20+00<br>6+00<br>20+00<br>20+00<br>20<br>20<br>20<br>20<br>20<br>20<br>20<br>20<br>20<br>20<br>20<br>20<br>2 | 24+00<br>6+00<br>109+00<br>30+00<br>4+00<br>14+00<br>14+16<br>16+00<br>8+00<br>4+00<br>30+00<br>4+00<br>30+00<br>4+00<br>20+00<br>6+00<br>12+00<br>20+00<br>6+00<br>12+00<br>8+00<br>34+20 | US 82<br>FM 2729<br>IH 30<br>SH 34<br>FM 1566<br>FM 2736<br>US 271<br>FM 905<br>FM 79<br>US 69<br>FM 79<br>US 69<br>FM 2157<br>US 281<br>FM 206<br>US 67<br>FM 2157<br>US 281<br>FM 206<br>US 67<br>FM 917<br>US 377<br>SH 303S<br>FM 1709<br>IH 35W<br>SH 79<br>FM 1197<br>SH 59<br>FM 455<br>US 183 | ~~~~~      | 45/4<br>2798/3<br>9/13<br>173/6<br>1495/1<br>2732/1<br>136/8<br>730/3<br>688/2<br>203/3<br>2606/1<br>258/1<br>1990/1<br>249/7<br>391/7<br>259/4<br>1181/2<br>80/7<br>2208/1<br>1603/3<br>14/4<br>282/2<br>1350/1<br>239/2<br>845/1<br>404/1 | 22.000 TO 24.00<br>10.720 TO 12.72<br>27.800 TO 29.80<br>0.026 TO 1.850<br>2.000 TO 3.980<br>0.000 TO 2.010<br>5.620 TO 7.560<br>14.790 TO 16.44<br>14.000 TO 16.000<br>6.140 TO 8.140<br>2.000 TO 4.000<br>8.000 TO 10.000<br>4.000 TO 6.000<br>41.100 TO 6.000<br>41.100 TO 43.10<br>4.000 TO 6.000<br>2.790 TO 4.790<br>2.000 TO 4.000<br>8.591 TO 10.589<br>12.144 TO 14.14<br>2.000 TO 4.000<br>8.591 TO 10.589<br>12.144 TO 14.14<br>2.000 TO 6.680<br>3.940 TO 6.330<br>9.960 TO 11.940<br>16.950 TO 18.95<br>4.010 TO 5.970<br>33.840 TO 35.83 | 0 6/75<br>0 6/75<br>0 11/76<br>11/76<br>11/76<br>6/75<br>0 11/76<br>0 6/75<br>11/76<br>0 6/75<br>0 6/75<br>0 6/75<br>0 6/75<br>0 6/75<br>0 6/75<br>0 6/75<br>0 6/75<br>0 6/75<br>0 6/75<br>0 6/75<br>0 6/75<br>0 6/75<br>0 6/75<br>0 6/75<br>0 6/75<br>0 6/75<br>0 6/75<br>0 6/75<br>0 6/75<br>0 6/75<br>0 6/75<br>0 6/75<br>0 6/75<br>0 6/75<br>0 6/75<br>0 6/75<br>0 11/76<br>0 6/75<br>0 6/75<br>0 7<br>0 6/75<br>0 7<br>0 6/75<br>0 7<br>0 6/75<br>0 7<br>0 6/75<br>0 7<br>0 6/75<br>0 7<br>0 7<br>0 7<br>0 7<br>0 7<br>0 7<br>0 7<br>0 7 |             |             | 0/ 0<br>0/ 0<br>0/ 0<br>0/ 0<br>0/ 0<br>0/ 0<br>0/ 0<br>0/ 0 | 1<br>1<br>2<br>1<br>1<br>1<br>2<br>1<br>1<br>1<br>1<br>1<br>1<br>1<br>1<br>1<br>1<br>1<br>1<br>1 | RECONSTRUCTION<br>RECONSTRUCTION<br>MISSING INVENTORY<br>FOLDER SINCE 3/87 |
| 275<br>288                                                                                                    | .T.<br>.F.                                                         | 3                                                                  | 224<br>244                                                                                                    | 0-01<br>28+00                                                                                                    | 2+00<br>30+00                                                                                                    | FM 2651<br>US 183                                                                                                    | RL         | 2645/1<br>147/1                                                                                                    | 6.000 TO 7.750<br>4.170 TO 5.570                                                                                                    | 2/76<br>6/75                                                                                                    | 0<br>0      | 0<br>. 0    | 0/ 0<br>1/58                                                 | 1<br>1                                                                                           | WIDENING FLAG = 2                                                          |

A.6

Page No. 09/08/88

1

Texas Flexible Database Layer Identification File

.

| SID<br>Number | Struc<br>No. | Layer<br>Number | Layer<br>Description | Layer<br>Center<br>Thickness | Material<br>Type<br>Class. | Date Job<br>Completed | Date<br>Layer<br>Widened |
|---------------|--------------|-----------------|----------------------|------------------------------|----------------------------|-----------------------|--------------------------|
| 13            | 1            | 1               | 7                    | 0 00                         |                            | 6/21                  | 0 / 0                    |
| 13            | 1            | 2               | 5                    | 6.00                         | 44                         | 6/31                  |                          |
| 13            | 1            | 3               | 4                    | 2.00                         | 1                          | 7/17                  | 8/46                     |
| 13            | 1            | 4               | 3                    | 1.30                         | 1                          | 1/63                  | 0/0                      |
| 13            | 2            | 5               | 2                    | 0.40                         | 11                         | 8/79                  | 0/0                      |
| 26            | 1            | 1               | 7                    | 0.00                         | 44                         | 10/65                 |                          |
| 26            | 1            | 2               | 5                    | 6.00                         | 21                         | 10/65                 |                          |
| 26            | 1            | 3               | 5                    | 5.20                         | 21                         | 6/66                  |                          |
| 26            | 1            | 4               | 10                   | 0.36                         | 6                          | 6/66                  | 0/0                      |
| 26            | 1            | 5               | 3                    | 0.25                         | 6                          | 6/66                  |                          |
| 39            | 1            | 1               | 7                    | 0.00                         | 44                         | 9/52                  | 0/0                      |
| 39            | 1            | 2               | 5                    | 6.00                         | 31                         | 9/52                  | 0/0                      |
| 39            | 1            | 3               | 3                    | 10.00                        | 17                         | 9/52                  | 9/52                     |
| 39            | 1            | 4               | 1                    | 2.50                         | 1                          | 8/67                  | 0/ 0                     |
| 39            | 1            | 5               | 3                    | 1.50                         | 1                          | 8/67                  | 0/0                      |
| 42            | 1            | 1               | 7                    | 0.00                         | 44                         | 6/45                  | 0/0                      |
| 42            | 1            | 2               | 5                    | 6.00                         | 25                         | 6/45                  | 0/0                      |
| 42            | 1            | 3               | 10                   | 0.25                         | 5                          | 6/45                  | 0/0                      |
| 42            | 1            | 4               | 5                    | 4.00                         | 21                         | 12/54                 | 0/0                      |
| 42            | 1            | 5               | 10                   | 0.26                         | 6                          | 12/54                 | 0/0                      |
| 42            | 1            | - 6             | 10                   | 0.26                         | 6                          | 12/54                 | 0/0                      |
| 42            | 1            | 7               | 5                    | 4.00                         | 21                         | 7/64                  | 0́/ 0                    |
| 42            | 1            | 8               | 10                   | 0.36                         | 6                          | 7/64                  | 0/0                      |
| 42            | 1            | 9               | 10                   | 0.25                         | 6                          | 7/64                  | 0/0                      |
| 42            | Ť            | 10              | 3                    | 0.30                         | 11                         | 9/72                  | 0/0                      |
| 42            | 2            | 11              | 2                    | 0.40                         | 11                         | 7/82                  | 0/0                      |
| 25<br>55      | 1            | 1               | 7                    | 0.00                         | 44                         | 9/51                  | 0/0                      |
| 55            | 1            | 2               | 5                    | 4.00                         | 21                         | 9/51                  | 0/0                      |
| 55            | 1            | 3               | 10                   | 0.20                         | 6                          | 9/51                  | 0/0                      |
| 55            | 1            | 4               | 10                   | 0.20                         | 6                          | 9/51                  | 0/0                      |
| 55            | 1<br>1       | 5               | 2                    | 0.20                         | 11                         | 7/56                  | 0/0                      |
| 55            | 1            | 5               | 3                    | 0.33                         | 11                         | 6/63                  | 0/0                      |
| 68            | 1            | 1               | 7                    | 0.00                         | 44                         | 9/65                  | 0/0                      |
| 68            | 1            | 2               | 5                    | 6.00                         | 21                         | 9/65                  | 0/ 0                     |
| 68            | 1            | 3               | 10                   | 0.36                         | 6                          | 9/65                  | 0/ 0                     |
| 71            | 1            | 4               | 3                    | 0.25                         | 6                          | 9/65                  | 0/ 0                     |
| 71            | 1            | 1<br>2          |                      | 0.00                         | 44                         | 4/55                  | 0/ 0                     |
| 71            | 1            | 2               | 6                    | 6.00                         | 31                         | 4/55                  | 0/ 0                     |
| 71            | 1            | 7               | C<br>A               | 9.00                         | 17                         | 4/55                  | 4/55                     |
| 71            | 1            | 5               | 4                    | 2.00                         | 1                          | 9/71                  | 0/ 0                     |
| 84            | 1            | 1               | נ<br>ד               | 1.50                         | 1                          | 9/71                  | 0/ 0                     |
| 84            | ī            | -<br>-<br>2     |                      |                              | 44                         | 6/71                  | 0/ 0                     |
| 84            | 1            | 2               | 0                    | 4.00                         | 32                         | 6/71                  | 0/ 0                     |
| 84            | 1            | Л               | 5<br>10              | 4.00                         | 21                         | 6/71                  | 0/0                      |
| 84            | 1            | די<br>ה         | 10                   | 0.36                         | 6                          | 6/71                  | 0/ 0                     |
| · ·           | <b>~</b>     | 5               | TO                   | 0.25                         | 6                          | 6/71                  | 0/0                      |

.

1

#### Texas Flexible Pavement Database Geometric And Shoulder Information

| CTD | C+         | Type    | _     | Outside | Shoulder | Shoulder | Shoulder | Shoulder |          |
|-----|------------|---------|-------|---------|----------|----------|----------|----------|----------|
| NO  | No         | Doumnt  | Lane  | Shouldr | Surface  | Base     | Surface  | Base     | Widen    |
| NO  | NO         | Paviint | width | width   | туре     | Туре     | Thicknss | Thicknss | Flag     |
|     |            |         |       |         |          |          | <u></u>  |          |          |
|     |            |         |       |         |          |          |          |          |          |
| 13  | 1          | 34      | 12.0  | 0.0     | 1        | 0        | 0.00     | 0.00     | 1        |
| 13  | 2          | 35      | 12.0  | 0.0     | 1        | 0        | 0.00     | 0.00     | 1        |
| 26  | 1          | 1       | 10.0  | 0.0     | 1        | 0        | 0.00     | 0.00     | 1        |
| 39  | 1          | 34      | 12.0  | 17.0    | 2        | 21       | 0.00     | 8 00     | 1        |
| 42  | 1          | 1       | 12.0  | 10.0    | 5        | 21       | 0.36     | 8 00-    | <u> </u> |
| 42  | 2          | 1       | 12.0  | 10.0    | 5        | 21       | 0.36     | 8 00     | 0        |
| 55  | 1          | 1       | 9.0   | 0.0     | 1        | 0        | 0.00     | 0.00     | 0        |
| 68  | 1          | 1       | 10.0  | 0.0     | 1        | 0<br>0   | 0.00     | 0.00     | 0        |
| 71  | 1          | 34      | 12.0  | 15.0    | 2        | 31       | 0.00     | 3 70     | 1        |
| 84  | 1          | 1       | 10.0  | 0.0     | 1        | 0        | 0.00     | 3.70     | 1        |
| 97  | . <b>1</b> | 1       | 10.0  | 0.0     | 1        | 0<br>0   | 0.00     | 0.00     | 0        |
| 102 | 1          | 12      | 12.0  | 10.0    | 5        | 21       | 0.36     | 6.00     | 0        |
| 102 | 2          | 13      | 12.0  | 10.0    | 5        | 21       | 0.36     | 6.00     | 0        |
| 115 | 1          | 21      | 10.0  | 0.0     | 1        | 0        | 0.00     | 0.00     | 0        |
| 128 | 1          | 1       | 11.0  | 6.0     | 2        | 21       | 0.00     | 6.00     | 0        |
| 128 | 2          | 1       | 11.0  | 6.0     | 5        | 21       | 0.30     | 6.00     | 0        |
| 128 | 3          | 1       | 11.0  | 6.0     | 5        | 21       | 0.60     | 6.00     | 0        |
| 131 | 1          | 1       | 10.0  | 3.0     | 2        | 21       | 0.00     | 6.00     | 0        |
| 131 | 2          | 1       | 10.0  | 3.0     | 2        | 21       | 0.00     | 6.00     | 0        |
| 131 | 3          | 1       | 10.0  | 3.0     | 2        | 21       | 0.00     | 6.00     | 0        |
| 144 | 1          | 1       | 12.0  | 7.0     | 2        | 21       | 0.00     | 9.00     | 0        |
| 144 | 2          | 1       | 12.0  | 7.0     | 2        | 21       | 0.00     | 6.00     | 0        |
| 144 | 3          | 2       | 12.0  | 7.0     | 2        | 21       | 0.00     | 6.00     | 0        |
| 157 | 1          | 1       | 8.0   | 4.0     | 2        | 21       | 0.00     | 3 00     | 0        |
| 157 | 2          | 1       | 10.0  | 0.0     | 1        | 0        | 0.00     | 0.00     | 0        |
| 157 | 3          | 1       | 10.0  | 0.0     | 1        | 0        | 0.00     | 0.00     | . 0      |
| 160 | 1          | 2       | 12.0  | 10.0    | 2        | 21       | 0.00     | 9.00     | 1        |
| 160 | 2          | 3       | 12.0  | 10.0    | 2        | 21       | 0.00     | 9.00     | 1        |
| 173 | 1          | 1       | 9.0   | 7.0     | 2        | 21       | 0.00     | 9.00     | T        |
| 173 | 2          | 1       | 9.0   | 7.0     | 2        | 21       | 0.00     | 4.00     | 0        |
| 173 | 3          | 1       | 9.0   | 7.0     | 2        | 21       | 0.00     | 4.00     | 0        |
| 186 | 1          | 1       | 12.0  | 8.0     | 2        | 21       | 0.00     | 4.00     | 0        |
| 186 | 2          | 4       | 12.0  | 8.0     | 2        | 21       | 0.00     | 6 50     | 0        |
| 199 | 1          | 4       | 12.0  | 4.3     | 2        | 21       | 0.00     | 6.50     | 0        |
| 199 | 2          | 4       | 12.0  | 4.3     | 2        | 21       | 0.00     | 0.37     | 0        |
| 199 | 3          | 4       | 12.0  | 4.3     | 2        | 21       | 0.00     | 6.57     | 0        |
| 199 | 4,         | 6       | 12.0  | 4.3     | 2        | 21       | 0.00     | 6 57     | 0        |
| 204 | 1          | 1       | 10.0  | 0.0     | 1        | 0        | 0.00     | 0.57     | 0        |
| 204 | 2          | 1       | 10.0  | 0.0     | 1        | 0        | 0.00     | 0.00     | 0        |
| 204 | 3          | 1       | 12.0  | 0.0     | 1        | 0        | 0.00     | 0.00     | 0        |
| 21/ | 1          | 5       | 12.0  | 13.0    | 2        | 21       | 0.00     | 8 00     | 0        |
| 21/ | 2          | 5       | 12.0  | 13.0    | 2        | 21       | 0.00     | 8 00     | 0        |
| 220 | 1          | 21      | 12.0  | 0.0     | 1        | 21       | 0.00     | 0.00     | 0        |
| 220 | 2          | 21      | 12.0  | 0.0     | 1        | 21       | 0.00     | 0 00     | 0        |
| 233 | 1          | 3       | 9.0   | 0.0     | 1        | 0        | 0.00     | 0.00     | U<br>n   |
| 246 | 1          | 4       | 8.0   | 3.0     | 3        | 21       | 2.60     | 11 50    | 0        |
| 240 | 2          | 5       | 9.5   | 5.5     | 5        | 21       | 0.80     | 6.00     | 0        |

Page No. 11/08/88

.

1

•

Texas Flexible Pavement Database Surface File

| SID<br>Number | Structure<br>Number | Layer<br>Number | Aggregate<br>Application<br>Rate | Admixture<br>Type | Percent<br>Admixture | Asphalt<br>Application<br>Rate |
|---------------|---------------------|-----------------|----------------------------------|-------------------|----------------------|--------------------------------|
| 13            | 1                   | 3               | 0                                | AC                | 5 70                 | 0 00                           |
| 13            | 1                   | 4               | 0                                | AC                | 5.40                 | 0.00                           |
| 13            | 2                   | 5               | 75                               | AC-10             | 0.00                 | 0.00                           |
| 26            | 1                   | 4               | 80                               | AC-10             | 0.00                 | 0.45                           |
| 26            | 1                   | 5               | 120                              | AC-10             | 0.00                 | 0.25                           |
| 39            | 1                   | 3               | 0                                |                   | 0.00                 | 0.25                           |
| 3.9           | 1                   | 4               | 0                                | AC                | 4.70                 | 0.00                           |
| 39            | 1                   | 5               | 0                                | AC                | 4.90                 | 0.00                           |
| 42            | 1                   | 3               | 120                              | OA-230            | 0.00                 | 0.30                           |
| 42            | 1                   | 5               | 110                              | OA-230            | 0.00                 | 0.22                           |
| 42            | 1                   | 6               | 110                              | OA-230            | 0.00                 | 0.22                           |
| 42            | 1                   | 8               | 80                               | 0A-135            | 0.00                 | 0.30                           |
| 42            | T                   | 9               | 120                              | OA-135            | 0.00                 | 0.25                           |
| 42            | 1                   | 10              | 95                               | AC-5              | 0.00                 | 0.25                           |
| 44            | 2                   | 11              | 90                               | AC-10             | 0.00                 | 0.35                           |
| 55            | 1                   | 3               | 140                              | RC-2              | 0.00                 | 0.30                           |
| 55            | 1                   | 4               | 145                              | RC-2              | 0.00                 | 0.20                           |
| 55            | 1                   | 5               | 0                                |                   | 0.00                 | 0.00                           |
| 68            | 1                   | 6               | 85                               | OA-135            | 0.00                 | 0.30                           |
| 68            | 1.                  | 3               | 80                               | 0A-135            | 0.00                 | 0.30                           |
| 71            |                     | 4               | 120                              | 0A-135            | 0.00                 | 0.25                           |
| 71            | 1                   | 3               | 0                                | 1.0               | 0.00                 | 0.00                           |
| 71            | 1                   | 4<br>5          | 0                                | AC                | 4.97                 | 0.00                           |
| 84            | 1                   | 3               | 0                                | AC                | 4.60                 | 0.00                           |
| 84            | · -                 |                 | 80                               | AC-5              | 0.00                 | 0.35                           |
| 97            | 1                   | 3               | 120                              | AC-5              | 0.00                 | 0.25                           |
| 102           | 1                   | 3               |                                  | 01 107            | 0.00                 | 0.00                           |
| 102           | 1                   | 4               | 80                               | UA-135            | 0.00                 | 0.30                           |
| 102           | 1                   | · 6             | 120                              | UA-135            | 0.00                 | 0.25                           |
| 102           | 2                   | 7               | 75                               | NG 10             | 0.00                 | 0.00                           |
| 115           | 1                   | י<br>ז          | 120                              | AC-10             | 0.00                 | 0.40                           |
| 115           | 1                   | 4               | 140                              | UA-135            | 0.00                 | 0.30                           |
| 128           | 1                   | 3               | 140                              | OA-135            | 0.00                 | 0.20                           |
| 128           | ī                   | 4               | 180                              | 0A-135            | 0.00                 | 0.20                           |
| 128           | 1                   | 5               | 180                              | ON-135            | 0.00                 | 0.30                           |
| 128           | 1                   | 6               | 100                              | DA-230            | 0.00                 | 0.25                           |
| 128           | 2                   | 7               | 110                              | AC-10<br>AC-5     | 0.00                 | 0.30                           |
| 128           | 3                   | 8               | 110                              | AC=10             | 0.00                 | 0.30                           |
| 131           | 1                   | 3               | 110                              | 02-135            | 0.00                 | 0.30                           |
| 131           | 1                   | 4               | 110                              | 0A-135            | 0.00                 | 0.30                           |
| 131           | 2                   | 5               | 120                              | AC-10             |                      | 0.30                           |
| 131           | 3                   | 6               | 120                              | CRS-2             |                      | 0.30                           |
| 144           | 1                   | 3               | 80                               | 0A-135            |                      | 0.37                           |
| 144           | 1                   | 4               | 150                              | 0A-135            |                      | 0.30                           |
| 144           | 1                   | 5               | 100                              | AC-10             |                      | 0.25                           |
|               |                     |                 |                                  |                   | 0.00                 | 0.30                           |

1

| Texas | Flexible | Pavement   | Database |
|-------|----------|------------|----------|
|       | 5        | Subgrade : | File     |

|               |                 |                 | Percent                                    |                   |                 | Texas             |                       |
|---------------|-----------------|-----------------|--------------------------------------------|-------------------|-----------------|-------------------|-----------------------|
| SID<br>Number | Struc<br>Number | Layer<br>Number | Passing No<br>200 Sieve                    | Plasticy<br>Index | Liquid<br>Limit | Triaxial<br>Class | Permeability<br>Index |
|               |                 | <u> </u>        | • <u>••••••</u> •• <u>•</u> ••• <u>•</u> • |                   | ·····           |                   |                       |
| 13            | 1               | 1               | 88.8                                       | 40.4              | 64.5            | 5.3               | 0.23                  |
| 26            | 1               | 1               | 63.5                                       | 27.5              | 50.1            | 5.2               | 0.36                  |
| 39            | 1.              | 1               | 85.7                                       | 39.1              | 61.3            | 5.6               | 0.60                  |
| 42            | 1               | 1               | 79.3                                       | 29.7              | 48.0            | 5.1               | 0.06                  |
| 55            | 1               | 1               | 81.8                                       | 33.8              | 53.6            | 5.3               | 0.06                  |
| 68            | 1               | 1               | 79.3                                       | 29.7              | 48.0            | 5.1               | 0.06                  |
| 71            | 1               | 1               | 70.9                                       | 26.7              | 36.6            | 4.2               | 0.27                  |
| 84            | 1               | 1               | 85.0                                       | 41.8              | 65.5            | 0.0               | 0.06                  |
| 97            | 1               | 1               | 79.1                                       | 29.9              | 48.0            | 5.6               | 0.06                  |
| 102           | 1               | 1.              | 78.0                                       | 24.0              | 48.0            | 4.8               | 0.06                  |
| 115           | 1               | 1.              | 92.9                                       | 35.0              | 50.0            | 0.0               | 0.16                  |
| 128           | 1               | 1               | 58.5                                       | 21.9              | 42.6            | 4.7               | 0.40                  |
| 131           | 1               | 1               | 41.7                                       | 15.5              | 31.4            | 0.0               | 2,19                  |
| 144           | 1               | 1               | 90.6                                       | 23.9              | 45.5            | 4.9               | 0.21                  |
| 157           | 1               | 1               | 71.9                                       | 20.7              | 41.0            | 4.8               | 1.58                  |
| 160           | 1               | 1               | 82.5                                       | 32.4              | 55.5            | 4.8               | 0.23                  |
| 173           | 1               | 1               | 66.5                                       | 24.6              | 43.7            | 0.0               | 0.75                  |
| 186           | 1               | 1.              | 85.8                                       | 34.7              | 56.5            | 4.9               | 0.15                  |
| 199           | 1               | 1               | 55.6                                       | 21.3              | 43.1            | 4.1               | 0.64                  |
| 204           | 1               | 1               | 69.6                                       | 25.9              | 46.3            | 4.7               | 0.29                  |
| 217           | 1               | 1               | 90.0                                       | 46.5              | 69.0            | 0.0               | 0.06                  |
| 220           | 1               | 1               | 51.7                                       | 10.2              | 28.6            | 4.1               | 2.16                  |
| 233           | 1               | 1               | 87.2                                       | 28.7              | 48.6            | 4.2               | 0 15                  |
| 246           | 1               | 1               | 66.2                                       | 0.0               | 0.0             | 0.0               | 0.15                  |
| 259           | 1               | 1               | 66.2                                       | 23.9              | 40.3            | 3.8               | 0.00                  |
| 275           | 1               | 1               | 85.7                                       | 28.6              | 51.7            | 4.7               | 0.40                  |
| 288           | 1               | 1               | 33.0                                       | 8.4               | 24.9            | 3.9               | 2 00                  |
| 291           | 1               | 1               | 33.0                                       | 8.4               | 24.9            | 3 0               | 3.09                  |
| 306           | 1               | 1               | 87.5                                       | 27.5              | 47.5            | 1 5               | 5.09                  |
| 319           | 1               | 1               | 87.5                                       | 27.5              | 47.5            | 4.5               | 0.11                  |
| 322           | 1               | 1               | 87.5                                       | 27.5              | 47.5            | 4.5               | 0.11                  |
| 335           | 1               | 1               | 51.3                                       | 12.8              | 28.8            | 3 0               | 1 20                  |
| 348           | 1               | 1               | 51.3                                       | 12.8              | 28.8            | J.J               | 1.30                  |
| 351           | 1               | 1               | 55.4                                       | 9.1               | 26.9            | 3 0               | 1.30                  |
| 364           | 1               | 1               | 80.3                                       | 22.2              | 41 2            | 5.8               | 1.05                  |
| 377           | 1               | 1               | 87.5                                       | 27.5              | 47 5            | 4.4               | 0.57                  |
| 380           | 1               | 1               | 71.4                                       | 20.2              | 37 0            | 5 0               | 0.11                  |
| 393           | 1               | 1               | 87.5                                       | 27.5              | 47.5            | J.U<br>4 5        | 0.48                  |
| 408           | 1               | 1               | 17.8                                       | 6.0               | 24.0            | 3 8               | 0.11                  |
| 411           | 1               | 1               | 87.5                                       | 4.5               | 47 5            | 5.0               | 0.11                  |
| 424           | 1               | 1               | 51.3                                       | 0.0               | 28 8            | 1 0               | 0.11                  |
| 437           | 1               | 1               | 87.5                                       | 27.5              | 47 5            | 1.0               | 1.30                  |
| 440           | 1               | 1               | 87.5                                       | 27.5              | 47.5<br>47 F    | 4.5               | 0.17                  |
| 453           | 1               | 1               | 87.5                                       | 27.5              | 47.5            | 4.5               | 0.11                  |
| 466           | 1               | 1               | 87.5                                       | 27.5              | 47.J            | 4.5               | 0.11                  |
| 479           | 1               | 1               | 51.3                                       | 12.8              | 28.8            | 4.5<br>7 L        |                       |
|               |                 |                 |                                            |                   | 20.0            | J • U             | T.20                  |

1

Texas Flexible Pavement Database Layer Thickness Across The Road File

. •

.

| SID | Struc  | Lavr             | Th: | ickne | ess 1   | From     | Cen | ter  | Thick | Dis | stand      | ce Fi    | rom (      | Cent                | er     |
|-----|--------|------------------|-----|-------|---------|----------|-----|------|-------|-----|------------|----------|------------|---------------------|--------|
| No  | No     | No               | 3rd | Pos   | 2nd     | Pos      | 1st | Pos  | Centr | 3rd | Pos        | 2nd      | Pos        | 1st                 | Pos    |
| 13  | 1      | 2                |     | 10.0  | )       | 10.      | 0   | 6.0  | 6.0   |     | 12         | n        | 0          | ;<br>n <sup>,</sup> | 5 0    |
| 13  | 1      | 3                |     | 0.0   | )       | 0.       | 0   | 2.0  | 2.0   |     | 12.        | 0        | 9.0        |                     | 5.0    |
| 13  | 1      | 4                |     | 0.0   | )       | 0.       | 0   | 1.3  | 1.3   |     | 0.         | 0        | 0.0        | n                   | 12.0   |
| 13  | 2      | 5                |     | 0.0   | )       | 0.       | 0   | 0.4  | 0.4   |     | 0.         | 0<br>0   | 0.         | n                   | 12.0   |
| 26  | 1      | 2                |     | 0.0   | )       | Ο.       | 0   | 6.0  | 6.0   |     | Ö.         | 0<br>0   | 0.         | n                   | 10 0   |
| 26  | 1      | 3                |     | 0.0   | )       | Ο.       | 0   | 5.2  | 5.2   |     | 0.         | ů<br>N   | 0.<br>0    | n                   | 10.0   |
| 26  | 1      | 4                |     | 0.0   | )       | Ο.       | 0   | 0.4  | 0.4   |     | 0.         | õ        | 0.         | n                   | 10.0   |
| 26  | 1      | 5                |     | 0.0   | )       | Ο.       | 0   | 0.3  | 0.3   |     | 0.         | 0        | 0.         | ñ                   | 10.0   |
| 39  | 1      | 2                |     | 0.0   | )       | 6.       | 0   | 6.0  | 6.0   |     | 29.        | õ        | 12.        | 0<br>0              | 12.0   |
| 39  | 1      | 3                |     | 0.0   | )       | Ο.       | 0   | 10.0 | 10.0  |     | 0.         | Ō        | 0.         | õ                   | 12.0   |
| 39  | 1      | 4                |     | 0.0   | )       | Ο.       | 0   | 2.5  | 2.5   |     | Ο.         | 0        | 0.         | 0                   | 12.0   |
| 39  | 1      | 5                |     | 0.0   | כ       | Ο.       | 0   | 1.5  | 1.5   |     | Ο.         | 0        | 0.         | 0                   | 12.0   |
| 42  | 1      | 2                |     | 0.0   | )       | 0.       | 0   | 6.0  | 6.0   |     | Ο.         | 0        | Ο.         | 0                   | 13.0   |
| 42  | 1      | 3                |     | 0.0   | )       | 0.       | 0   | 0.3  | 0.3   |     | Ο.         | 0        | Ο.         | 0                   | 11.0   |
| 42  | 1      | 4                |     | 0.0   | )       | 0.       | 0   | 4.0  | 4.0   |     | Ο.         | 0        | Ο.         | 0                   | 12.0   |
| 44  | 1      | 5                |     | 0.0   | 5       | 0.       | 0   | 0.3  | 0.3   |     | Ο.         | 0        | 0.         | 0                   | 12.5   |
| 42  | 1<br>1 | 5                |     | 0.0   | 5       | 0.       | 0   | 0.3  | 0.3   |     | Ο.         | 0        | Ο.         | 0                   | 12.0   |
| 42  | 1      | /                |     | 0.0   | )       | 0.       | 0   | 4.0  | 4.0   |     | Ο.         | 0        | 0.         | 0                   | 22.0   |
| 42  | 1      | 8                |     | 0.0   | )       | 0.       | 0   | 0.4  | 0.4   |     | Ο.         | 0        | Ο.         | 0                   | 22.0   |
| 42  | 1      | 10               |     | 0.0   | )       | 0.       | 0   | 0.3  | 0.3   |     | 0.         | 0        | 0.         | 0                   | 13.0   |
| 42  | 2      | 10               |     | 0.0   | 0       | 0.       | 0   | 0.3  | 0.3   |     | Ο.         | 0        | Ο.         | 0                   | 13.0   |
| 55  | 1      | -<br>-<br>-<br>- |     | 0.0   |         | 0.       | 0   | 0.4  | 0.4   |     | Ο.         | 0        | Ο.         | 0                   | 13.0   |
| 55  | 1      | 2                |     | 0.0   |         | 0.       | 0   | 4.0  | 4.0   |     | 0.         | .0       | Ο.         | 0                   | 9.5    |
| 55  | 1      | د<br>۸           |     | 0.0   |         | 0.       | 0   | 0.2  | 0.2   |     | Ο.         | 0        | Ο.         | 0                   | 9.0    |
| 55  | 1      | 4<br>5           |     | 0.0   |         | 0.       | 0   | 0.2  | 0.2   |     | 0.         | 0        | Ο.         | 0                   | 9.0    |
| 55  | 1      | 5                |     | 0.0   |         | 0.       | 0   | 0.2  | 0.2   |     | 0.         | 0        | Ο.         | 0                   | 9.0    |
| 68  | 1      | 2                |     | 0.0   | J       | 0.       | 0   | 0.3  | 0.3   |     | 0.         | 0        | Ο.         | 0                   | 9.0    |
| 68  | 1      | 2                |     | 0.0   | 5       | 0.       | 0   | 6.0  | 6.0   |     | Ο.         | 0        | Ο.         | 0                   | 10.0   |
| 68  | 1      | ر<br>۸           |     | 0.0   | ן<br>ר  | υ.       | 0   | 0.4  | 0.4   |     | 0.         | 0        | Ο.         | 0                   | 10.0   |
| 71  | 1      | 2                |     | 0.0   | ן<br>ר  | U.       | 0   | 0.3  | 0.3   |     | 0.         | 0.       | 0.         | 0                   | 10.0   |
| 71  | 1      | 2                |     | 0.0   | ן<br>ר  | ъ.<br>О  | 0   | 6.0  | 6.0   |     | 27.        | 0        | 12.        | 0                   | 12.0   |
| 71  | 1      | 4                |     | 0.0   | ן<br>ר  | 0.       | 0   | 9.0  | 9.0   |     | 0.         | 0        | 0.         | 0                   | 12.0   |
| 71  | 1      | . 5              |     | 0.0   | י<br>ר  | 0.       | 0   | 2.0  | 2.0   |     | 0.         | 0        | 0.         | 0                   | 12.0   |
| 84  | 1      | 2                |     |       | י<br>ר  | 0.       | 0   | 1.5  | 1.5   |     | 0.         | 0        | Ο.         | 0                   | 12.0   |
| 84  | 1      | 2                |     |       | י<br>ר  | 0.       | 0   | 4.0  | 4.0   |     | 0.         | 0        | 0.         | 0                   | 12.5   |
| 84  | ī      | 4                |     |       | רי      | 0.       | 0   | 4.0  | 4.0   |     | 0.         | 0        | 0.         | 0                   | 11.0   |
| 84  | ī      | 5                |     |       | ן<br>ר. | 0.       | 0   | 0.4  | 0.4   |     | 0.         | 0        | 0.         | 0                   | 11.0   |
| 97  | ī      | 2                |     | 0.0   | י.<br>ר | 0.       | 0   | 0.3  | 0.3   |     | 0.         | 0        | 0.         | 0                   | 10.0   |
| 97  | 1      | 3                |     | 0.0   | ,<br>ר  | 0.       | 0   | 0.0  | 0.5   |     | 0.         | 0        | 0.         | 0                   | 10.5   |
| 102 | 1      | 2                |     | 0.0   | -       | 0.<br>0  | ñ   | 6.0  | 6.0   |     | υ.         | U<br>O   | 0.         | υ                   | 10.0   |
| 102 | 1      | 3                |     | 0.0   | 5       | <u> </u> | õ   | 6 0  | 6.0   |     | υ.         | U<br>O   | υ.         | U                   | 22.0   |
| 102 | 1      | 4                |     | 0.0   | 5       | 0.       | 0   | 0.4  | 0.0   |     | U.<br>0    | 0        | 0.         | U                   | 13.0   |
| 102 | 1      | 5                |     | 0.0   | 5       | 0.       | õ   | 0.3  | 0.3   |     | <b>U</b> . | 0        | 0.         | U                   | 22.0   |
| 102 | 1      | 6                |     | 0.0   | 5       | 0.       | 0   | 0.8  | 0.2   |     | 0.<br>n    | 0        | 0.         | 0                   | 13.0   |
| 102 | 2      | 7                |     | 0.0   | 0       | 0.       | 0   | 0.4  | 0.4   |     | о.<br>П    | 0        | 0.         | 0                   | 12.0   |
| 115 | 1      | 2                |     | 0.0   | C       | 0.       | 0   | 5.0  | 5.0   |     | 0.<br>n    | ñ        | 0.         | 0                   | 10 F   |
|     |        |                  |     |       |         |          |     |      |       |     | <b>U</b> • | <b>U</b> | <b>U</b> • | 0                   | TO . D |

A.11

| Texas Flexible Pavement Database      Section Identification Numbers With Two Course Surface Treatment (DST)      Section Identification Number    Date Job Completed (Month/Year)      26    6/66      26    6/66      42    12/54      42    7/64      55    9/51      68    9/65      68    9/65      68    9/65      102    6/66      102    6/66      102    6/66      102    6/66      102    6/66      102    6/66      102    6/66      102    6/66      102    6/66      103    7/62      115    7/62      115    7/62      115    7/62      115    7/62      128    5/40      128    5/40      128    5/40      129    9/60      217    8/66      217    8/66      220    11/41      220    11/41      <                                                  | Page No. 1<br>11/13/87                                                                                                    |                                                                                                    |
|----------------------------------------------------------------------------------------------------|----------------------------------------------------------------------------------------------------|----------------------------------------------------------------------------------------------------|
| Section Identification Numbers with<br>Two Course Surface Treatment (DST)      Section<br>Identification<br>Number    Date Job Completed<br>(Month/Year)      26    6/66      26    6/66      26    6/66      26    6/66      26    6/66      26    6/66      26    6/66      27    12/54      42    12/54      42    7/64      42    7/64      55    9/51      55    9/51      55    9/51      68    9/65      68    9/65      68    9/65      102    6/66      102    6/66      102    6/66      115    7/62      128    5/40      144    8/53      160    5/41      186    7/47      186    7/47      186    7/47      186    7/47      186    7/47      186    7/47      186    5/42      20 <t< td=""><td>Texas Flexib</td><td>ole Pavement Database</td></t<> | Texas Flexib                                                                                                    | ole Pavement Database                                                                                                    |
| Section      Date Job Completed<br>(Month/Year)        26      6/66        26      6/66        42      12/54        42      12/54        42      7/64        55      9/51        68      9/65        68      9/65        68      9/65        68      9/65        102      6/66        102      6/66        102      6/66        115      7/62        128      5/40        128      5/40        144      8/53        160      5/41        160      5/41        186      7/47        199      9/60        199      9/60        217      8/66        217      8/66        220      11/41        246      5/42        259      6/49        259      6/49        259      6/49        275      5/63        222      9/54        325                                      | Section Identi<br>Two Course Su                                                                                                    | fication Numbers with<br>Irface Treatment (DST)                                                                                                    |
| 26 $6/66$ $226$ $12/54$ $42$ $12/54$ $42$ $12/54$ $42$ $7/64$ $55$ $9/51$ $55$ $9/51$ $68$ $9/65$ $84$ $6/71$ $84$ $6/71$ $84$ $6/71$ $97$ $8/55$ $102$ $6/66$ $102$ $6/66$ $115$ $7/62$ $115$ $7/62$ $128$ $5/40$ $144$ $8/53$ $160$ $5/41$ $160$ $5/41$ $186$ $7/47$ $199$ $9/60$ $217$ $8/66$ $217$ $8/66$ $217$ $8/66$ $217$ $8/66$ $217$ $8/66$ $217$ $8/66$ $217$ $8/66$ $217$ $5/63$ $259$ $6/49$ $259$ $6/49$ $259$ $6/49$ $259$ $6/49$ $259$ $6/49$ $259$ $6/49$ $259$ $6/49$ $259$ $5/63$ $322$ $9/54$ $335$ $6/34$                                                                                                    | Section<br>Identification<br>Number                                                                                                    | Date Job Completed<br>(Month/Year)                                                                                                    |
| 335  6/34    351  9/59    351  9/59                                                                                                    | $\begin{array}{c} 26\\ 26\\ 42\\ 42\\ 42\\ 42\\ 55\\ 55\\ 55\\ 55\\ 68\\ 68\\ 84\\ 84\\ 97\\ 102\\ 102\\ 102\\ 102\\ 115\\ 115\\ 128\\ 128\\ 128\\ 128\\ 144\\ 144\\ 160\\ 160\\ 160\\ 186\\ 186\\ 199\\ 199\\ 217\\ 217\\ 217\\ 220\\ 220\\ 246\\ 246\\ 259\\ 259\\ 259\\ 259\\ 259\\ 259\\ 259\\ 259$ | 6/66<br>6/66<br>12/54<br>12/54<br>7/64<br>9/51<br>9/65<br>9/65<br>6/71<br>6/71<br>8/55<br>6/66<br>6/66<br>7/62<br>7/62<br>5/40<br>5/40<br>8/53<br>8/53<br>8/53<br>5/41<br>5/41<br>7/47<br>9/60<br>9/60<br>8/66<br>8/66<br>8/66<br>11/41<br>11/41<br>11/41<br>11/41<br>5/42<br>5/42<br>6/49<br>6/49<br>5/63<br>5/63<br>9/54<br>9/54<br>9/59<br>9/59 |

Page No. 1 11/12/88

#### Texas Flexible Pavement Database Visual Rating File

| SID | Struc | Layr<br>Num. | Year | Act.<br>Year | Act.<br>Mnth | Rutt<br>S M S | Block<br>SMS | Allig<br>Crack<br>S M S | Long<br>Crack<br>S M S | Trans<br>Crack<br>S M S | Crac<br>Seal<br>Code | Patch<br>G F P | Fail<br>Mile | PRS | PES<br>Rating<br>Score | UVU<br>Rating<br>Score |
|-----|-------|--------------|------|--------------|--------------|---------------|--------------|-------------------------|------------------------|-------------------------|----------------------|----------------|--------------|-----|------------------------|------------------------|
|     |       |              |      |              |              |               |              | <u> </u>                | <u> </u>               |                         |                      |                |              |     |                        |                        |
| 13  | 1     | 4            | 73   | 73           | 7            | 000           | 000          | o o o                   | 000                    | 100                     | 2                    | 100            | 0            | 97  | 0.00                   | 0.00                   |
| 13  | i     | 4            | 74   | 74           | 8            | 000           | 000          | 000                     | 003                    | 002                     | 2                    | 100            | 0            | 65  | 0.00                   | 0.00                   |
| 13  | 1     | 4            | 75   | 75           | 8            | 0 0 0         | 000          | 000                     | 003                    | 0 0 2                   | 2                    | 0 0 0          | ŏ            | 65  | 0.00                   | 0.00                   |
| 13  | 1     | 4            | 76   | 76           | 7            | 000           | . 0 0 0      |                         | 0 0 2                  | 0 2 0                   | 2                    | 000            | ō            | 70  | 0.00                   | 0.00                   |
| 13  | 1     | 4            | 77   | 77           | 8            | 100           | 000          | 000                     | 100                    | 0 1 0                   | ī                    | 000            | 0            | 78  | 0.00                   | 0.00                   |
| 13  | 2     | 5            | 80   | 80           | 9            | 0 0 0         | 000          | 001                     | 000                    | 000                     | 0                    | 200            | 0            | 75  | 0.00                   | 0.00                   |
| 26  | 1     | 5            | 74   | 74           | á            | 0 0 0         | ōōō          | 000                     | 000                    | 000                     | 0                    | 0 0 1          | 0            | 88  | 0.00                   | 0.00                   |
| 20  | 1     | 5            | 75   | 75           | 8            | 0 0 0         | 000          | 000                     | 000                    | 000                     | 0                    | 010            | 0            | 80  | 0.00                   | 0.00                   |
| 26  | 1     | 5            | 76   | 76           | 7            | 100           | 000          | 000                     | 100                    | 000                     | 0                    |                | 0            | 78  | 0.00                   | 0.00                   |
| 26  | i     | 5            | 77   | 77           | 8            | 200           | 000          | 000                     | 100                    |                         | 3<br>0               |                | 0            | 95  | 0.00                   | 0.00                   |
| 26  | t     | 5            | 80   | 80           | 9            | 100           | 000          | 000                     | 1000                   | 0000                    | 3                    | 0 1 0          | ŏ            | 76  | 0.00                   | 0.00                   |
| 39  | 1     | 5            | 74   | 74           | 10           | 200           |              | 000                     | 100                    | 0 2 0                   | 3                    | 0 0 0          | Ō            | 76  | 0.00                   | 0.00                   |
| 39  | 1     | 5            | 76   | 76           | 7            | 200           | 000          | 000                     | 010                    | 0 1 0                   | 3                    | 000            | 0            | 69  | 0.00                   | 0.00                   |
| 39  | 1     | 5            | //   | 20           | 8            | 0 2 0         | 000          | 000                     | 001                    | 002                     | 3                    | 000            | 0            | 63  | 0.00                   | 0.00                   |
| 39  | 1     | 10           | 73   | 73           | 3            | 0 0 0         | 000          | 0 0 0                   | 000                    | 000                     | 0                    | 0 0 0          | 0            | 92  | 0.00                   | 0.00                   |
| 42  | 1     | 10           | 74   | 74           | 10           | 200           | 000          | 000                     | 000                    | 0 0 0                   | 0                    | 100            | 0            | 88  | 0.00                   | n no                   |
| 47  | i     | 10           | 75   | 75           | 8            | 100           | 000          | 0 0 0                   | 0 0 0                  | 000                     | 0                    |                | 0            | 70  | 0.00                   | 0.00                   |
| 42  | 1     | 10           | 76   | 76           | 7            | 000           | 0 0 0        | 0 1 0                   | 000                    |                         | 3                    | 000            | 1            | 36  | 0.00                   | 0.00                   |
| 42  | 1     | 10           | 77   | 78           | 3            | 300           | 000          | 001                     | 100                    | 000                     | 0                    | 000            | ò            | 92  | 0.00                   | 0.00                   |
| 42  | 1     | 10           | 80   | 80           | 9            | 100           |              |                         | 000                    | 000                     | ŏ                    | 100            | ō            | 95  | 0.00                   | <b>0</b> .00           |
| 55  | 1     | 6            | 73   | 73           | 7            | 000           | 000          | 000                     | 000                    | 0 0 0                   | Ō,                   | 0 1 0          | 0            | 95  | <b>0</b> .00           | 0.00                   |
| 55  | 1     | 6            | 74   | 74           | 10           | 0 0 0         | 0000         | 200                     | 200                    | 0 0 0                   | 3                    | 020            | 0            | 68  | 0.00                   | 0.00                   |
| 55  | 1     | 0            | 75   | 75           | 7            | 3 0 0         | 000          | 200                     | 100                    | 000                     | 2                    | 020            | 0            | 67  | 0.00                   | 0.00                   |
| 55  | 1     | 6            | 77   | 77           | 8            | 200           | 0 0 0        | 020                     | 000                    | 010                     | 2                    | 030            | 0            | 51  | 0.00                   | 0.00                   |
| 55  | i     | 6            | 80   | 80           | 9            | 100           | 000          | 020                     | 000                    | 000                     | 2                    | 0 1 0          | 0            | 77  | 0.00                   | 0.00                   |
| 68  | i     | 4            | 73   | 74           | 1            | 000           | 000          | 100                     | 000                    | 100                     | 3                    | 0 3 0          | ň            | 80  | 0.00                   | 0.00                   |
| 68  | 1     | 4            | 74   | 74           | 10           | 0 0 0         | 000          | 000                     | 000                    | 000                     | 3                    | 003            | ŏ            | 56  | 0.00                   | 0.00                   |
| 68  | 1     | 4            | 75   | 75           | 8            | 020           | 000          | 100                     |                        | 000                     | ŏ                    | 300            | Ō            | 73  | 0.00                   | 0.00                   |
| 68  | 1     | 4            | 76   | 76           | 7            | 200           |              |                         | 000                    | 000                     | Ō                    | 000            | 0            | 93  | 0.00                   | 0.00                   |
| 68  | 1     | 4            | //   | //<br>80     | 8            | 0 0 0         | 000          | 0 0.0                   | 0 1 0                  | 000                     | 2                    | 000            | 0            | 88  | 0.00                   | 0.00                   |
| 68  | !     | 4            | 80   | 77           | 37           | 0 0 0         | 000          | 0 0 0                   | 000                    | 000                     | 0                    | 000            | 0            | 100 | 0.00                   | 0.00                   |
| 71  | 1     | 5            | 74   | 74           | ŝ            | 0 0 0         | 000          | 000                     | 100                    | 100                     | 3                    | 100            | 0            | 92  | 0.00                   | 0.00                   |
| 71  | 1     | 5            | 75   | 75           | 8            | 0 0 0         | 000          | 000                     | 020                    | 030                     | 3                    | 000            | 0            | 70  | 0.00                   | 0.00                   |
| 71  | 1     | 5            | 76   | 76           | 7            | 000           | 000          | 000                     | 200                    | 020                     | 3                    | 000            | 0            | 10  | 0.00                   | 0.00                   |
| 71  | 1     | 5            | 77   | 77           | 8            | 100           | 000          | 000                     | 0 0 0                  | 200                     | 3                    | 000            | ň            | 55  | 0.00                   | 0.00                   |
| 71  | 1     | 5            | 80   | 80           | 9            | 100           | 000          | 010                     | 002                    | 002                     | 3                    | 300            | ŏ            | 78  | 0.00                   | 0.00                   |
| 84  | 1     | 5            | 73   | 74           | 1            | 100           | 000          | 100                     | 100                    | 000                     | 3                    | 0 1 0          | ō            | 85  | 0.00                   | 0.00                   |
| 84  | 1     | 5            | 74   | 74           | 8            | 000           | 000          |                         | 3 0 0                  | 000                     | 3                    | 1 0 0          | ō            | 80  | 0.00                   | 0.00                   |
| 84  | 1     | 5            | 75   | 75           | 8            |               |              | 200                     | 200                    | 000                     | 3                    | 020            | 0            | 63  | 0.00                   | 0.00                   |
| 84  | 1     | 5            | 76   | 76           | 4            | 200           | 000          |                         | ōōō                    | 0 0 0                   | 3                    | 020            | Û            | 61  | 0.00                   | 0.00                   |
| 84  | 1     | 5            | 11   | 11           | 9            | 1 0 0         | 0 0 0        | 020                     | 0 1 0                  | 000                     | 3                    | 002            | 0            | 50  | 0.00                   | 0.00                   |
| 84  | 1     | 5            | 90   | au           | 3            |               | <b>4</b> 5 6 |                         | -                      |                         |                      |                |              |     |                        |                        |

A.13

#### Texas Flexible Pavement Database Serviceability Index File

| Section          |             |             |      | •            |            |              |              |         |                   |            |              |
|------------------|-------------|-------------|------|--------------|------------|--------------|--------------|---------|-------------------|------------|--------------|
| Ident.<br>Number | Struc<br>No | Layr<br>No. | Yr   | Actl<br>Mnth | Act<br>Day | Actl<br>Year | Count        | Mean    | Stand.<br>Deviat. | Low<br>Val | High<br>Val. |
|                  |             |             |      |              |            |              | ·            |         | <u></u>           |            |              |
| 13               | 1           | 4           | 73   | 7            | 19         | 73           | 10           | 3.35000 | 0.32400           | 26         | 3 8          |
| 13               | 1           | 4           | 74   | 8            | 27         | 74           | 10           | 3,38000 | 0.26600           | 3.0        | 3.8          |
| 13               | 1           | 4           | 75   | 8            | 2.4        | 75           | 10           | 3.42000 | 0.28210           | 2.9        | 3.8          |
| 13               | 1           | 4           | 76   | 7            | 22         | 76           | 10           | 3.36000 | 0.35650           | 2.7        | 3.9          |
| 13               | 1           | 4           | 77   | 8            | 5          | 77           | 10           | 3.50000 | 0.29440           | 3.0        | 3.8          |
| 13               | 2           | 5           | 80   | 9            | 16         | 80           | 8            | 3.17500 | 0.38079           | 2.5        | 3.6          |
| 26               | 1           | 5           | 73   | 7            | 19         | 73           | 9            | 3.74000 | 0.20700           | 3.4        | 4.0          |
| 26               | 1           | 5           | 74   | 8            | 27         | 74           | 4            | 3.58000 | 0.26300           | 3.2        | 3.8          |
| 26               | 1           | 5           | 75   | 8            | 24         | 75           | 10           | 3.73000 | 0.20570           | 3.3        | 4.0          |
| 26               | 1           | 5           | 76   | 7            | 22         | 76           | 10           | 3.95000 | 0.15810           | 3.6        | 4.1          |
| 26               | 1           | 5           | 77   | 8            | 5          | 77           | 10           | 4.02000 | 0.12290           | 3.8        | 4.2          |
| 26               | 1           | 5           | 80   | 9            | 16         | 80           | 10           | 2.52999 | 0.66508           | 1.4        | 3.4          |
| 26               | 1           | 5           | 87   | 9            | 29         | 87           | 0            | 0.00000 | 0.00000           | 0.0        | 0.0          |
| 39               | 1           | 5           | 74   | 10           | 26         | 74           | 9            | 3.44000 | 0.23000           | 2.9        | 3.6          |
| 39               | 1           | 5           | 76   | . 7          | 22         | 76           | 10           | 3.45000 | 0.58360           | 2.1        | 4.0          |
| 39               | 1<br>1      | 5           | //   | 8            | 5          | 77           | 10           | 3.30000 | 0.35590           | 2.7        | 3.8          |
| 39               | 1           | 5           | 80   | 9            | те         | 80           | 10           | 2.66000 | 0.32042           | 2.1        | 3.2          |
| 42               | 1           | 10          | 0/   | 10           | 2          | 87           | 15           | 1.81333 | 0.91485           | 0.4        | 3.6          |
| 42               | 1           | 10          | 73   | 10           | 20         | 73           | 10           | 3.83000 | 0.25800           | 3.4        | 4.2          |
| 42               | 1           | 10          | 75   | 10           | 20         | 74           | 10           | 3.93000 | 0.46400           | 3.1        | 4.4          |
| 42               | 1           | 10          | 76   | 7            | 20         | 75           | 9            | 3.900/0 | 0.49750           | 3.1        | 4.5          |
| 42               | 1           | 10          | 77   | ,<br>,       | 12         | 70           | 9            | 4.13330 | 0.44160           | 3.4        | 4./          |
| 42               | 1           | 10          | ំនំព | a a          | 16         | 80           | 9<br>10      | 4.1//6U | 0.20820           | 3.1        | 4.5          |
| 55               | 1           | -6          | 73   | 7            | 20         | 73           | 10           | 2 19000 | 0.4//14           | 2./        | 4.1          |
| 55               | 1           | 6           | 74   | 10           | 26         | 74           | - <u>-</u> C | 2 18000 | 0.53700           | 1.0        | 2.1          |
| 55               | 1           | 6           | 75   | 8            | 28         | 75           | 10           | 1.86000 | 0.42900           | 1.2        | 2.0          |
| 55               | 1           | 6           | 76   | 7            | 22         | 76           | - 9          | 1.72220 | 0.43900           | 0.0        | 2.5          |
| 55               | 1           | 6           | 77   | 8            | 5          | 77           | 10           | 2.34000 | 0.45510           | 1.4        | 3.0          |
| 55               | 1           | 6           | 80   | 9            | 16         | 80           | 10           | 1.60000 | 0.30912           | 1.1        | 2.2          |
| 55               | 1           | 6           | 87   | 10           | 6          | 87           | 0            | 0.00000 | 0.00000           | 0.0        | 0 0          |
| 68               | 1           | 4           | 73   | 1            | 10         | 74           | 10           | 2.16000 | 0.56000           | 1.2        | 3 1          |
| 68               | 1           | 4           | 74   | 10           | 26         | 74           | 9            | 2.03000 | 0.52700           | 1.4        | 2.8          |
| 68               | 1           | 4           | 75   | 8            | 28         | 75           | 7            | 1.77140 | 0.72960           | 1.0        | 2.9          |
| 68               | 1           | 4           | 76   | 5 7          | 22         | 76           | 8            | 1.27500 | 0.70650           | 0.5        | 2.5          |
| 68               | 1           | 4           | 77   | ' 8          | 5          | 77           | 8            | 2.25000 | 0.70100           | 1.5        | 3.5          |
| 68               | 1           | 4           | 80   | 9 9          | 16         | 80           | 10           | 1.74000 | 0.67856           | 0.9        | 2.8          |
| 68               | 1           | 4           | 87   | 10           | 6          | 87           | 10           | 2.02000 | 1.02502           | 1.1        | 4.0          |
| 71               | 1           | 5           | 73   | 5 7          | 19         | 73           | 10           | 3.56000 | 0.20700           | 3.4        | 4.1          |
| 71               | 1           | 5           | 74   | 8            | 27         | 74           | 9            | 3.58000 | 0.17600           | 3.2        | 3.8          |
| 71               | 1           | 5           | 75   | 5 8          | 28         | 75           | 9            | 3.60000 | 0.25000           | 3.2        | 3.9          |
| 71               | 1           | 5           | 76   | 57           | 22         | 76           | 9            | 3.58890 | 0.30190           | 2.9        | 3.9          |

1

#### Texas Flexible Pavement Database Project Falling Weight SSI File

| SID<br>No.                                                                                                    | D Str Lyr Date SSI SSI<br>No. No. MM/DD/YY Avg. Temp                     |                                                 |                                                                                                    |                                                                                 | SSI Reading 1<br>Geophone 1 - 7                                                                            |                                                             |                                                             |                                                                         |                                                                               | SSI Reading 2<br>Geophone 1 - 7                                                |                                                             |                                                             |  |                                                             |                                                                                                    |                                                                                                    |                                                             |                                                      |
|----------------------------------------------------------------------------------------------------|--------------------------------------------------------------------------|-------------------------------------------------|----------------------------------------------------------------------------------------------------|---------------------------------------------------------------------------------|----------------------------------------------------------------------------------------------------|-------------------------------------------------------------|-------------------------------------------------------------|-------------------------------------------------------------------------|-------------------------------------------------------------------------------|--------------------------------------------------------------------------------|-------------------------------------------------------------|-------------------------------------------------------------|--|-------------------------------------------------------------|----------------------------------------------------------------------------------------------------|----------------------------------------------------------------------------------------------------|-------------------------------------------------------------|------------------------------------------------------|
| SID<br>No.<br>269955<br>6817972336<br>1022236<br>115128<br>144416669472234692758<br>2916122223222222233<br>334813677039383514<br>36770393841142403 | Str.No.<br>1<br>1<br>1<br>1<br>1<br>1<br>1<br>1<br>1<br>1<br>1<br>1<br>1 | Lyo 5564537488610892617556957166777036577       | Date<br>MM/DD/YY<br>0/ 0/ 0<br>0/ 0/ 0<br>0<br>0/ 0/ 0<br>0<br>0/ 0/ 0<br>0<br>0/ 0/ 0<br>0<br>0/ 0/ 0<br>0<br>0/ 0/ 0<br>0<br>0/ 0/ 0<br>0<br>0/ 0/ 0<br>0<br>0/ 0/ 0<br>0<br>0/ 0/ 0<br>0<br>0/ 0/ 0<br>0<br>0/ 0/ 0<br>0<br>0/ 0/ 0<br>0<br>0<br>0/ 0/ 0<br>0<br>0/ 0/ 0<br>0<br>0<br>0/ 0/ 0<br>0<br>0<br>0 | SSI<br>Avg.<br>0.0<br>0.0<br>0.0<br>0.0<br>0.0<br>0.0<br>0.0<br>0.0<br>0.0<br>0 | SSI<br>Temp<br>0<br>0<br>0<br>0<br>0<br>0<br>0<br>0<br>0<br>0<br>0<br>0<br>0<br>0<br>0<br>0<br>0<br>0<br>0 |                                                             |                                                             | SS<br>Geo<br>0.00<br>0.00<br>0.00<br>0.00<br>0.00<br>0.00<br>0.00<br>0. | I Read<br>phone<br>0.00<br>0.00<br>0.00<br>0.00<br>0.00<br>0.00<br>0.00<br>0. | $\begin{array}{c} 1 & - & 7 \\ 0 & 0 & 0 \\ 0 & 0 & 0 \\ 0 & 0 & 0 \\ 0 & 0 &$ |                                                             |                                                             |  |                                                             | SSI Readi<br>Geophone 1<br>Geophone 1<br>0.00 0.00<br>0.00 0.00 | ng 2        7        0.00        0.00        0.00        0.00        0.00        0.00        0.00        0.00        0.00        0.00        0.00        0.00        0.00        0.00        0.00        0.00        0.00        0.00        0.00        0.00        0.00        0.00        0.00        0.00        0.00        0.00        0.00        0.00        0.00        0.00        0.00        0.00        0.00        0.00        0.00        0.00        0.00        0.00        0.00        0.00        0.00        0.00        0.00        0.00        0.00        0.00        0.00        0.00 <th></th> <th></th> |                                                             |                                                      |
| 453<br>466<br>479<br>482<br>495<br>526<br>539<br>542<br>555<br>568                                                                                 | 2<br>1<br>1<br>1<br>1<br>3<br>1<br>1<br>1                                | 7<br>5<br>6<br>5<br>5<br>6<br>10<br>4<br>7<br>6 | 0/ 0/ 0<br>0/ 0/ 0<br>0/ 0/ 0<br>0/ 0/ 0<br>0/ 0/ 0<br>0/ 0/ 0<br>0/ 0/ 0<br>0/ 0/ 0                                                                                                    |                                                                                 |                                                                                                    | 0.00<br>0.00<br>0.00<br>0.00<br>0.00<br>0.00<br>0.00<br>0.0 | 0.00<br>0.00<br>0.00<br>0.00<br>0.00<br>0.00<br>0.00<br>0.0 | 0.00<br>0.00<br>0.00<br>0.00<br>0.00<br>0.00<br>0.00<br>0.0             | 0.00<br>0.00<br>0.00<br>0.00<br>0.00<br>0.00<br>0.00<br>0.0                   | 0.00<br>0.00<br>0.00<br>0.00<br>0.00<br>0.00<br>0.00<br>0.0                    | 0.00<br>0.00<br>0.00<br>0.00<br>0.00<br>0.00<br>0.00<br>0.0 | 0.00<br>0.00<br>0.00<br>0.00<br>0.00<br>0.00<br>0.00<br>0.0 |  | 0.00<br>0.00<br>0.00<br>0.00<br>0.00<br>0.00<br>0.00<br>0.0 | $\begin{array}{c} 0.00 & 0.00 \\ 0.00 & 0.00 \\ 0.00 & 0.00 \\ 0.00 & 0.00 \\ 0.00 & 0.00 \\ 0.00 & 0.00 \\ 0.00 & 0.00 \\ 0.00 & 0.00 \\ 0.00 & 0.00 \end{array}$                                                                                                    | 0.00<br>0.00<br>0.00<br>0.00<br>0.00<br>0.00<br>0.00<br>0.0                                                                                                    | 0.00<br>0.00<br>0.00<br>0.00<br>0.00<br>0.00<br>0.00<br>0.0 | 0.00<br>0.00<br>0.00<br>0.00<br>0.00<br>0.00<br>0.00 |

٠

1

Texas Flexible Pavement Database Dynaflect Measurement File

| SID | Struc  | Layer  |          | Sensor Re |         |         | or Read | lings |       |       |       |
|-----|--------|--------|----------|-----------|---------|---------|---------|-------|-------|-------|-------|
| No. | No.    | Numbr  | Year<br> | Month     | Day<br> | Station | 1       | 2     | 3     | 4     | 5     |
| 13  | 1      | 4      | 76       | 8         | 10      | 1       | 0.570   | 0.540 | 0.470 | 0.380 | 0 320 |
| 13  | 1      | 4      | 76       | 8         | 10      | 2       | 0.620   | 0.590 | 0.530 | 0.430 | 0.360 |
| 13  | 1      | 4      | 76       | 8         | 10      | 3       | 0.246   | 0.231 | 0.189 | 0.138 | 0.102 |
| 13  | 1      | 4      | 76       | 8         | 10      | 4       | 0.252   | 0.228 | 0.180 | 0.126 | 0.090 |
| 13  | 1      | 4      | 76       | 8         | 10      | 5       | 0.560   | 0.530 | 0.460 | 0.370 | 0.310 |
| 13  | 1      | 4      | 76       | 8         | 10      | 6       | 0.680   | 0.650 | 0.560 | 0.450 | 0.370 |
| 13  | 1      | 4      | 76       | 8         | 10      | 7       | 0.450   | 0.430 | 0.380 | 0.300 | 0.240 |
| 13  | 1      | 4      | 76       | 8         | 10      | 8       | 0.470   | 0.450 | 0.390 | 0.320 | 0.261 |
| 13  | 1.     | 4      | 76       | 8         | 10      | 9       | 0.410   | 0.380 | 0.320 | 0.255 | 0.195 |
| 13  | 1      | 4      | 76       | 8         | 10      | 10      | 0.430   | 0.400 | 0.340 | 0.252 | 0.192 |
| 13  | 1      | 4      | 76       | 8         | 10      | 11      | 0.360   | 0.340 | 0.290 | 0.222 | 0.168 |
| 12  | 1      | 4      | 76       | 8         | 10      | 12      | 0.370   | 0.350 | 0.300 | 0.225 | 0.168 |
| 13  | 1<br>1 | 4      | 76       | 8         | 10      | 13      | 0.550   | 0.530 | 0.470 | 0.380 | 0.300 |
| 26  | 1      | 4      | /6       | 8         | 10      | 14      | 0.680   | 0.660 | 0.570 | 0.440 | 0.360 |
| 20  | 1      | 5      | 76       | 8         | 10      | 1       | 0.630   | 0.410 | 0.210 | 0.102 | 0.053 |
| 20  | 1      | 5<br>E | 76       | 8         | 10      | 2       | 0.550   | 0.400 | 0.204 | 0.096 | 0.053 |
| 20  | 1<br>1 | 5      | /6       | 8         | 10      | 3       | 0.470   | 0.270 | 0.108 | 0.046 | 0.027 |
| 20  | 1      | 5      | 76       | 8         | 10      | 4       | 0.294   | 0.132 | 0.033 | 0.001 | 0.001 |
| 20  | 1      | 5      | 76       | 8         | 10      | 5       | 0.310   | 0.126 | 0.038 | 0.001 | 0.001 |
| 26  | 1      | 5<br>E | 76       | 8         | 10      | 6       | 0.270   | 0.108 | 0.029 | 0.001 | 0.001 |
| 26  | 1      | 5      | 76       | 8         | 10      | 7       | 0.273   | 0.096 | 0.028 | 0.001 | 0.001 |
| 26  | 1      | 5      | 76       | 8         | 10      | 8       | 0.320   | 0.165 | 0.063 | 0.028 | 0.001 |
| 26  | 1      | 5      | 76       | 8         | 10      | 9       | 0.650   | 0.440 | 0.279 | 0.183 | 0.138 |
| 26  | 1      | 5<br>E | 76       | 8         | 10      | 10      | 0.690   | 0.440 | 0.249 | 0.153 | 0.120 |
| 20  | 1      | 2<br>F | /6       | 8         | 10      | 11      | 0.730   | 0.450 | 0.228 | 0.108 | 0.050 |
| 20  | 1      | 5      | 76       | 8         | 10      | 12      | 0.660   | 0.360 | 0.171 | 0.078 | 0.033 |
| 20  | 1      | 5      | 76       | 8         | 10      | 13      | 0.420   | 0.276 | 0.126 | 0.061 | 0.030 |
| 20  | 1      | 5      | 76       | 8         | 10      | 14      | 0.470   | 0.297 | 0.141 | 0.052 | 0.026 |
| 29  | 1      | 5      | 76       | 8         | 9       | 1       | 0.500   | 0.470 | 0.440 | 0.380 | 0.330 |
| 29  | 1      | 5      | 76       | 8         | 9       | 2       | 0.530   | 0.500 | 0.470 | 0.400 | 0.340 |
| 20  | 1      | 5      | 76       | 8         | 9       | 3       | 0.740   | 0.700 | 0.660 | 0.590 | 0.530 |
| 20  | 1      | 5      | 76       | 8         | 9       | 4       | 0.790   | 0.760 | 0.720 | 0.660 | 0.600 |
| 29  | 1      | 5      | 76       | 8         | 9       | 5       | 0.530   | 0.500 | 0.470 | 0.420 | 0 360 |
| 29  | 1      | 5      | 76       | 8         | 9       | 6       | 0.510   | 0.480 | 0.450 | 0.390 | 0.350 |
| 39  | 1      | 5      | 76       | 8         | 9       | 7       | 0.600   | 0.560 | 0.520 | 0.460 | 0.120 |
| 39  | 1      | 5      | 76       | 8         | 9       | 8       | 0.550   | 0.520 | 0.470 | 0 400 | 0.420 |
| 39  | 1      | 5      | 76       | 8         | 9       | 9       | 0.590   | 0.560 | 0.520 | 0.460 | 0.340 |
| 39  | 1      | 5      | 76       | 8         | 9       | 10      | 0.560   | 0.520 | 0.480 | 0.430 | 0.420 |
| 39  | 1      | 5      | 76       | 8         | 9       | 11      | 0.480   | 0.460 | 0.420 | 0.370 | 0.320 |
| 39  | 1      | 5      | 76       | 8         | 9       | 12      | 0.500   | 0.480 | 0.440 | 0.380 | 0.330 |
| 39  | Ţ      | 5      | 76       | 8         | 9       | 13      | 0.500   | 0.470 | 0.440 | 0.380 | 0.340 |
| 39  |        | 5      | 76       | 8         | 9       | 14      | 0.500   | 0.470 | 0.440 | 0.380 | 0.340 |
| 42  | Ŧ      | 10     | 76       | 8         | 9       | 1       | 1.260   | 0.980 | 0.710 | 0.530 | 0.420 |

.

## Texas Flexible Pavement Data Base Project 2456 Monitoring Data Skid Measurement Data

| Section<br>Identification<br>Number | Structure<br>Number | Layer<br>Number | Year     | Month | Skid<br>Number<br>MEAN | Skid<br>Number<br>HIGH | Skid<br>Number<br>LOW |
|-------------------------------------|---------------------|-----------------|----------|-------|------------------------|------------------------|-----------------------|
|                                     |                     |                 |          |       |                        |                        |                       |
| 13                                  | 1                   | 4               | 71       | 4     | 38                     | 42                     | 32                    |
| 13                                  | 1                   | 4               | 74       | 7     | 39                     | 49                     | 27                    |
| 26                                  | 1                   | 5               | 74       | 8     | 33                     | 44                     | 22                    |
| 39                                  | 1                   | 5               | 74       | 7     | 33                     | 36                     | 30                    |
| 39                                  | 1                   | 5               | 75       | 3     | 25                     | 29                     | 22                    |
| 71                                  | 1                   | 5               | 74       | 7     | 35                     | 39                     | 32                    |
| 84                                  | 1                   | 5               | 75       | 7     | 31                     | 39                     | 25                    |
| 102                                 | 1                   | 6               | 71       | 4     | 31                     | 0                      | 0                     |
| 102                                 | 1                   | 6               | 74       | 8     | 28                     | 30                     | 23                    |
| 120                                 | 1                   | 4               | 75       | 3     | 26                     | 34                     | 20                    |
| 120                                 | 1                   | 6               | 75       | 2     | 32                     | 38                     | 27                    |
| 120                                 | 1                   | 6               | 76       | 9     | 23                     | 26                     | 20                    |
| 111                                 | 1<br>2              | 4               | 76       | 9     | 55                     | 65                     | 41                    |
| 160                                 | 2                   | 7               | 75       | 1     | 16                     | 24                     | 8                     |
| 160                                 | 1                   | 5               | 74       | 11    | 36                     | 42                     | 32                    |
| 173                                 | 1                   | 5               | 76       | 8     | 28                     | 31                     | 25                    |
| 196                                 | 3                   | 8               | 76       | 8     | 26                     | 48                     | 12                    |
| 186                                 | 1                   | 8               | 74       | 11    | 33                     | 36                     | 29                    |
| 199                                 | 1                   | 8               | 76       | 8     | 30                     | 44                     | 19                    |
| 199                                 | · 1                 | 7               | 74       | 11    | 22                     | 25                     | 17                    |
| 217                                 | 3                   | 9               | 76       | 8     | 15                     | 17                     | 12                    |
| 217                                 | 1                   | 7               | 68       | 9     | 35                     | 0                      | 0                     |
| 217                                 | 1                   | 7               | 70       | 12    | 43                     | 0                      | 0                     |
| 217                                 | 1                   | 7               | 72       | 10    | 38                     | 0                      | 0                     |
| 227                                 | 1                   | 7               | 74       | 11    | 34                     | 38                     | 32                    |
| 220                                 | 1                   | 11              | 75       | 7     | 42                     | 60                     | 25                    |
| 220                                 | 1                   | 11              | 75       | 10    | 43                     | 50                     | 37                    |
| 233                                 | 1                   | 6               | 75       | 7     | 37                     | 57                     | 20                    |
| 246                                 | 1                   | 6               | 75       | 12    | 35                     | 42                     | 28                    |
| 259                                 | 1                   | 10              | 74       | 8     | 16                     | 19                     | 13                    |
| 275                                 | 1                   | 6               | 75       | 12    | 30                     | 42                     | 21                    |
| 291                                 | 1                   | 5               | 76       | 4     | <b>35</b> .            | 48                     | 21                    |
| 319                                 | 1                   | 6               | 76       | 5     | 33                     | 43                     | 20                    |
| 335                                 | 1                   | 4               | 76       | 6     | 44                     | · 54                   | 24                    |
| 351                                 | 2                   | 11              | 76       | 8     | 48                     | 49                     | 46                    |
| 393                                 | 2                   | 6               | 76       | 7     | 40                     | 46                     | 34                    |
| 424                                 | 2                   | 7               | 76       | 6     | 41                     | 43                     | 36                    |
| 437                                 | 1                   | 5               | 76       | 8     | 47                     | 50                     | 45                    |
| 437                                 | 1                   | 6               | 13       | 5     | 28                     | 37                     | 15                    |
| 440                                 | 1                   | 6               | 76       | 1     | 31                     | 48                     | 13                    |
| 440                                 | 1                   | 0<br>6          | /5<br>7= | 4     | 40                     | 52                     | 24                    |
| 453                                 | 1                   | 6               | 15       | 4     | 39                     | 54                     | 22                    |
| 453                                 | - 1                 | 0<br>د          | 70       | 1     | 34                     | 51                     | 19                    |
| 479                                 | 1                   | ں<br>د          | 70       | Ţ     | 36                     | 55                     | 18                    |
| 479                                 | î                   | 6               | 74       | 6     | 25                     | 29                     | 18                    |
|                                     | -                   | 0               | /4       | b     | 24                     | 33                     | 19                    |

8

1

Texas Flexible Pavement Data Base Project 2456

#### Traffic File

| Section<br>Identification<br>Number | Year | Average Annual<br>Daily Traffic<br>(ONE-WAY) | Annual 18KIP<br>Equivalent Axis<br>Loads (ONE-WAY) | Percent<br>Trucks |
|-------------------------------------|------|----------------------------------------------|----------------------------------------------------|-------------------|
|                                     |      |                                              |                                                    | <del></del>       |
| 13                                  | 1933 | 386                                          | 54259                                              | 17.7              |
| 13                                  | 1934 | 486                                          | 63188                                              | 17 7              |
| 13                                  | 1935 | 586                                          | 71027                                              | 17 7              |
| 13                                  | 1936 | 686                                          | 78009                                              | 17.7              |
| 13                                  | 1937 | 702                                          | 79091                                              | 17 7              |
| 13                                  | 1938 | 719                                          | 80187                                              | 17 7              |
| 13                                  | 1939 | 736                                          | 81233                                              | 17 7              |
| 13                                  | 1940 | 792                                          | 84689                                              | 177               |
| 13                                  | 1941 | 849                                          | 87994                                              | 17 7              |
| 13                                  | 1942 | 906                                          | 91108                                              | 17 7              |
| 13                                  | 1943 | 912                                          | 91457                                              | 17.7              |
| 13                                  | 1944 | 919                                          | 91830                                              | 17.7              |
| 13                                  | 1945 | 926                                          | 92175                                              | 17.7              |
| 13                                  | 1946 | 986                                          | 95269                                              | 17.7              |
| 13                                  | 1947 | 1046                                         | 98217                                              | 17.7              |
| 13                                  | 1948 | 1106                                         | 101031                                             | 17.7              |
| 13                                  | 1949 | 1206                                         | 105453                                             | 17.7              |
| 13                                  | 1950 | 1306                                         | 109576                                             | 17.7              |
| 13                                  | 1951 | 1406                                         | 113436                                             | 17 7              |
| 13                                  | 1952 | 1494                                         | 116656                                             | 17 7              |
| 13                                  | 1953 | 1582                                         | 119692                                             | 17 7              |
| 13                                  | 1954 | 1670                                         | 122594                                             | 17 7              |
| 13                                  | 1955 | 1660                                         | 122274                                             | 17.7              |
| 13                                  | 1956 | 1650                                         | 121951                                             | 17.7              |
| 13                                  | 1957 | 1640                                         | 121627                                             | 17 7              |
| 13                                  | 1958 | 1536                                         | 118107                                             | 17 7              |
| 13                                  | 1959 | 1430                                         | 114364                                             | 17 7              |
| 13                                  | 1960 | 1326                                         | 110368                                             | 177               |
| 13                                  | 1961 | 1349                                         | 111286                                             | 17 7              |
| 13                                  | 1962 | 1372                                         | 112171                                             | 17.7              |
| 13                                  | 1963 | 1396                                         | 112061                                             | 17.7              |
| 13                                  | 1964 | 1502                                         | 116020                                             | 17.7              |
| 13                                  | 1965 | 1609                                         | 120502                                             | 17.7              |
| 13                                  | 1966 | 1716                                         | 120095                                             | 17.7              |
| 13                                  | 1967 | 1806                                         | 126772                                             | 17.7              |
| 13                                  | 1968 | 1896                                         | 120773                                             | 1/./              |
| 13                                  | 1969 | 2058                                         | 123205                                             | 17.7              |
| 13                                  | 1970 | 2050                                         | 133605                                             | 17.7              |
| 13                                  | 1971 | 1974                                         | 130646                                             | 1/./              |
| 13                                  | 1972 | 1979                                         | 130773                                             | 17.7              |
| 13                                  | 1973 | 2111                                         | 134271                                             | 17.7              |
| 13                                  | 1974 | 1953                                         | 190651                                             | 17.7              |
| 13                                  | 1975 | 1859                                         | 196060                                             | 17.7              |
| 13                                  | 1976 | 1840                                         | £70202                                             | ±/./              |
| 13                                  | 1977 | 1823                                         | 64675<br>6860c                                     | 9.9<br>0 0        |
| 13                                  | 1978 | 2074                                         | 71201                                              | 7.7               |
|                                     | . –  |                                              | 1 202                                              | 7.7               |

.

# Page No. 1 11/13/87 Texas Flexible Pavement Data Base Project 2456 Environmental Data Environment Data Thornewait

|         | Thornwaite | Thornwaite       | Thornewaite |
|---------|------------|------------------|-------------|
| County  | Index      | Index            | Tndey       |
| No      | Mean       | Std. Dev.        | Years       |
| <u></u> | <u> </u>   |                  |             |
| 1       | 12.510     | 26.102           | 20          |
| 2       | -39.322    | 7.059            | 20          |
| 3       | 11.692     | 23.917           | 20          |
| 4       | -10.252    | 18.861           | 20          |
| 5       | -16.158    | 12.329           | 20          |
| 6       | -17.534    | 11.719           | 20          |
| 7       | -22.308    | 16.070           | 20          |
| 8       | 4.458      | 23.532           | 20          |
| 9       | -21.861    | 8.537            | 20          |
| 10      | -11.434    | 17.491           | 20          |
| 11      | -10.698    | 18.953           | 20          |
| 12      | -18.964    | 10.214           | 20          |
| 13      | -15.863    | 13.017           | 20          |
| 14      | -12.490    | 16.739           | 20          |
| 15      | -15.722    | 16.517           | 20          |
| 16      | -6.667     | 24.871           | 20          |
| 1/      | -30.379    | 7.260            | 20          |
| 18      | -10.233    | 16.502           | 20          |
| 19      | 49.059     | 29.631           | 20          |
| 20      | 38.530     | 40.910           | 20          |
| 21      | 4.594      | 23.644           | 20          |
| 22      | -31.617    | 7.766            | 20          |
| 23      | -17.867    | 12.314           | 20          |
| 24      | -28.007    | 14.497           | 10          |
| 25      | -19.138    | 12.262           | 20          |
| 26      | 2.098      | 24.167           | 20          |
| 27      | -13.876    | 15,861           | 20          |
| 28      | -6.157     | 19.694           | 20          |
| 29      | 1.149      | 25.127           | 20          |
| 30      | -19.656    | 16,029           | 20          |
| 31      | -27.658    | 11,298           | 20          |
| 32      | 47.402     | 42.416           | 20          |
| 33      | -18.714    | 11 804           | 20          |
| 34      | 49.248     | 27 070           | 20          |
| 35      | -22.058    | 10 622           | 20          |
| 36      | 39,103     |                  | 20          |
| 37      | 35,322     | 30.018           | 20          |
| 38      | -26.099    | 35.25/           | 20          |
| 39      | -0.182     | 16.005           | 20          |
| 40      | -20.445    | 10,905           | 20          |
| 41      | -28,632    | 9.93/<br>0 Exa   | 20          |
| 42      | -16,595    | 0.04j<br>11 Eoc  | 20          |
| 43      | 16.131     | 72 030<br>72 030 | 20          |
| 44      | -22.757    | 20.030<br>14 Eng | 20          |
| 45      | 5.619      | 14.09/<br>01 coi | 20          |
| 46      | -9.788     | 44.0UL           | 20          |
|         | 2.700      | 10.484           | 20          |

1

Texas Flexible Pavement Data Base Project 2456 Environmental Data Weather File

| CNTY<br>No. | Mth | PREC<br>VRS | PRECMN        | PRECSD | TFTC<br>YRS | TFTCMN  | TFTCSD  | WFTC<br>VRS | WFTCMN  | WFTCSD       | MTMP<br>YRS | MTMPMN  | MTMPSD | ATMP<br>VRS | ATMPMN | ATMPSD |
|-------------|-----|-------------|---------------|--------|-------------|---------|---------|-------------|---------|--------------|-------------|---------|--------|-------------|--------|--------|
|             |     |             |               |        |             | <u></u> |         |             | <u></u> |              |             | <u></u> |        |             |        |        |
|             |     |             |               |        |             |         |         | • •         |         | 1 197        | 18          | 55.611  | 3.791  | 18          | 45.056 | 3.369  |
| 1           | 1   | 19          | 3.179         | 2.053  | 18          | 9.111   | 3.160   | 18          | 1.009   | 1 278        | 18          | 61.056  | 3.718  | 18          | 49.667 | 3.614  |
| t           | 2   | 18          | 3.042         | 1.392  | 18          | 5.111   | 3.142   | 18          | 0 250   | 0 550        | 20          | 68,100  | 5.015  | 20          | 56.650 | 4.344  |
| 1           | 3   | 20          | 3.254         | 2.100  | 20          | 1.700   | 1.949   | 20          | 0.250   | 0.000        | 20          | 76.900  | 2.936  | 20          | 66.300 | 2.831  |
| 1           | 4   | 20          | 4.640         | 2.890  | 20          | 0.000   | 0.000   | 20          | 0.000   | 0.000        | 20          | 83.750  | 1.860  | 20          | 73.200 | 1.766  |
| 1           | 5   | 20          | 4.638         | 3.623  | 20          | 0.000   | 0.000   | 20          | 0.000   | 0.000        | 20          | 89.850  | 2,207  | 20          | 79.150 | 1.631  |
| 1           | 6   | 20          | <b>3.9</b> 76 | 3.270  | 20          | 0.000   | 0.000   | 20          | 0.000   | 0.000        | 20          | 94,600  | 3.033  | 20          | 82.900 | 2.150  |
| 1           | 7   | 20          | 1.808         | 1.645  | 20          | 0.000   | 0.000   | 20          | 0.000   | 0.000        | 20          | 94,450  | 3.086  | 20          | 82.200 | 2.118  |
| 1           | 8   | 20          | 3.309         | 2.442  | 20          | 0.000   | 0.000   | 20          | 0.000   | 0.000        | 19          | 88.000  | 3.543  | 19          | 76.632 | 2.608  |
| 1           | 9   | 19          | 4.066         | 2.305  | 19          | 0.000   | 0.000   | 19          | 0.000   | <b>0</b> 000 | 20          | 79.900  | 3.386  | 20          | 67.500 | 2.705  |
| 1           | 10  | 20          | 4.098         | 3.431  | 20          | 0.000   | 0.000   | 20          | 0.000   | 0.000        | 20          | 68.100  | 3.582  | 20          | 56,600 | 3.440  |
| 1           | 11  | 20          | 3.249         | 1.711  | 20          | 1.700   | 2.133   | 20          | 1 050   | 1 820        | 20          | 59.850  | 3.717  | 20          | 48.900 | 3.655  |
| 1           | 12  | 20          | 3.568         | 1.939  | 20          | 6.500   | 3.54/   | 20          | 0.850   | 1 137        | 20          | 58.300  | 4.054  | 20          | 43.250 | 3.307  |
| 2           | 1   | 20          | 0.484         | 0.565  | 20          | 16.700  | 4.934   | 10          | 0.000   | 0 885        | 20          | 62.550  | 4.212  | 20          | 47.250 | 3.522  |
| 2           | 2   | 19          | 0.449         | 0.469  | 20          | 10.400  | 4./84   | 20          | 0.004   | 0.826        | 20          | 70.900  | 5.281  | 20          | 54.850 | 4,416  |
| 2           | з   | 20          | 0.550         | 0.816  | 20          | 5.200   | 3.000   | 20          | 0.400   | 0.000        | 20          | 80.300  | 3.063  | 20          | 64.400 | 2.927  |
| 2           | 4   | 20          | 0.677         | 0.727  | 20          | 0.500   | 1.310   | 20          | 0.000   | 0.000        | 20          | 88.250  | 2.954  | 20          | 72.900 | 2.614  |
| 2           | 5   | 20          | 1.390         | 0.843  | 20          | 0.000   | 0.000   | 20          | n 000   | 0.000        | 20          | 94.100  | 2.614  | 20          | 79.650 | 2.777  |
| 2           | 6   | 20          | 1.388         | 1.205  | 20          | 0.000   | 0.000   | 20          | 0.000   | 0.000        | 20          | 94.900  | 2.732  | 20          | 81.450 | 2.482  |
| 2           | 7   | 20          | 2.564         | 1.586  | 20          | 0.000   | 0.000   | 20          | 0.000   | 0.000        | 20          | 93.150  | 3.345  | 20          | 79.900 | 2.918  |
| 2           | 8   | 20          | 1.935         | 1.695  | 20          | 0.000   | 0.000   | 20          | 0.000   | 0.000        | 20          | 86.900  | 3.782  | 20          | 73.950 | 2.819  |
| 2           | 9   | 20          | 1.965         | 1.858  | 20          | 0.000   | 0.000   | 20          | 0.000   | 0.000        | 20          | 78.550  | 3.692  | 20          | 64.450 | 2.351  |
| 2           | 10  | 20          | 1.589         | 1.5/1  | 20          | 0.000   | 2 025   | 20          | 0.400   | 0.681        | 20          | 66.300  | 4.219  | 20          | 52.400 | 3.152  |
| 2           | 11  | 20          | 0.335         | 0.426  | 20          | 4.500   | 4 975   | 20          | 0 800   | 1.642        | 20          | 59.700  | 3.743  | 20          | 45.350 | 2.777  |
| 2           | 12  | 20          | 0.307         | 0.348  | 20          | 9 250   | 3 183   | 20          | 1,150   | 1.089        | 20          | 59.000  | 3.524  | 20          | 48.100 | 3.355  |
| 3           | 1   | 20          | 3.619         | 2.852  | 20          | 4 900   | 3 105   | 20          | 0.550   | 0.887        | 20          | 62.900  | 4.229  | 20          | 51.350 | 4.017  |
| 3           | 2   | 20          | 3.145         | 1.440  | 20          | 4.800   | 1 5 7 6 | 20          | 0.100   | 0.308        | 20          | 70.850  | 4.716  | 20          | 58.700 | 2 000  |
| 3           | 3   | 20          | 3.110         | 1.890  | 20          | 0.000   | n n n n | 20          | 0.000   | 0.000        | 20          | 79.100  | 2.674  | 20          | 67.750 | 2.900  |
| 3           | 4   | 20          | 4.56/         | 2.590  | 20          | 0.000   | 0.000   | 20          | 0.000   | 0.000        | 20          | 85.450  | 1.469  | 20          | 74.450 | 1.433  |
| 3           | 5   | 20          | 3.807         | 1.940  | 20          | 0.000   | 0.000   | 20          | 0.000   | 0.000        | 20          | 90.500  | 1.821  | 20          | 79.750 | 1.410  |
| 3           | 6   | 20          | 3.744         | 2.664  | 20          | 0.000   | 0.000   | 20          | 0.000   | 0.000        | 20          | 93.950  | 2.439  | 20          | 83.050 | 1.535  |
| 3           | 7   | 20          | 2.652         | 1.700  | 20          | 0.000   | 0.000   | 20          | 0.000   | 0.000        | 20          | 93.700  | 2.618  | 20          | 82.350 | 2 034  |
| 3           | 8   | 20          | 2.721         | 7.790  | 10          | 0.000   | 0,000   | 18          | 0.000   | 0.000        | 19          | 88.579  | 2.735  | 19          | 77.634 | 2.034  |
| 3           | 9   | 18          | 4.398         | 3.101  | 20          | 0.000   | 0.000   | 20          | 0.000   | 0.000        | 20          | 81.050  | 2.893  | 20          | 68.100 | 2.450  |
| 3           | 10  | 20          | 3.378         | 2.013  | 20          | 2 350   | 2 601   | 20          | 0.050   | 0.224        | 20          | 69.800  | 3.680  | 20          | 57.700 | 3.000  |
| 3           | 11  | 20          | 3.785         | 2.004  | 20          | 5 700   | 2 958   | 20          | 0.300   | 0.571        | 20          | 62.350  | 3.924  | 20          | 50.900 | 3.302  |
| 3           | 12  | 20          | 4.318         | 2.330  | 20          | 1 950   | 1 843   | 20          | 0.400   | 0.883        | 20          | 62.400  | 3.500  | 20          | 54.050 | 3.005  |
| 4           | 1   | 20          | 1.9/3         | 1.471  | 20          | 0 450   | 0 686   | 20          | 0.050   | 0.224        | 20          | 65.900  | 3.684  | 20          | 57.600 | 3.850  |
| 4           | 2   | 20          | 2.246         | 1.3/8  | 20          | 0.430   | 0.000   | 20          | 0.000   | 0.000        | 20          | 70.950  | 3.547  | 20          | 63.250 | 3.323  |
| 4           | 3   | 20          | 1.216         | 1.45/  | 20          | 0.000   | 0.000   | 20          | 0.000   | 0.000        | 20          | 77.550  | 2.800  | 20          | 71.000 | 2.010  |
| 4           | 4   | 20          | 1.904         | 2.211  | 20          | 0.000   | 0.000   | 20          | 0.000   | 0.000        | 20          | 83.200  | 2.463  | 20          | 76.900 | 1./14  |
| 4           | 5   | 20          | 3.684         | 2.458  | 20          | 0.000   | 0.000   | 20          | 0.000   | 0.000        | 20          | 87.650  | 2.456  | 20          | 81.550 | 1.323  |
| 4           | 6   | 20          | 4.888         | 3.986  | 20          | 0.000   | n nn    | 20          | 0.000   | 0.000        | 20          | 89.950  | 2.666  | 20          | 83.650 | 1.309  |
| 4           | 7   | 20          | 1.635         | 1.699  | 20          | 0.000   | 0.000   | 20          | 0.000   | 0.000        | 20          | 90.450  | 2.856  | 20          | 83.350 | 1.303  |
| 4           | 8   | 20          | 3.869         | 2.755  | 20          | 0.000   | 0.000   | 10          | 0.000   | 0.000        | 19          | 87.789  | 2.175  | 19          | 80.421 | 1.984  |
| 4           | 9   | 19          | 6.765         | 5.295  | 19          | 0.000   | 0.000   | 20          | 0.000   | 0.000        | 20          | 81.550  | 2.373  | 20          | 73.600 | 2.501  |
| 4           | 10  | 20          | 4.278         | 3.726  | 20          | 0.000   | 0.000   | <b>4</b> U  | 0.000   | 0.000        |             |         |        |             |        |        |

A.20

...

| Texas | Flexible | Pave | ement | Database |
|-------|----------|------|-------|----------|
|       | County   | Name | Table |          |

| County<br>Number | County Name   |
|------------------|---------------|
|                  |               |
| 1                | ANDERGON      |
| 2                | ANDERSON      |
| 3                | ANDREWS       |
| 3<br>A           | ANGELINA      |
| 5                | ARANSAS       |
| 5                | ARCHER        |
| 7                | ARMSTRONG     |
|                  | ATASCOSA      |
| 0                | AUSTIN        |
| 9                | BAILEY        |
| 10               | BANDERA       |
|                  | BASTROP       |
| 12               | BAYLOR        |
| 13               | BEE           |
| 14               | BELL          |
| 15               | BEXAR         |
| 16               | BLANCO        |
| 17               | BORDEN        |
| 18               | BOSQUE        |
| 19               | BOWIE         |
| 20               | BRAZORIA      |
| 21               | BRAZOS        |
| 22               | BREWSTER      |
| 23               | BRISCOE       |
| 24               | BROOKS        |
| 25               | BROWN         |
| 26               | BURLESON      |
| 27               | BUDNET        |
| 28               | CALDWEIT      |
| 29               |               |
| 30               | CALINUM       |
| 31               | CALLAHAN      |
| 32               | CAMERON       |
| 32               | CAMP          |
| 33               | CARSON        |
| 24               | CASS          |
| 35               | CASTRO        |
| 30               | CHAMBERS      |
| 37               | CHEROKEE      |
| 38               | CHILDRESS     |
| 39               | CLAY          |
| 40               | COCHRAN       |
| 41               | COKE          |
| 42               | COLEMAN       |
| 43               | COLLIN        |
| 44               | COLLINGSWORTH |
| 45               | COLORADO      |
| 46               | COMAL         |

1

1

#### Texas Flexible Pavement Database Material Type Classification Table

| Material<br>Classif.<br>Code | Material Code<br>Description | Short<br>Code | Layer<br>Descr |
|------------------------------|------------------------------|---------------|----------------|
| 1                            | HOT MIX - HOT LAID           | HMAC          | S              |
| 2                            | HOT MIX-COLD LAID            | HMCL          | S              |
| 4                            | COLD MIX ROCK ASPH           | CMRA          | S              |
| 5                            | ONE COURSE SURF TRT          | ST            | S              |
| 6                            | TWO COURSE SURF TRT          | DST           | s              |
| 7                            | THREE CORSE SURF TRT         | TST           | S              |
| 9                            | RUBBER ASPH CONCRETE         |               | S              |
| 10                           | OPEN GRADE FRIC COUR         | FC            | Ŝ              |
| 11                           | SEAL COAT - REGULAR          | SC            | S              |
| 16                           | BLACK BASE                   | ASB           | S              |
| 17                           | PORTLAND CEMENT CONC         | PCC           | S              |
| 18                           | BLANK                        |               |                |
| 21                           | FLEXIBLE BASE                | FB            | В              |
| 22                           | LIME STABILIZED              | LSB           | В              |
| 23                           | CEMENT STABILIZED            | CSB           | В              |
| 24                           | ASPHALT STAB BASE            | ASB           | В              |
| 25                           | ASPHLT BASE ROAD MIX         | ARM           | В              |
| 27                           | FABRIC                       |               | В              |
| 31                           | FLEXIBLE                     | FLEX          | SB             |
| 32                           | LIME STABIL SUBGRADE         | LSS           | SB             |
| 33                           | CEMENT STABIL SUBG           | CSS           | SB             |
| 41                           | GRAVEL                       |               | SG             |
| 42                           | SAND                         |               | SG             |
| 43                           | SILT                         |               | SG             |
| 44                           | CLAY                         |               | SG             |
| 45                           | PEAT                         |               | SG             |
### Page No. 11/13/87

## 1

Texas Flexible Pavement Database Type of Pavement Table

| Pavement<br>Code | Type of Base             | Surface Thickness  | Comments     |
|------------------|--------------------------|--------------------|--------------|
| 1                | GRANULAR BASE            | SURFACE TREATED    |              |
| 2                | GRANULAR BASE            | HMAC $< 2.5"$      | (NO SEALS)   |
| 3                | GRANULAR BASE            | HMAC < 2.5"        | (WITH SEALS) |
| 4                | GRANULAR BASE            | 2.5 = < HMAC < 5.5 | (NO SEALS)   |
| 5                | GRANULAR BASE            | 2.5 = < HMAC < 5.5 | (WITH SEALS) |
| 6                | GRANULAR BASE            | HMAC >= 5.5        | (NO SEALS)   |
| 7                | GRANULAR BASE            | HMAC >= 5.5        | (WITH SEALS) |
| 11               | STABILIZED (CEMENT/LIME) | SURFACE TREATED    |              |
| 12               | STABILIZED (CEMENT/LIME) | HMAC < 2.5"        | (NO SEALS)   |
| 13               | STABILIZED (CEMENT/LIME) | HMAC < 2.5"        | (WITH SEALS) |
| 14               | STABILIZED (CEMENT/LIME) | 2.5 = < HMAC < 5.5 | (NO SEALS)   |
| 15               | STABILIZED (CEMENT/LIME) | 2.5 = < HMAC < 5.5 | (WITH SEALS) |
| 16               | STABILIZED (CEMENT/LIME) | HMAC >= 5.5        | (NO SEALS)   |
| 17               | STABILIZED (CEMENT/LIME) | HMAC >= 5.5        | (WITH SEALS) |
| 21               | ASPHALT STABILIZED BASE  | SURFACE TREATED    |              |
| 22               | ASPHALT STABILIZED BASE  | HMAC < 2.5"        | (NO SEALS)   |
| 23               | ASPHALT STABILIZED BASE  | HMAC < 2.5"        | (WITH SEALS) |
| 24               | ASPHALT STABILIZED BASE  | 2.5 = < HMAC < 5.5 | (NO SEALS)   |
| 25               | ASPHALT STABILIZED BASE  | 2.5 = < HMAC < 5.5 | (WITH SEALS) |
| 26               | ASPHALT STABILIZED BASE  | HMAC $\geq 5.5$    | (NO SEALS)   |
| 27               | ASPHALT STABILIZED BASE  | HMAC $\geq 5.5$    | (WITH SEALS) |
| 31               | PCC                      | SURFACE TREATED    |              |
| 32               | PCC                      | HMAC < 2.5"        | (NO SEALS)   |
| 33               | PCC                      | HMAC < 2.5"        | (WITH SEALS) |
| 34               | PCC                      | 2.5 = < HMAC < 5.5 | (NO SEALS)   |
| 35               | PCC                      | 2.5 = < HMAC < 5.5 | (WITH SEALS) |
| 36               | PCC                      | HMAC >= 5.5        | (NO SEALS)   |
| 37               | PCC                      | HMAC >= 5.5        | (WITH SEALS) |

### Page No. 11/13/87

1

| District                                                                            | Temperature<br>Constant                                                                                        |
|-------------------------------------------------------------------------------------|----------------------------------------------------------------------------------------------------|
| 1<br>2<br>3<br>4<br>5<br>6<br>7<br>8<br>9<br>10<br>11<br>12<br>13<br>14<br>15<br>16 | 21<br>22<br>29<br>16<br>23<br>26<br>26<br>28<br>24<br>28<br>24<br>28<br>33<br>33<br>31<br>31<br>31<br>31<br>36 |
| 17<br>18<br>19<br>20<br>21<br>22<br>23<br>24                                        | 30<br>26<br>25<br>32<br>38<br>31<br>25<br>24                                                                   |
| 25                                                                                  | 19                                                                                                    |

Texas Flexible Pavement Database District Temperature Constant Table Page No. 11/13/87

1

#### Texas Flexible Pavement Database Widening Flag Table

| Code   | Widening Description            | Comments                                                                    |
|--------|---------------------------------|-----------------------------------------------------------------------------|
| 0<br>1 | No Widening<br>Widening Present | Center Thickness CAN be used<br>Center Thickness CAN be used for Deflection |
| 2      | Special Widening (Unusual)      | Center Thickness CANNOT be used - Mat'l<br>Changed in Mid lane              |

| Page No. |  |
|----------|--|
| 11/13/87 |  |
|          |  |

1

-- |

|               |               | ·······                  |
|---------------|---------------|--------------------------|
| Layer<br>Code | Short<br>Code | Layer Description        |
|               |               |                          |
| 1             | OVLY          | Overlav                  |
| 2             | SC            | Seal Coat                |
| 3             | OS            | Original Surface         |
| 4             | HMAC          | HMAC Laver               |
| 5             | BSLY          | Base Laver               |
| 6             | SBLY          | Subbase Laver            |
| 7             | SBGR          | Subgrade                 |
| 8             | INTL          | Interlaver               |
| 9             | PRFC          | Porous Friction Course   |
| 10            | ST            | Surface Treatment        |
| 11            | EMBK          | Embankment (Fill)        |
| 12            | RCSF          | Recycle Surface          |
| 13            | PMSF          | Partially Milled Surface |
| 14            | FABR          | Fabric                   |

# Texas Flexible Pavement Database Layer Description Table

### Page No. 1 11/13/87

# Texas Flexible Pavement Database Functional Classification Table

| Code<br> | Code Description                      |  |  |  |  |  |  |
|----------|---------------------------------------|--|--|--|--|--|--|
| 1        | Interstate                            |  |  |  |  |  |  |
| 2        | Other Urban Freeway and Expressway    |  |  |  |  |  |  |
| 3        | Rural or Urban Principal Arterials    |  |  |  |  |  |  |
| 4        | Minor Arterial Road or Street         |  |  |  |  |  |  |
| 5        | Rural Major or Urban Collector Street |  |  |  |  |  |  |
| 6        | Rural Minor Collectors                |  |  |  |  |  |  |
| 7        | Local Road or Street                  |  |  |  |  |  |  |

|   | an an ann an an an an an an an an an an                                                                         | чё) I. | en de la constant de la constant de la constant de la constant de la constant de la constant de la constant de |     |
|---|----------------------------------------------------------------------------------------------------|--------|----------------------------------------------------------------------------------------------------|-----|
|   | MMC constraints for a constraint of the second second                                                           | APP    | ENDIX B - EXHIBITS                                                                                             |     |
|   | Ageneration of the part of the second second second second second second second second second second second sec | B.1    | Missing Data Report                                                                                            | 1   |
|   |                                                                                                    |        | - ·                                                                                                    |     |
|   |                                                                                                    |        |                                                                                                    | · . |
|   |                                                                                                    |        |                                                                                                    |     |
|   |                                                                                                    |        |                                                                                                    |     |
|   |                                                                                                    |        |                                                                                                    |     |
|   |                                                                                                    |        |                                                                                                    |     |
|   |                                                                                                    |        |                                                                                                    |     |
|   |                                                                                                    |        |                                                                                                    |     |
|   |                                                                                                    |        |                                                                                                    |     |
|   |                                                                                                    |        |                                                                                                    |     |
|   |                                                                                                    |        |                                                                                                    |     |
|   |                                                                                                    |        |                                                                                                    |     |
|   |                                                                                                    |        |                                                                                                    |     |
|   |                                                                                                    |        |                                                                                                    |     |
|   |                                                                                                    |        |                                                                                                    |     |
|   |                                                                                                    |        |                                                                                                    |     |
|   |                                                                                                    |        |                                                                                                    |     |
|   |                                                                                                    |        |                                                                                                    |     |
|   |                                                                                                    |        |                                                                                                    |     |
|   |                                                                                                    |        |                                                                                                    |     |
| 3 |                                                                                                    |        |                                                                                                    |     |
|   |                                                                                                    |        |                                                                                                    |     |
|   |                                                                                                    |        |                                                                                                    |     |
|   |                                                                                                    |        |                                                                                                    |     |
|   |                                                                                                    |        |                                                                                                    |     |
|   |                                                                                                    |        |                                                                                                    |     |
|   |                                                                                                    |        |                                                                                                    |     |
|   |                                                                                                    |        |                                                                                                    |     |
|   |                                                                                                    |        |                                                                                                    |     |
|   |                                                                                                    |        |                                                                                                    |     |
|   | 1                                                                                                    |        |                                                                                                    |     |

#### Texas Flexible Pavement Database PES Modification Program Missing Data Report

| Hwy  | Hwy        | Cnty | 7             |         | Begin |     | Hwy  |     | Missing data |          |     |     |     |     |
|------|------------|------|---------------|---------|-------|-----|------|-----|--------------|----------|-----|-----|-----|-----|
| Dist | Sec        | Num  | ł             | lighway | Mi    | .le | e pt | Des | Laneset      | Vis M    | IRM | Skđ | SSI | Scr |
| 03   | 08         | 224  | US            | 0183    | 034   | +   | 00   | 1   | R-L          | <u> </u> | x   | X   |     | x   |
| 03   | 09         | 244  | $\mathbf{FM}$ | 0091    | 010   | +   | 00   | 1   | R-L          | Х        | Х   | Х   |     | Х   |
| 03   | 09         | 244  | US            | 0183    | 028   | +   | 00   | 1   | R-L          |          | Х   | Х   |     | Х   |
| 04   | 13         | 033  | FM            | 1342    | 010   | +   | 00   | 1   | R-L          | Х        | Х   | X   |     | Х   |
| 04   | 18         | 033  | IH            | 0040    | 104   | +   | 00   | 9   | R-V          |          | Х   | X   | 2   |     |
| 04   | 18         | 033  | ΙH            | 0040    | 104   | +   | 00   | 9   | L-P          |          | Х   | X   | 2   |     |
| 04   | 18         | 033  | ΙH            | 0040    | 104   | +   | 00   | 9   | A-C          |          | X   | : X | 2   |     |
| 04   | 18         | 033  | ΙH            | 0040    | 104   | +   | 00   | 9   | X-Z          |          | Х   | X   | 2   |     |
| 04   | 13         | 033  | US            | 0060    | 026   | +   | 00   | 3   | R-V          |          | Х   | : Х | ۲.  |     |
| 04   | 13         | 033  | US            | 0060    | 026   | +   | 00   | 3   | L-P          |          | Х   | К   | C I |     |
| 04   | 18         | 091  | IH            | 0040    | 122   | +   | 00   | 9   | R-V          |          | Х   | . X | ζ.  |     |
| 04   | 18         | 091  | IH            | 0040    | 122   | +   | 00   | 9   | L-P          |          | Х   | Х Х | ۲.  |     |
| 04   | 18         | 091  | IH            | 0040    | 122   | +   | 00   | 9   | A-C          |          | X   | : > | C . |     |
| 04   | 18         | 091  | IH            | 0040    | 122   | +   | 00   | 9   | X-Z          |          | X   | : > | ζ.  |     |
| 04   | 06         | 104  | FM            | 0998    | 002   | +   | 00   | 1 、 | R-L          | Х        | X   | C 2 | ζ.  |     |
| 04   | 06         | 104  | US            | 0054    | 034   | +   | 00   | 1   | R-L          |          | X   | ζ Σ | ζ   | Х   |
| 04   | 06         | 104  | US            | 0087    | 004   | +   | 00   | 1   | R-L          |          | Х   | ς Σ | 2   | Х   |
| 04   | 03         | 118  | FM            | 1598    | 002   | -   | 18   | 1   | R-L          | Х        | X   | Σ 3 | ζ   | Х   |
| 04   | 03         | 118  | SH            | 0152    | 006   | +   | 00   | 1   | R-L          | Х        | 2   | ζ Σ | ζ   | Х   |
| 04   | 14         | 148  | SH            | 0023    | 028   | +   | 00   | 1   | R-L          | Х        | X   | ζ 3 | ۲   | Х   |
| 04   | 14         | 148  | SH            | 0305    | 002   | +   | 00   | 1   | R-L          | Х        | 2   | C 3 | ۲.  | Х   |
| 04   | 16         | 180  | IH            | 0040    | 020   | +   | 00   | 9   | R-V          |          | 2   | C 3 | ζ   |     |
| 04   | 16         | 180  | IH            | 0040    | 020   | +   | 00   | 9   | L-P          |          | X   | ζ 3 | ζ   |     |
| 04   | 16         | 180  | IH            | 0040    | 020   | +   | 00   | 9   | A-C          |          | 2   | K 3 | ζ   |     |
| 04   | 16         | 180  | IH            | 0040    | 020   | +   | 00   | 9   | X-Z          |          | 2   | C 3 | ζ   |     |
| 04   | 10         | 180  | SH            | 0214    | 004   | +   | 00   | 1   | R-L          | Х        | 2   | K 3 | ζ.  | Х   |
| 04   | 10         | 180  | US            | 0385    | 004   | +   | 00   | 1   | R-L          | Х        | 2   | ζ 2 | ζ   | Х   |
| 04   | 01         | 188  | TH            | 0040    | 058   | +   | 00   | 9   | R-V          |          | X   | ζ 3 | ζ   |     |
| 04   | 01         | 188  | TH            | 0040    | 058   | +   | 00   | 9   | L-P          |          | Z   | K 2 | ζ   |     |
| 04   | 01         | 188  | IH            | 0040    | 058   | +   | 00   | 9   | A-C          |          | X   | ζ Σ | ζ   |     |
| 04   | 0T         | 188  | IH            | 0040    | 058   | +   | 00   | 9   | X-Z          |          | Z   | C 3 | ζ   |     |
| 04   | 02         | 188  | IH            | 0040    | 066   | +   | 00   | 9   | R-V          |          | X   | 5 3 | ζ   |     |
| 04   | 02         | 188  | TH            | 0040    | 066   | +   | 00   | 9   | L-P          |          | Z   | ζ 2 | Z   |     |
| 04   | 02         | 188  | TH            | 0040    | 066   | +   | 00   | 9   | A-C          |          | 2   | 5 2 | ζ   |     |
| 04   | 02         | T88  | TH            | 0040    | 066   | +   | 00   | 9   | X-Z          |          | 2   | C 3 | ζ.  |     |
| 04   | 02         | 188  | IH            | 0040    | 068   | +   | 00   | 9   | R-V          |          | 2   | C 2 | K   |     |
| 04   | 02         | 188  | TH            | 0040    | 068   | +   | 00   | 9   | L-P          | Х        | 2   | C 2 | K   |     |
| 04   | 02         | 188  | TH            | 0040    | 068   | +   | 00   | 9   | A-C          |          | 2   | C 3 | K   |     |
| 04   | 02         | 188  | IH            | 0040    | 068   | +   | 00   | 9   | X-Z          | Х        | 2   | C 2 | K   |     |
| 05   | 11         | 009  | US            | 0070    | 004   | +   | 00   | 3   | R-V          |          | 2   | C 3 | K   |     |
| 05   | 11         | 009  | US            | 0070    | 004   | +   | 00   | 3   | L-P          |          | 2   | C 3 | K   |     |
| 05   | 77         | 009  | US            | 0084    | 016   | +   | 00   | 3   | R-V          |          | 2   | K 2 | K   |     |
| 05   | <b>T</b> T | 009  | US            | 0084    | 016   | +   | 00   | 3   | L-P          |          | 2   | C 2 | K   |     |
| 05   |            | 035  | US            | 0385    | 008   | +   | 00   | 1   | R-L          |          | 2   | K 2 | K   | х   |
| 05   | 1 E        | 054  | US            | 0082    | 012   | +   | 00   | 3   | R-V          |          | 2   | ζ 3 | X   |     |
| 05   | 1 C        | 054  | US            | 0082    | 012   | +   | 00   | 3   | L-P          |          | 2   | ζ 3 | X   |     |
| 05   | 1 C        | 054  | US            | 0082    | 024   | +   | 00   | 3   | R-V          |          | 2   | K 2 | x   |     |
| 05   | 12         | 054  | US            | 0082    | 024   | +   | 00   | 3   | L-P          |          | 2   | K 2 | X   |     |

.